F906i.book Page 437 Monday, April 21, 2008 10:59 PM

| Pictogram | Reading                                 |  |  |  |  |
|-----------|-----------------------------------------|--|--|--|--|
| 2         | やじるし、ひだりした、さがる、さげる、だうん、ひだりななめし<br>た     |  |  |  |  |
| Ĵ         | やじるし、ぐっど、あがる、あげる、ぐっと                    |  |  |  |  |
| ¢         | やじるし、ばっど、さがる、さげる、ばっと                    |  |  |  |  |
| 00        | かお、め、からだ                                |  |  |  |  |
| 3         | かお、みみ、からだ                               |  |  |  |  |
| Ä         | ぐー、ぐう、じゃんけん、て、こぶし、ぱんち、からだ               |  |  |  |  |
| Ŀ         | ちょき、じゃんけん、て、ぴーす                         |  |  |  |  |
| ľ         | ぱー、ぱあ、じゃんけん、て、ばい、さんせい                   |  |  |  |  |
| Ť         | あし、あしあと、あるく、とほ、からだ、きっく、けり、ける            |  |  |  |  |
|           | とらんぷ、はーと、あい、こころ                         |  |  |  |  |
| •         | とらんぷ、すペーど                               |  |  |  |  |
| •         | とらんぷ、だいや                                |  |  |  |  |
| ÷         | とらんぷ、くらぶ                                |  |  |  |  |
| 貝         | のりもの、こうつう、でんしゃ、れっしゃ、えき                  |  |  |  |  |
| Μ         | のりもの、こうつう、ちかてつ、えむ                       |  |  |  |  |
| ¢         | のりもの、こうつう、しんかんせん、のぞみ、ひかり、こだま            |  |  |  |  |
| 4         | のりもの、こうつう、じどうしゃ、くるま、たくしー、どらいぶ、<br>せだん   |  |  |  |  |
| -         | のりもの、こうつう、じどうしゃ、くるま、たくしー、どらいぶ、<br>あーるぶい |  |  |  |  |
|           | のりもの、こうつう、ばす                            |  |  |  |  |
| A         | のりもの、こうつう、ふね、ふぇりー、こうかい                  |  |  |  |  |
| £         | のりもの、こうつう、ひこうき、じぇっと、じぇっとき、ふらいと、<br>くうこう |  |  |  |  |
| 4         | のりもの、よっと、ふね、りぞーと                        |  |  |  |  |
| *         | つりー、くりすます、き                             |  |  |  |  |
|           | いえ、うち、おうち、じたく                           |  |  |  |  |

| Pictogram   | Reading                        |
|-------------|--------------------------------|
|             | びる、かいしゃ、しょくば、がっこう              |
| Ŧ           | ゆうびん、ゆうびんきょく、ぽすと               |
| Ŧ           | びょういん、びょうき、けが                  |
| BK          | ぎんこう、ばんく                       |
| ATM         | えーてぃーえむ、えいてぃえむ、ぎんこう            |
| Ĥ           | ほてる                            |
| CVS         | こんびに、こんびにえんす、こんびにえんすすとあ        |
| <u>6S</u>   | がそりんすたんど、がそりん、がすすた、すたんど        |
| Ø           | ちゅうしゃじょう、ちゅうしゃ、ぱーきんぐ           |
| •••         | しんごう、しんごうき                     |
| <u>İ</u> İİ | といれ、かっぷる、でーと、けっこん              |
| ΨQ          | しょくじ、ごはん、れすとらん、ふぁみれす           |
|             | こーひー、どりんく、のみもの、かっぷ、こっぷ、きっさてん、さ |
|             | てん、おちゃ                         |
| Ý           | かくてる、おさけ、さけ、ばー                 |
|             | びーる、おさけ、さけ、いざかや、のみかい、こんぱ、かんぱい  |
|             | はんばーがー、ばーがー、けいしょく、ふぁーすとふーど     |
| a           | はいひーる、ひーる、くつ、あし                |
| X           | はさみ、かっと、びよういん、びようしつ、さんぱつ、とこや   |
| ę           | まいく、からおけ、うた、うたう                |
| , ee        | えいが、えいがかん、しねま、かめら、さつえい、びでお     |
| 8           | うま、けいば、もくば、めりーごーらんど、ゆうえんち      |
| <b></b>     | おんがく、おと、きく、へっどほん、へっどふぉん        |
| 7           | え、あーと、げいじゅつ、びじゅつ、ぱれっと          |
| 2           | えんげき、ひと、しんし、ぼうし                |
| <b>X</b>    | いべんと、はた                        |
|             | ちけっと、きっぷ                       |
| 2           | すぽーつ、うんどう、しゃつ、たんくとっぷ           |

F906i.book Page 438 Monday, April 21, 2008 10:59 PM

| Pictogram | Reading                                   |
|-----------|-------------------------------------------|
| $\odot$   | すぽーつ、うんどう、やきゅう、そふと、ぼーる、そふとぼーる             |
| •         | すぽーつ、うんどう、ごるふ                             |
|           | すぽーつ、うんどう、てにす、たっきゅう、らけっと                  |
| ⊗         | すぽーつ、うんどう、さっかー、ぼーる                        |
|           | すぼーつ、うんどう、すきー、すの一ぼーど、ぼーど、すけーと、<br>すのぼ、すべる |
| 0<br>M    | すぽーつ、うんどう、ばすけっと、ばすけ、ばすけっとぼーる              |
| pos       | すぼーつ、うんどう、ごーる、はた、れーす、えふわん、もーたー<br>すぼーつ    |
|           | ぽけべる、ぽけっとべる、ペーじゃー                         |
| ~         | たばこ、しが一、しがれっと、きつえん、いっぷく                   |
| Ø         | たばこ、しが一、しがれっと、きんえん                        |
| ō         | かめら、しゃしん、さつえい、げきしゃ                        |
|           | かばん、ばっぐ、てさげ、りょこう                          |
| V         | ほん、の一と、しょしんしゃ                             |
| DE        | りぼん、ちょうねくたい、ねくたい、あめ                       |
| Ĥ         | ぷれぜんと、たんじょうび、おくりもの                        |
| iii       | ろうそく、きゃんどる、たんじょうび、ばーすでい、ばーすでー             |
| ĩ         | でんわ、くろでん、てれふぉん、てれほん、てる、てれ                 |
|           | けいたいでんわ、けいたい、けーたい、でんわ、ぴっち、ふぉーん、<br>ふぉん    |
| $\square$ | めーる、てがみ                                   |
|           | めも、しょるい、れぽーと、しゅくだい、しけん                    |
| Ĕ         | てれび、がめん、ばんぐみ                              |
| e         | げーむ、こんとろーら                                |
| Ø         | しーでぃー、あるばむ、しんぐる、でぃすく                      |
|           | くつ、しゅーず、すにーかー、あし                          |
| ጭ         | めがね                                       |

| Pictogram | Reading                                      |  |  |  |  |
|-----------|----------------------------------------------|--|--|--|--|
| Å         | くるまいす                                        |  |  |  |  |
| Υ         | せいざ、おひつじざ、おひつじ                               |  |  |  |  |
| Х         | せいざ、おうしざ、おうし                                 |  |  |  |  |
| Π         | せいざ、ふたござ、ふたご、すなどけい                           |  |  |  |  |
| 69        | せいざ、かにざ、かに                                   |  |  |  |  |
| S         | せいざ、ししざ、しし                                   |  |  |  |  |
| Me        | せいざ、おとめざ、おとめ                                 |  |  |  |  |
| Ω         | せいざ、てんびんざ、てんびん、おもち、もち                        |  |  |  |  |
| MÐ        | せいざ、さそりざ、さそり                                 |  |  |  |  |
| 7         | せいざ、いてざ、いて、あがる、あっぷ                           |  |  |  |  |
| ľ         | せいざ、やぎざ、やぎ                                   |  |  |  |  |
| m         | せいざ、みずがめざ、みずがめ、なみ                            |  |  |  |  |
| ×         | せいざ、うおざ、うお、さかな                               |  |  |  |  |
|           | つき、しんげつ、まる                                   |  |  |  |  |
| O         | つき                                           |  |  |  |  |
| Ø         | つき、はんげつ                                      |  |  |  |  |
| Ø         | つき、みかづき                                      |  |  |  |  |
| 0         | つき、まんげつ、まる                                   |  |  |  |  |
| ⇒         | でんわ、けいたいでんわ、けいたい、けーたい、ふぉーん、ふぉん、<br>ぴっち、ちゃくしん |  |  |  |  |
| ₩         | めーる、てがみ、じゅしん                                 |  |  |  |  |
| FÁX       | ふぁっくす、ふぁくす、じゅしん                              |  |  |  |  |
| õ         | あいもーど、あい、どこも                                 |  |  |  |  |
| Ô         | あいもーど、あい、どこも                                 |  |  |  |  |
| Ð         | どこもていきょう、でい、でー、でぃー                           |  |  |  |  |
| Ð         | どこもぽいんと、ぽいんと、でい、でー、でぃー                       |  |  |  |  |
| ¥         | えん、かね、きんがく、ねだん、りょうきん                         |  |  |  |  |
| FREE      | ただ、むりょう、じゆう、ひま、ふりー                           |  |  |  |  |

F906i.book Page 439 Monday, April 21, 2008 10:59 PM

| Pictogram | Reading                   |  |  |  |  |
|-----------|---------------------------|--|--|--|--|
| ID        | あいでぃ、あいでぃー、あいでー           |  |  |  |  |
| Ţ         | かぎ、きー、ひみつ、ぱすわーど、ろっく       |  |  |  |  |
| 4         | かいぎょう、まがる、つづく、つづき         |  |  |  |  |
| <u>CL</u> | さくじょ、しーえる、くりあ、くーる         |  |  |  |  |
| Ö         | さがす、しらべる、むしめがね、さーち        |  |  |  |  |
| NEW       | にゅー、にゅう、あたらしい、しん          |  |  |  |  |
| ₽         | はた、もくひょう、ごるふ、いちじょうほう、いち   |  |  |  |  |
| চচ        | だいやる、だいある、ふりーだいやる、ふりーだいある |  |  |  |  |
| #         | しゃーぷ                      |  |  |  |  |
| G         | もばきゅー、もばきゅう、しつもん、きゅう、きゅー  |  |  |  |  |
| 1         | いち、すうじ、ばんごう               |  |  |  |  |
| 2         | に、すうじ、ばんごう                |  |  |  |  |
| 3         | さん、すうじ、ばんごう               |  |  |  |  |
| 4         | よん、し、すうじ、ばんごう             |  |  |  |  |
| 5         | ご、すうじ、ばんごう                |  |  |  |  |
| 6         | ろく、すうじ、ばんごう               |  |  |  |  |
| 7         | しち、なな、すうじ、ばんごう            |  |  |  |  |
| 8         | はち、すうじ、ばんごう               |  |  |  |  |
| 9         | きゅう、く、きゅー、すうじ、ばんごう        |  |  |  |  |
| 0         | ぜろ、れい、すうじ、ばんごう            |  |  |  |  |
|           | かちんこ、さつえい、すたーと、はこ         |  |  |  |  |
| 8         | ふくろ、つぼ                    |  |  |  |  |
| Ø         | べんさき、ぺん                   |  |  |  |  |
| ይ         | はんこ、ひと、ひとかげ               |  |  |  |  |
| <u></u>   | いす、ざせき、すわる                |  |  |  |  |
|           | よる、よなか、しんや、れいと            |  |  |  |  |
| soan      | すぐ、もうすぐ、すーん               |  |  |  |  |
| 0N!       | おん                        |  |  |  |  |

| Pictogram | Reading                            |
|-----------|------------------------------------|
| end       | おわり、えんど                            |
| $\otimes$ | じかん、じこく、たいむ、とけい                    |
| de        | じてんしゃ、ちゃり、ちゃりんこ、のりもの               |
| ł         | れんち、すぱな、こうぐ、どうぐ                    |
| Ļ         | ぱそこん、ぴーしー、こんぴゅーた、こんぴゅーたー           |
| Ø         | えんぴつ、ぶんぼうぐ                         |
| Ø         | くりっぷ、ぶんぼうぐ、てんぷ                     |
| \$        | やじるし、さゆう                           |
| \$        | やじるし、じょうげ                          |
| 0         | やじるし、りさいくる、かいてん、まわる                |
| NG        | えぬじー、だめ                            |
| 秘         | ひみつ、まるひ                            |
| 燕         | きんし、げんきん、だめ                        |
| 蹈         | くうしつ、くうせき、くうしゃ、あき、あく、から            |
|           | ごうかく                               |
| 満         | まんしつ、まんせき、まんしゃ、いっぱい、まんたん、ふる        |
| <u> </u>  | けいこく、きけん、びっくり                      |
| ©         | こぴーらいと、しー、まるしー                     |
| TM        | とれーどまーく、てぃーえむ                      |
| ®         | れじすたーどとれーどまーく、とれーどまーく、あーる、まるあー<br> |
| O'        | る<br>あいあぶり あろふぉ あぶり                |
|           | あいあぶり、めるふる、めふり                     |
| æ         | どろぶくろ どろ かわ おかわ                    |
| 6         |                                    |
| 8         | すなどけい とけい                          |
|           | おにぎり おおすび ではん おべんとう べんとう           |
| 4         | けーき、しょーとけーき、でざーと、おかし、かし            |

Appendix/External Devices/Troubleshooting 439

F906i.book Page 440 Monday, April 21, 2008 10:59 PM

| Pictogram | Reading                   |  |  |  |  |  |
|-----------|---------------------------|--|--|--|--|--|
|           | ぱん、ぶれっど                   |  |  |  |  |  |
| 111       | どんぶり、らーめん、めん、うどん、そば       |  |  |  |  |  |
| ő         | ゆのみ、おゆのみ、おちゃ、ちゃ           |  |  |  |  |  |
| Ĝ.        | とっくり、おちょこ、おさけ、さけ、にほんしゅ    |  |  |  |  |  |
| Ŧ         | わいんぐらす、わいん、おさけ、さけ         |  |  |  |  |  |
| Ì         | ばなな、くだもの                  |  |  |  |  |  |
| ò         | りんご、あっぷる、くだもの             |  |  |  |  |  |
| <b>•</b>  | さくらんぼ、ちぇりー、くだもの           |  |  |  |  |  |
| æ         | くろーばー、よつば、はっぱ             |  |  |  |  |  |
| <b>.</b>  | ちゅーりっぷ、はな                 |  |  |  |  |  |
| <b>1</b>  | わかば、ふたば、はっぱ               |  |  |  |  |  |
| *         | もみじ、こうよう、はっぱ              |  |  |  |  |  |
| æ         | さくら、はな                    |  |  |  |  |  |
| )<br>Ú    | かたつむり、まいまい、でんでんむし、どうぶつ、むし |  |  |  |  |  |
| Ç         | ひよこ、とり、どうぶつ               |  |  |  |  |  |
| 1         | ぺんぎん、とり、どうぶつ              |  |  |  |  |  |
| XQ.       | さかな、おさかな、どうぶつ             |  |  |  |  |  |
| 2         | うま、どうぶつ                   |  |  |  |  |  |
| <u>_</u>  | ぶた、どうぶつ、ぶー                |  |  |  |  |  |
|           | しゃつ、てぃーしゃつ、ふく、ようふく、てぃしゃつ  |  |  |  |  |  |
| R         | ずぼん、ぱんつ、じーぱん、じーんず、ふく、ようふく |  |  |  |  |  |
| 19        | けしょう、くちべに、るーじゅ、りっぷ        |  |  |  |  |  |
| 9         | ゆびわ、あくせさりー、りんぐ            |  |  |  |  |  |
| W         | おうかん、かんむり、おうさま            |  |  |  |  |  |
| Ś         | べる、ちゃぺる、かね                |  |  |  |  |  |
| -         | どあ、とびら、と                  |  |  |  |  |  |
| 111       | がっこう、だいがく                 |  |  |  |  |  |
| *         | なみ、うみ、つなみ、おおなみ            |  |  |  |  |  |

| Pictogram                             | Reading                        |  |  |  |  |
|---------------------------------------|--------------------------------|--|--|--|--|
| <u> </u>                              | ふじさん、やま                        |  |  |  |  |
| ¢.                                    | すぽーつ、うんどう、すのーぼーど、ぼーど、すのぼ、すべる   |  |  |  |  |
| ±‡                                    | すぽーつ、うんどう、はしる、にげる              |  |  |  |  |
| ><                                    | かお、こまる、うーむ、うーん、うむ、むすっ、かんがえる    |  |  |  |  |
| ~~~~                                  | かお、ほっ                          |  |  |  |  |
| 250                                   | かお、ひやあせ、たらー、だらー、あせ、あせる         |  |  |  |  |
| ٥'                                    | かお、ひやあせ、たらー、だらー、あせ、あせる         |  |  |  |  |
| )~(                                   | かお、おこる、ぷー、ぶー                   |  |  |  |  |
|                                       | かお、ぽけー、しらー、しらけ                 |  |  |  |  |
| $\bigcirc \bigcirc \bigcirc \bigcirc$ | かお、はーと、らぶ、すき、わーい、うれしい          |  |  |  |  |
| 14                                    | かお、あっかんべー、ベー、いたずら              |  |  |  |  |
| 4                                     | かお、うぃんく、ういんく、ぱちっ、ぱち            |  |  |  |  |
| $\stackrel{*}{\bigtriangledown}$      | かお、うれしい、わーい、きゃっ、きゃ             |  |  |  |  |
| *                                     | かお、がまん                         |  |  |  |  |
| ω                                     | かお、どうぶつ、ねこ                     |  |  |  |  |
| à                                     | かお、かなしい、なく、えーん、わーん、なきがお        |  |  |  |  |
| ۰ŏ                                    | かお、なみだ、かなしい、ぽろり、なく、なきがお        |  |  |  |  |
| î-î                                   | かお、おいしい、うまい、まんぞく               |  |  |  |  |
| â                                     | かお、えがお、わらう、うっしっし、うしし、ししし       |  |  |  |  |
| 67                                    | かお、さけぶ、さけび、げっそり、ひゃー、むんく        |  |  |  |  |
| 4                                     | て、おっけー、おーけー、おーけい、おうけい、ぐっど、ゆび、お |  |  |  |  |
|                                       | やゆび、ぐっと                        |  |  |  |  |
| *                                     | てがみ、めーる、らぶれたー、こいぶみ             |  |  |  |  |
| ۲                                     | がまぐち、さいふ、おかね、かね                |  |  |  |  |

# **Special symbol list**

| Reading | Symbol | Reading  | Symbol                 | Reading  | Symbol                         | Reading | Symbol                                         |
|---------|--------|----------|------------------------|----------|--------------------------------|---------|------------------------------------------------|
| あーる     | Rr ୷¯  | えっち      | Hh                     | かぶしきがいしゃ | (株) K.K.                       | くさい     | Ξξ                                             |
| あい      | l i    | えぬ       | Nn                     | から       | ~                              | ぐざい     | Ξξ                                             |
| あすたりすく  | *      | えふ       | Ff                     | かろりー     | カロ<br>リー                       | くしー     | Ξξ                                             |
| あすてりすく  | *      | えむ       | Mm                     | がんま      | Γγ                             | ぐらむ     | グラ<br>ム                                        |
| あっとまーく  | @      | える       | LI                     | がんまー     | Γγ                             | くろぼし    | *                                              |
| あるふぁ    | Αα     | えん       | ¥                      | きー       | Xχ                             | くろまる    |                                                |
| あるふぁー   | Αα     | おう       | 0 0                    |          | <>@///                         | けい      | Kk                                             |
| あんだーばー  | _      | おー       | 0 0                    |          | ±々×≠÷                          | けー      | Kk                                             |
| あんど     | &      | おーむ      | Ωω                     |          | ≦≧∴§∖<br>∞∧∈∨¬                 | で       | (5) V                                          |
| あんぱさんど  | &      | おす       | o <sup>71</sup>        |          |                                | ごうどう    | =                                              |
| し)—     | Еe     | おなじ      | 々!!                    | きごう      |                                | こめ      | *                                              |
| いーた     | Нη     | おみくろん    | 00                     | 225      |                                | こめじるし   | *                                              |
| いおた     | Ι ι    | おめが      | Ωω                     |          | $\Sigma \equiv \div \oint \ll$ | ころん     | :                                              |
| いこーる    | =      | おんぐすとろーむ | Å                      |          | ""≫∟√                          | さん      | 3 Ⅲ                                            |
| いち      | 1 I    | おんぷ      | ۸ (                    |          | ∽∝∵∫∬                          | さんかく    | $\triangle \blacktriangle \nabla \blacksquare$ |
| いぷしろん   | Eε     | かい       | ×χ                     |          | A‰T∓¶                          |         | <b>④</b> Ⅳ                                     |
| うぷしろん   | Υυ     | かける      | ×                      | きゅー      | Qq                             | L-      | Сс                                             |
| えい      | Aa     |          | Γ」 Γ』 () "             | きゅう      | <u>(9) IX</u>                  | じー      | Gg                                             |
| えいち     | Ηh     | かっこ      | "" () []               | きろ       | +                              | レーレー    | CC                                             |
| えー      | Aa     |          | $   <> \langle\rangle$ | きろぐらむ    | kg                             | しーた     | Θθ                                             |
| えす      | Ss     | かっぱ      | Κ κ                    | きろめーとる   | km                             | じーた     | Zζ                                             |
| えっくす    | Хх     | かぶ       | (株)                    | <        | (9) IX                         | じぇい     | Jј                                             |

You can convert characters by entering the readings in hiragana/kanji mode.

4

-•

F906i.book Page 442 Monday, April 21, 2008 10:59 PM

| Reading | Symbol                                                    | Reading | Symbol                                                                                                    | Reading | Symbol          | Reading  | Symbol                   |
|---------|-----------------------------------------------------------|---------|----------------------------------------------------------------------------------------------------|---------|-----------------|----------|--------------------------|
| じぇー     | Jj                                                        | すらっしゅ   |                                                                                                    |         |                 | はてな      | ?                        |
| しかく     |                                                           | ぜーた     | Zζ                                                                                                    |         |                 | はんだくてん   | 0                        |
| しぐま     | Σσ                                                        | せくしょん   | §                                                                                                    | てん      | 1155            | びー       | Вb                       |
| しち      | TV (r)                                                    | せっし     | C                                                                                                    |         | × 1 II          | ぴー       | Ρρ Π <i>π</i>            |
| しめ      | Ň                                                         | ぜっと     | Zz                                                                                                    | てんてん    |                 | ひく       | -                        |
| しゃーぷ    | #                                                         | せみころん   | ;                                                                                                    | でんわ     | TEL             | ひしがた     | $\diamond \blacklozenge$ |
| しゃせん    |                                                           | せんち     | CM 불 <sup>ン</sup>                                                                                                    | ۲       | °C°             | びっくり     | !                        |
| じゅう     | 10 X                                                      | せんちめーとる | CM                                                                                                    | どう      | 々//仝            | びょう      | "                        |
| じゅういち   | 11                                                        | せんと     | む ちょうしょう しょうしょう しょう | どし-     | C               | ふぁい      | Φφ                       |
| じゅうきゅう  | (19)                                                      | だい      | (代)                                                                                                    | どる      | \$ <sup>r</sup> | ぶし       | V v                      |
| じゅうく    | (19)                                                      | たいしょう   | 炡                                                                                                    | とん      | ۲<br>۲          | ふいー      | ΦΦ                       |
| じゅうご    | (15)                                                      | だいなり    | >                                                                                                    | ないし     | ~               | ぷさい      | Ψψ                       |
| じゅうさん   | (13)                                                      | だいひょう   | (代)                                                                                                    | なぜならば   | ::              | ぷしー      | Ψψ                       |
| じゅうし    | 14                                                        | たう      | Ττ                                                                                                    | なな      | TV (7)          | ふとうごう    | <>≦≧≠                    |
| じゅうしち   | 17                                                        | だが一     | +                                                                                                    | なみ      | ~               | 56767    | ≪≫                       |
| じゅうなな   | 17                                                        | だくてん    | °                                                                                                    | なんばー    | No.             | ぷらす      | +                        |
| じゅうに    | (12)                                                      | たす      | +                                                                                                    | 12      | (2) ∐           | ぷらすまいなす  | ±                        |
| じゅうはち   | (18)                                                      | だぶりゅ    | Ww                                                                                                    | にじゅう    | 20              | ふらっと     | b                        |
| じゅうよん   | (14)                                                      | だぶりゅー   | Ww                                                                                                    | にじゅうまる  | 0               | ふん       | ,                        |
| じゅうろく   | (16)                                                      | だぶるだが一  | ‡                                                                                                    | にゅー     | NV              | へいせい     | 平成                       |
| しょうなり   | <                                                         | t-61)   | °′″℃¥                                                                                                    | のま      | <b>々</b>        | へいほうめーとる | m                        |
| しょうわ    | 昭和                                                        | 12/001  | \$¢£%                                                                                                    | ぱーせんと   | % パー<br>セル      | ペーじ      | ページ                      |
| しろぼし    | \$                                                        | てぃー     | Τt                                                                                                    | ぱーみる    | %               | ベーた      | Ββ                       |
| しろまる    | 0                                                         | でぃー     | Dd                                                                                                    | ぱい      | Ππ              | ベーたー     | Ββ                       |
|         | ☆★○●◎                                                     | てー      | Τt                                                                                                    | はいふん    | -               | へくたーる    | ヘク<br>タール                |
| ずけい     | $\diamond \bullet \square \blacksquare \triangle$         | でー      | Dd                                                                                                    | はち      | ®VII            | ほし       | ☆★※                      |
|         | $\blacksquare \bigtriangledown \blacksquare \blacksquare$ | でるた     | Δδ                                                                                                    | ばつ      | ×               | ぽんど      | £                        |

♠

F906i.book Page 443 Monday, April 21, 2008 10:59 PM

| Reading | Symbol                                                                                                    | Reading | Symbol                                  | Reading                                 | Symbol                        | Reading | Symbol           |      |
|---------|----------------------------------------------------------------------------------------------------|---------|-----------------------------------------|-----------------------------------------|-------------------------------|---------|------------------|------|
| まいなす    | _                                                                                                    | みり      | mm ≞y                                   | やじろし                                    | →← ↑ ↓                        | よん      | (4) IV           |      |
|         | <ul> <li>○●○○</li> <li>○●○○</li> <li>○●○○<!--</th--><th>みりぐらむ</th><th>mg</th><th>6000</th><th><math>\Rightarrow \Leftrightarrow</math></th><th>らむだ</th><th><math>\wedge \lambda</math></th></li></ul> | みりぐらむ   | mg                                      | 6000                                    | $\Rightarrow \Leftrightarrow$ | らむだ     | $\wedge \lambda$ |      |
| まる      |                                                                                                    | みりばーる   | EU<br>A                                 | ゆう                                      | (有)                           | りっとる    | リットル             |      |
|         |                                                                                                    | みりめーとる  | mm                                      | ф—                                      | Uu                            | 3-      | Ρρ               |      |
|         |                                                                                                    |         | むげん                                     | ~~~~~~~~~~~~~~~~~~~~~~~~~~~~~~~~~~~~~~~ | ゆうげんがいしゃ                      | (有)     | ろく               | @ VI |
|         |                                                                                                    | むげんだい   | ~~~~~~~~~~~~~~~~~~~~~~~~~~~~~~~~~~~~~~~ | ゆうびん                                    | Ŧ                             | わい      | Υу               |      |
|         |                                                                                                    | めいじ     | 明治                                      | ゆうびんばんごう                                | Ŧ                             | わっと     | ワッ<br>ト          |      |
|         | 66                                                                                                    | めーとる    | メートル                                    | ゆえに                                     | <i>.</i>                      | わる      | ÷                |      |
| みゅー     | Μμ                                                                                                    | めす      | <u> </u>                                | ゆぷしろん                                   | Υυ                            |         |                  |      |

Some may differ from actual displays.
 There are types of entered characters as two-byte only, one-byte only and both two/one-byte characters.

# **Smiley list**

You can convert characters by entering the readings in hiragana/kanji mode. \_\_\_\_ can also be converted by entering "かお" or "かおもじ".

# Greeting/Reply (19 items)

| Smiley                        | Reading                       |
|-------------------------------|-------------------------------|
| (^_^)/~~                      | あいさつ、ばい                       |
| (^^) <i>))</i>                | あいさつ、ばいばい                     |
| (^_^)/~                       | あいさつ、ばいばい                     |
| ヾ (^_^) byebye!!              | あいさつ、ばいばい                     |
| (^^)/                         | あいさつ、おーい、<br>じゃあ、どーも、<br>よろしく |
| (^-^)/                        | あいさつ、おーい、<br>じゃあ、どーも、<br>よろしく |
| (^^)/~~~                      | あいさつ、ばいばい                     |
| (^_^)/                        | あいさつ、おーい                      |
| (∥⌒━⌒∥)∫゛                     | あいさつ、にこっ                      |
| ~('-'*)                       | あいさつ、やぁ                       |
| (*^-^)/                       | あいさつ、ちわっ                      |
| $\tilde{(\omega)} = (\omega)$ | あいさつ、おはよう                     |
| (o^-')b                       | へんじ、ぐっ、ぐー                     |
| $(\geq \omega \leq) b$        | へんじ、ぐっ、ぐー                     |
| (·∀·∩)                        | へんじ、はい                        |

| Smiley             | Reading   |
|--------------------|-----------|
| ('-^*)ok           | へんじ、おっけー  |
| (`_´)ゞ <b>了</b> 解! | へんじ、りょうかい |
| ( <sub>°</sub> )∕  | あいさつ、やあ   |
| (=°ω°)/            | あいさつ、やあ   |

# Smile/Glad (34 items)

| Smiley                  | Reading              |
|-------------------------|----------------------|
| (^-^)                   | わらう、にこっ              |
| (^-^)v                  | うれしい、にこっ             |
| (^0^)                   | うれしい、うほほ、<br>にこっ、わーい |
| 0(^0^)0                 | うれしい、うきうき            |
| (0^_^0)                 | うれしい、にこっ             |
| (*^_^*)                 | うれしい、にこっ             |
| $(\cdot \forall \cdot)$ | わらう、きたー、<br>にこっ      |
| ヾ (^▽^)ノ                | うれしい、わーい             |
| ヽ(´-`)ノ                 | うれしい、わーい             |
| (*⌒▽⌒*)                 | うれしい、にこっ             |
| (☆▽☆)                   | うれしい、きらーん            |

| Smiley                | Reading    |
|-----------------------|------------|
| (^^)v                 | うれしい、やったね、 |
|                       | ぴーす、にこっ、   |
|                       | isili      |
| (=^_=)                | うれしい、にこっ   |
| ( ´∀`)                | うれしい、にこっ   |
| $(\geq \forall \leq)$ | うれしい       |
| :)                    | わらう、にこっ、   |
|                       | すまいる       |
| V(^O^)                | うれしい、ぴーす   |
| (^ 3 ^)/ָדַש          | わらう、ちゅっ、   |
|                       | にこっ        |
| ((0(^-^)0))           | うれしい、わくわく  |
| (^^)                  | わらう、にこっ    |
| V(^0^)                | うれしい、いえい、  |
|                       | ぶい、ぴーす     |
| (^_^)v                | うれしい、やったね、 |
|                       | ぴーす、にこっ、   |
|                       | ぼじ         |
| (^ · ^)               | わらう、にこっ    |
| (^0^)                 | わらう、わーい    |

F906i.book Page 445 Monday, April 21, 2008 10:59 PM

| Smiley           | Reading                     |
|------------------|-----------------------------|
| (^0^)/           | わらう、おーい、<br>はーい             |
| (^O^)v           | わらう、やったね、<br>ぴーす、にこっ、<br>ぶい |
| )^0^(            | わらう、<br>ほっぺがおちる             |
| \( <b>^</b> 0^)∕ | わらう、わーい                     |
| :-)              | わらう、にこっ、<br>すまいる            |
| ヽ (≧▽≦)/         | うれしい、きゃー                    |
| d=(^o^)=b        | うれしい、ぐー                     |
| ε=ヾ (*~▽~)ノ      | うれしい、きゃー                    |
| (@^0^@)          | うれしい                        |
| (´艸`)            | うれしい、むふふ                    |

| Smiley      | Reading   |
|-------------|-----------|
| (*´д`*)     | てれる、こまる、  |
|             | てれ        |
| :p          | てれる、てへっ   |
| ('∇')       | てれる、うふふ   |
| ヽ(*`Д´)ノ    | おこる、こら、   |
|             | ごるあ、ごるぁ   |
| o)=੦☆       | おこる、ばんち   |
| (ノ-"-)ノ~ㅗ﹏ㅗ | おこる、ちゃぶだい |
| (#)         | おこる、こらっ   |
| :-(         | おこる、ふまん   |
| Ψ(`◇´)Ψ     | おこる、こら    |
| (ノ゛△´)ノ     | おこる、こらっ   |
| (●`ε´●)     | おこる、ぷんぷん、 |
|             | むかっ       |

Reading

なく、あいた、

いたい、いてー、 ひぇー

なく、うるうる

なく、しくしく

なく、しくしく

なく、くすん

かなしい、びくっ

かなしい、がっくり

# · Cry/Sad (19 items)

| Bashful/Angry (18 items) |          |         |
|--------------------------|----------|---------|
|                          |          | Smiley  |
| Smiley                   | Reading  | (> <)   |
| (^^ )`                   | てれる、ぽりぽり | (> _ <) |
| f(^_^)                   | てれる、てへ   |         |
| (#^.^#)                  | てれる、にこっ、 | (T^T)   |
|                          | ぽっ       | (T_T)   |
| (*^.^*)                  | てれる、えへっ  | (/_;)   |
| (∥▽∥)                    | てれる、てれ   | (+_+)   |
| (*'-')                   | てれる、てへっ  | (x_x;)  |
| (=° ω° =)                | てれる、てへっ  | (/,)    |

| Smiley       | Reading        |
|--------------|----------------|
| (つд`)        | なく、ぐすん         |
| 0 - _        | かなしい、がっくし      |
| (´・ω・`)      | かなしい、しょぼん      |
| (;0;)        | なく、しくしく        |
| (>_<₀)       | なく             |
| (;_;)        | なく、しくしく        |
| (T-T)        | なく、なき、<br>うるうる |
| (TOT)        | なく、なき、<br>うるうる |
| (/_·₀)       | なく、いたい         |
| :<           | なく、かなしい        |
| (; ́д⊂)      | なく、なき、ぐすん      |
| ° ·(ノД`)·° · | なく、えーん         |

4

# · Surprise (28 items)

| Smiley | Reading   |
|--------|-----------|
| (*_*)  | おどろき、びくっ  |
| (…?    | おどろき、めがてん |
| (••;)  | おどろき、めがてん |
| (°-°)  | おどろき、うーん  |
| (@_@)  | おどろき、びくっ  |
| (;)    | おどろき、ぎくっ  |
| (☆)    | おどろき、きらーん |
| (;)!!  | おどろき、がーん  |

Appendix/External Devices/Troubleshooting 445

F906i.book Page 446 Monday, April 21, 2008 10:59 PM

| Smilev             | Reading             |
|--------------------|---------------------|
| (° o° ; )          | おどろき、ぽかーん           |
| Σ()!               | おどろき、びっくり<br>がーん、ぎく |
| (;)                | おどろき、えっ             |
| ヽ(゚ロ゚;)ノ           | おどろき、えっ             |
| (;°□°)             | おどろき、えっ             |
| ((((°д°;))))       | おどろき、がくがく           |
| (=_=;)             | おどろき、ぎくっ、<br>てつや    |
| (•.•;)             | おどろき、めがてん           |
| (° 0° )            | おどろき、ぎくっ、<br>ぎょ     |
| (° 0°;             | おどろき、ぎくっ、<br>ぎょ     |
| (@_@。              | おどろき、びくっ、<br>ぎょっ    |
| (°Д°)              | おどろき、ぽかーん           |
| (°_°)              | おどろき、うーん            |
| (• <sub>°</sub> •; | おどろき、めがてん           |
| (·_·)              | おどろき、めがてん           |
| (•_•;              | おどろき、めがてん           |
| (.0.)              | おどろき、めがてん           |
| (° 0° )/           | おどろき、おおー、<br>びっくり   |
| (° 0° ;;           | おどろき、ぎくっ            |
| Σ(°□°;)            | おどろき、がーん            |

| Doubtful/Impatient (21 items) |                |
|-------------------------------|----------------|
| Smiley                        | Reading        |
| (^^;)                         | あせり、ぎくっ、<br>あせ |
| (?_?)                         | ぎもん、なぜ         |
| (;)                           | あせり、ぎくっ、<br>あせ |
| w=(°o°)=w                     | ぎもん、ばたばた       |
| σ(^_^;)?                      | ぎもん、えっ         |
| (;ㄱ_ㄱ)ジ-                      | ぎもん、じー         |
| 0(><;)(;><)0                  | あせり、あたふた       |
| (°Д°;≡;°Д°)                   | あせり、あたふた       |
| ^^;                           | あせり、ぎくっ        |
| (^^;;                         | あせり、ぎくっ、<br>あせ |
| (^_^;)                        | あせり、ぎくっ、<br>あせ |
| (^_^;                         | あせり、ぎくっ、<br>あせ |
| (~_~;)                        | あせり、ぎくっ、<br>あせ |
| (¥_¥;                         | ぎもん、ぎくっ、<br>あせ |
| (*_*;                         | あせり、びくっ        |
| ^_^;                          | あせり、ぎくっ、<br>あせ |

| Smiley                                         | Reading           |
|------------------------------------------------|-------------------|
| (?_?;                                          | ぎもん、ぎくっ、<br>なぜ    |
| $\varepsilon = \neg (\cdot_{-} \cdot)^{\perp}$ | あせり、にげる           |
| (°∇°;)                                         | あせり、ぎくっ、<br>あせ、えっ |
| ((○(>_<)○))                                    | あせり、じたばた          |
| (;°O°)                                         | あせり、ぎくっ、<br>あせ    |

# • Others (61 items)

| Smiley                            | Reading    |
|-----------------------------------|------------|
| (~▽~@) ♪ ♪ ♪                      | うたう        |
| `د ('⇔') ۲                        | りょうかい、     |
|                                   | おっけー、らじゃ   |
| m()m                              | ぺこり        |
| _()_                              | ぺこり        |
| <()>                              | ありがと、おねがい、 |
|                                   | ごめん、ぺこり    |
| $\equiv \equiv =  \wedge (*)  / $ | いそぐ、にげる    |
| (^_^;)))))) איעבעב                | こそこそ       |
| p(^-^)q                           | がんばれ、ふぁいと  |
| ;)                                | ういんく       |
| (^)                               | ういんく       |
| (・∀・)イイ                           | しい         |
| (^人^)                             | かんしゃ、      |
|                                   | ありがとう      |

F906i.book Page 447 Monday, April 21, 2008 10:59 PM

| Smiley                                    | Reading        |
|-------------------------------------------|----------------|
| !(^^)!                                    | ぴんぽーん          |
| ヽ (^^)                                    | よしよし、おい        |
| (*≧m≦*)                                   | ぶっ             |
| $(\sigma \cdot \forall \cdot) \sigma$     | げっつ            |
| ()                                        | にやり            |
| (・∀・)つ                                    | どうぞ            |
| ( ^-^)_旦~                                 | どうぞ、おちゃ        |
| (屮゜□゜)屮                                   | きて、かもん、<br>おいで |
| <i></i> >~( <sup>−</sup> ε <sup>−</sup> ) | くちぶえ           |
| ( <sup>−</sup> 。 <sup>−</sup> )y-~~       | たばこ            |
| (`•ω•´)                                   | しゃきーん          |
| $\subset (\cdot \forall \cdot) \supset$   | せーふ            |
| (;)y-~~~                                  | いっぷく           |
| (-₀-) y-°°°                               | いっぷく           |
| (~~)                                      | うまい、たべる        |
| (一人一)                                     | おねがい           |
| (^-^)人(^-^)                               | かんぱい、なかま、      |
|                                           | たっち            |
| ( i_i) ∖ (^_^)                            | よしよし           |
| ( ^▽^) <i>σ</i> )~́0~́)                   | つんつん           |
| ~~(ḿД`)m                                  | たすけて           |

| Smiley                               | Reading   |
|--------------------------------------|-----------|
| ~~(m`∀´)m                            | いひひ       |
| ф() ХЕХЕ                             | めもめも、かきかき |
| ( °∇^)] モシモシ                         | もしもし      |
| (´□`)                                | あーん       |
| ¬ ( <sup>—</sup> ∇ <sup>—</sup> ;) г | やれやれ      |
| (´へ`;)                               | はぁ、ためいき   |
| (;)=3                                | ためいき      |
| (-"-;)                               | うーん       |
| (´—`)                                | ふふん、じまん   |
| (´¬`)                                | よだれ       |
| ( <sup></sup> + <sup></sup> ) フッ     | ふっ        |
| (~_~)                                | ほへー       |
| (~o~)                                | ほへー       |
| (p)                                  | むしめがね     |
| ()                                   | じとっ       |
| ()                                   | じとっ       |
| (")凸                                 | ちちち       |
| ()                                   | どれどれ      |
| [壁])                                 | ちらっ       |
| (+_++)                               | いたい       |
| ()zzz                                | ねてる、ねる    |
| ().00                                | ねむい       |

| Smiley          | Reading |
|-----------------|---------|
| (´_ <b>ゝ</b> `) | ふーん     |
| (UoU)           | ねむい     |
| (^(I)^)         | くま      |
| U^I^U           | いぬ      |
| ポイッ( )ノ⌒        | ぽい      |
| ヽ(゜▽、゜)ノ        | よだれ     |
| >°))))彡         | さかな     |

\* Some may differ from actual displays.

F906i.book Page 448 Monday, April 21, 2008 10:59 PM

# **Combination of Multiaccess functions**

# Availability of operations of processes generated/performed for each operation currently in progress is shown below.

- In i-mode (i-mode connection) includes i-Channel communication (except information reception) and Full Browser or data broadcasting site communication.
- i-mode mail reception includes reception of MessageR/F and i-Channel information.

○: New operations are available △: New operations are available depending on the condition ×: New operations are unavailable

|                                                                          | Current status                       |           | During a voice call  | During a<br>videophone call | During a<br>PushTalk<br>session | In i-mode           | In Packet<br>communication<br>connected with a PC | In 64K data<br>communication<br>connected with a PC |
|--------------------------------------------------------------------------|--------------------------------------|-----------|----------------------|-----------------------------|---------------------------------|---------------------|---------------------------------------------------|-----------------------------------------------------|
|                                                                          |                                      | Send      | ∆*1                  | ×                           | Х                               | 0                   | 0                                                 | ×                                                   |
| Voice call                                                               |                                      | Receive   | *1, 2, 3             | ∆ <sup>*2, 3, 4</sup>       | ∆*8                             | 0                   | 0                                                 | <sup>*</sup> 2, 3, 15                               |
| Videophone call<br>PushTalk<br>i-mode<br>i-mode mail<br>performed<br>SMS | Send                                 | Х         | ×                    | Х                           | O*10                            | ×                   | ×                                                 |                                                     |
|                                                                          | Receive                              | ∆*2, 3, 4 | ∆*2, 3, 4            | ∆* <b>2</b>                 | ∆ <sup>*11</sup>                | *5, 14              | <sup>*</sup> 2, 3, 4                              |                                                     |
|                                                                          | DuchTolk                             | Send      | Х                    | ×                           | ∆*9                             | O*10                | ×                                                 | ×                                                   |
|                                                                          | FUSITIAIK                            | Receive   | ×*5                  | ×                           | ×*5                             | ∆*12                | ×                                                 | ×                                                   |
|                                                                          | i-mode                               | Connect   | 0                    | ×                           | Х                               | ∆*13                | ×                                                 | ×                                                   |
|                                                                          | Send                                 | 0         | ×                    | Х                           | 0                               | ×                   | ×                                                 |                                                     |
|                                                                          | Receive                              | ○*6       | ×                    | Х                           | 0                               | ×                   | ×                                                 |                                                     |
|                                                                          | Send                                 | 0         | ×                    | Х                           | 0                               | 0                   | ×                                                 |                                                     |
|                                                                          | 51015                                | Receive   | ⊖*6                  | ○*6                         | O*6                             | 0                   | 0                                                 | ⊖*6                                                 |
|                                                                          | Packet communication                 | Send      | 0                    | ×                           | ×                               | ×                   | ×                                                 | ×                                                   |
|                                                                          | connected with a PC                  | Receive   | 0                    | ×                           | ×                               | ×                   | ×                                                 | ×                                                   |
|                                                                          | 64K data                             | Send      | Х                    | ×                           | Х                               | Х                   | ×                                                 | ×                                                   |
|                                                                          | communication<br>connected with a PC | Receive   | <sup>*</sup> 3, 5, 7 | <sup>*</sup> 3, 5, 7        | <sup>∗</sup> 5, 7               | _ <sup>*</sup> 5, 7 | <u></u> _*5, 7                                    | <u></u> _*5, 7                                      |

\*1 During a call, a subscriber to Call waiting can make or receive a call to/from another party.

\*2 Voice Mail or Call forwarding service, if subscribed to, can be used.

\*3 When Set arrival act is Activate, Arrival call act is used.

\*4 Recorded as a missed call when Call waiting is Activate.

\*5 Recorded as a missed call.

F906i.book Page 449 Monday, April 21, 2008 10:59 PM

- \*6 The ring tone does not sound.
- \*7 If Call forwarding service is active and Ring time is "0 Sec.", it is available by Call forwarding service.
- \*8 Depend on PushTalk arv. act.
- \*9 Only the caller can make a call for adding members.
- \*10 You are disconnected from i-mode.
- \*11 Depend on DataSession arv. act.
- \*12 Depend on i-mode arv. act:PT.
- \*13 Only connecting to data broadcasting site is available.
- \*14 If Voice Mail or Call forwarding service is active and Ring time is "0 Sec.", it is available by each service.
- \*15 When Call waiting is Activate, you can select either exiting current communication to answer the phone or rejecting the call.

F906i.book Page 450 Monday, April 21, 2008 10:59 PM

# **Combination of Multitask functions**

The table below indicates whether an item in New Task start menu can be activated combined with the currently running function/group.

• Functions that can be activated may be unavailable depending on the condition of FOMA terminal.

Videophone call LifeKit/ Osaifu-Keitai Silent mode ON/OFF Data Settings Data Dial Mail i-αppli Menu items Voice call PushTalk communication Music/1Seg Logs Phonebook Accessory -mode Box Executing functions/group ø \_\_<sup>\*2</sup> O\*2 \_\_\_\_\_\*2 During a voice call \*2 \*2  $\bigcirc$ X Х  $\times^{*1}$ \_\_\_\*2 \_\_\*2 \_\_\*2  $\times^{*1}$ ×\*1 During a videophone call Combination of ×\*1 ×\*1 Х Х Х O\*2 \_\_<sup>\*2</sup> \_\_\_\*² ×\*1  $\times^{*1}$ During a PushTalk session Multiaccess functions Х Х Х Х Х  $\overline{\times^{*1}}$ \_\_\_\*2 In Packet communication →P448 \_\_\_\*2 Х \_\_\*2 <u>\_\*2</u> \_\_\_**\*2** \_\_\*2  $\times^{*1}$ \_\_\*2 \_\*2 In 64K data communication Х Х \_\_<sup>\*2</sup> \_\_\_\*² Dial Х  $\bigcirc$ 0  $\bigcirc$  $\bigcirc$ 0 \_\_\_\*2 \_\_\_**\*2** \_\_\*2 \_\_\*2 Mail \_\_\*2 O\*2 O\*2 \_\_\*2 ×\*1 \_\_\*2 \_\_\*2 i-mode  $\bigcirc$ 0  $\bigcirc$  $\bigcirc$  $\bigcirc$ \_\_\_\*2 \_\_\_\_**\*2** ×\*1 ×\*1 \_\*2 ×\*1 i-appli  $\bigcirc$  $\bigcirc$  $\bigcirc$  $\bigcirc$  $\bigcirc$ O\*2 Phonebook & Logs \_\_\_\_**\*2** \_\_\*2 \_\_\*2 <u>\_\*2</u> O\*2 \_\_\*2 \_\_\*2 Data Box  $\bigcirc$ 0 0  $\bigcirc$ \_\_\_\*2 \_\_\_\*2 \_\*2 \_\_\_\_\*2 \_\_\_\_\_ \_\_\_\_\*2 \_\_\_\*2 \_\_\*2 <u>^\*2</u> <u>^\*2</u> \_\_\_\_\_\*2 LifeKit (except infrared communication/iC transmission) <u>^\*2</u> \_\_\_\*2 <u>^\*2</u> Accessory  $\bigcirc$ <u>\*2</u> \_\_\*2 \_\*2 O\*2 \_\*2 O\*2 \_\_\*2 O\*2 **^\*2** \_\_\*2 O\*2 **○**\*2 **^\*2** \_\_\_\*2 Settings & NW services MUSIC \*2  $\times^{*1}$  $\times^{*1}$ ×\*1  $\bigcirc$  $\bigcirc$ \_\_\_\*2 \_\_\_\*2 \_\_**\*2** O\*2 O\*2 \_\_\*2 \_\_\*2 Osaifu-Keitai \_\_\_\_\_ \_\_\_\*2 \_\_\_\_\*2 User information \_\_\_\*2 \_\_\_\*2 \_\_\_\*2 \_\_\*2 \*2 \_\_\*2 \_\_\*2 1Seg  $\bigcirc$ 

 $\bigcirc$  : Available  $\times$  : Unavailable

\*1 Some functions may be activated depending on the running function.

\*2 Some functions may not be activated depending on the running function.

# Services available for FOMA terminal

| Service                                                                                                    | Phone number       |
|----------------------------------------------------------------------------------------------------|--------------------|
| Directory assistance service (charged : service fee + call<br>fee) (Not provided for those who do not require<br>Directory assistance service) | 104 (no area code) |
| Sending telegrams (charged : telegram fee)                                                                                                    | 115 (no area code) |
| Time (charged)                                                                                                    | 117 (no area code) |
| Weather (charged)                                                                                                    | Area code + 177    |
| Police emergencies                                                                                                    | 110 (no area code) |
| Fire and ambulance                                                                                                    | 119 (no area code) |
| Marine emergencies and accident reports                                                                                                    | 118 (no area code) |
| Disaster recorded message service (charged)                                                                                                    | 171 (no area code) |
| Collect call (charged : service + call)                                                                                                    | 106 (no area code) |

# ✓INFORMATION -----

- If you use the directory assistance service (104), the call charge is billed together with a service charge of 100 yen (105 yen including tax). This service is available without charge for those visually impaired or physically disabled in the upper body. For further information, inquire at 116 (NTT sales center) from a land-line phone (as of April, 2008).
- This FOMA terminal is applicable to "Emergency Location Report". When making an emergency call to 110, 119, 118, etc., information of your location (location information) is automatically informed to an emergency call receiving organization such as police. For some locations and/or wave reception conditions, the emergency call receiving organization cannot recognize the correct location.
   When location information is notified, the name of the emergency call receiving organization the information is sent to appears on the stand-by display.
   When the caller ID is hidden for the call, i.e., by appending "184" to the dialed number, none of location information or your phone number is notified; however, the organization may acquire the location information and phone number regardless of your settings, if they have determined that such information is necessary for the protection of life etc. The area and timing of implementing "Emergency Location Report" vary by the preparatory state of respective emergency call receiving organizations.

- When calling to 110, 119 or 118 from FOMA terminal, inform them that you are calling from a mobile phone and give your phone number and your current location precisely since the police or fire department has to call you back for confirmation. To make sure that you are not cut off during the call, do not move when making the call and do not turn OFF the phone after the call, but keep it on for about 10 minutes.
- For some areas you are calling from, you are not connected to the local police or fire department. Use a public payphone or land-line phone in that case.
- If you use the collect call service (106), the call charge is billed to the receiver together with a commission of 90 yen (94.5 yen including tax) per call (as of April, 2008).
- Customers who use Call forwarding from a land-line phone whose forwarding destination is a mobile phone, may still hear the ring tone even when the mobile phone is busy, out of service area or turned OFF due to the settings.
- You may not be able to call 116 (NTT sales center), Dial Q2, Message Dial and make credit card calls. However, credit card calls can be made from a land-line phone or a payphone to a FOMA terminal.

# **Options and related devices**

Combining FOMA terminal with optional accessories supports a wide variety of uses from personal use to business use. Some products are unavailable depending on the area.

For details, contact a sales outlet such as DoCoMo Shop. For details about the optional devices, refer to the instruction manual for each device.

- FOMA AC Adapter 01/02<sup>\*1</sup>
- FOMA DC Adapter 01/02
- FOMA Dry Battery Adapter 01
- In-Car Hands-Free Kit 01<sup>\*2</sup>
- FOMA In-Car Hands-Free Cable 01
- Battery Pack F10
- In-Car Holder 01
- Desktop Holder F24
- Back Cover F27
- Carry Case L 01
- FOMA USB Cable<sup>\*3</sup>
- FOMA USB Cable with Charge Function 01<sup>\*3</sup>/02<sup>\*3</sup>
- FOMA Portable Charging Adapter 01
- Flat-plug Earphone/Microphone with Switch P01/P02
- Flat-plug Stereo Earphone Set P01

L024.fm Page 452 Tuesday, April 22, 2008 10:55 AM

- Earphone Plug Adapter P001
- Earphone/Microphone with Switch P001<sup>\*4</sup>/ P002<sup>\*4</sup>
- Stereo Earphone Set P001<sup>\*4</sup>
- Remote controller with microphone F01
- Earphone Terminal P001<sup>\*4</sup>
- FOMA AC Adapter 01 for Global use\*1
- FOMA Indoor Booster Antenna<sup>\*5</sup>
- FOMA Indoor Booster Antenna (Stand Type)<sup>\*5</sup>
- Bone conduction microphone/receiver
- \*1 Charging battery using AC adapter→P44
- \*2 FOMA In-Car Hands-Free Cable 01 is required for USB connection/charging of F906i.
- \*3 If you use USB HUB, operations may not be performed correctly.
- \*4 Earphone Plug Adapter P001 is required to connect to F906i.
- \*5 Use this only in Japan.

# Playing movie using FOMA terminal, PC, etc.

You can play movies (MP4 format) created with a PC etc. on FOMA terminal by recording it in microSD card. And, you can play movies (MP4 format) recorded with FOMA terminals on a PC by data-transferring by microSD card, mail attachment, etc.

- Playing data in microSD card→P313
- MP4 format that can be played on FOMA terminal→P299
- When playing the recorded movie with FOMA terminal on a PC, record it in MP4 format. Especially for recording with Quality "HQ(High quality)", set Codec type to "HQ(H.264)".→P138, 147
- \* For compatible external devices, refer to the website below. From a PC

FMWORLD (http://www.fmworld.net/)→携帯電話 (Mobile phone)→動画再生機能の対 応状況 (Support of movie playing function)

 To play movies recorded in microSD card, save to the specific folders using FOMA F series SD utility etc.

microSD card folder structure  $\rightarrow$  P308

Updating the microSD card information  $\rightarrow$  P315

For SD utility of FOMA F series, refer to the website below.
 From a PC

FMWORLD (http://www.fmworld.net/)→携帯電話 (Mobile phone)→データリンクソフト (Data link software)

# Movie playing software

Playing movies on a PC (MP4 format) requires QuickTime Player (free of charge) ver. 6.4 or later (or ver. 6.3 + 3GPP), which is provided by Apple Computer, Inc. QuickTime Player can be downloaded from the website below. http://www.apple.com/jp/quicktime/download/

 Downloading software requires a PC with Internet access. Communication charges are separately required for downloading.

 For details including the operating environment, downloading procedure and operating procedure, refer to the website shown above.

# Troubleshooting

# Check for the necessity of software update first, and update the software if necessary.→P463

# Power supply and charging

# • FOMA terminal cannot be turned ON (the terminal cannot be used).

- · Is the battery pack installed correctly?→P43
- · Is the battery exhausted?→P44, 47
- When the mova terminal is active in Dual network service, FOMA terminal service is unavailable. Check whether FOMA terminal is active or not. For details, refer to "Mobile Phone User's Guide [Network Services]".

#### • FOMA terminal cannot be turned OFF

By pressing 🔳 for 10 seconds or more, power can be forcibly turned OFF.

## FOMA terminal cannot be charged.

- · Is the battery pack installed correctly?→P43
- Is the charging jack dirty? Clean the jack with dry cotton swab etc.
- Is the AC adapter connector securely inserted to the external connection jack of FOMA terminal or the desktop holder connection jack? Is FOMA terminal correctly mounted on the desktop holder? Is FOMA terminal correctly installed in the Desktop holder?--P46

# The light blinks while charging.

- Ifyou are talking, communicating or during PushTalk session, end it immediately. Remove the AC adapter (Desktop holder) and DC adapter from FOMA terminal, then charge again in the proper wav. — P44
- If the problem still persists, contact a sales outlet such as DoCoMo Shop.

• All the icons on the top of the display blink and alarm sounds.

The battery is almost exhausted. Charge the battery.  $\rightarrow$  P44, 47

Phone

# Calls cannot be made using the keypads.

Have you activated All lock, Omakase Lock, Self mode, Keypad dial lock or Lock on close?→P120, 121, 122, 123, 129

- After dialing a number, you hear a busy tone and cannot establish a call.
  - · Have you dialed the area code?
  - · Did you hear the dial tone before dialing?
  - · Is 圏外 (out of service area) displayed?→P47

# • The ring alert does not sound.

- Is Call alert volume of Adjust volume set to "Silent"?→P96
- Have you activated Public mode, Silent mode, Self mode or Privacy mode?→P65, 99, 122, 124
- Is Specified caller, Anonymous caller, Ring alert delay or Unregistered caller set?→P131, 132, 133
- Is Ring time for Voice Mail service or Call forwarding service "0 Sec."?→P388, 390
- · Is Greeting msg resp time "0 Sec."?→P67
- Is Delayed time(Sec) in Auto answer setting "0 sec."?→P375

- During a voice call, the distant party's voice is hard to listen to or too loud.
  - Has Listen volume of Adjust volume been changed?→P54, 96
  - If you set Voice clear or Voice slowing to ON, the other party's voice becomes easy to hear.→P54
- When there is an incoming call, the terminal operates in a ring alert, image or light not set.
  - Call ring alert, incoming call image or light alert, if any, set for multiple functions operate according to the priority levels.→P96, 105, 113
  - Have you activated All lock, Omakase Lock, Personal data lock or Privacy mode?→P120, 121, 122, 124
- When there is an incoming call, functions for displaying the name or sounding the ring alert as saved in the phonebook are not activated.
  - Does the phone number of the caller match that saved in phonebook? (Name displays→P82).
  - Have you activated All lock, Omakase Lock, Personal data lock or Privacy mode?→P120, 121, 122, 124

F906i.book Page 454 Monday, April 21, 2008 10:59 PM

# Settings and operations

The menu icon becomes a key, which cannot be selected.

When a function cannot be performed because of no UIM installed, Personal data lock, Privacy mode, etc., the icon is displayed in for +P41, 122, 124

 "Insert UIM." appears when FOMA terminal is powered on.

UIM may not be correctly installed or may be damaged.  $\rightarrow$  P41

- The authentication screen appears every time FOMA terminal is opened. Lock on close is ON.→P129
- Appears on the stand-by display and no operation can be made.
   Lock on close is ON.→P129
- The authentication screen appears if trying to display the phonebook, mail, etc Privacy mode is ON. Perform authentication or cancel the setting.→P124
- With FOMA terminal folded, the operation such as pressing side keys has no effect. Side key hold is ON.→P129
- Appears on the stand-by display. Side key hold is ON. → P129

The date and time are deleted.

With Auto time adjust "OFF" in Date & time, removing the battery pack or leaving it exhausted for a long time may delete the date and time.  $\rightarrow$  P49

- The display is dim.
  - Is power saving mode active?→P49
  - Is Brightness of Display & Key light changed?→ P107
  - During 1Seg, if setting 1Seg Eco-mode ON, the light becomes dark.→P273

# Display or Keypad light does not turn on.

- Is Normal use in Display light time in Display & Key light "0 sec"?→P106
- · Display & Key light set to "OFF"?→P107
- Alarm clock or schedule reminder is set, but it does not operate at the specified date and time when the power is turned OFF.

# Is Alarm auto power ON "OFF"?→P356

# Call cost is not totalized.

The total calls cost to UIM may have reached the upper limit (approximately  $\pm$ 16,770,000). It can be reset to  $\pm$ 0. $\rightarrow$ P369

#### The cursor/pointer moves or Keypad sound sounds with no operation.

When touching the fingerprint sensor lightly with Pointing device ON, the cursor/pointer may move or Keypad sound may sound. Do not touch the fingerprint sensor or set Pointing device to "Not use" not to activate Pointing device.-P40

# Mail, i-αppli and data

- Still images and movie taken with the camera are blurred.
  - When shooting an object nearby, switch to macro shooting.→P149
  - · Shoot in Shake reduce:Auto.→P151

# • When a mail is received, the terminal operates in a ring alert, image or light not set.

- Mail ring alert or light alert, if any, set for multiple functions operate according to the priority levels., →P96, 113
- When movie/i-motion containing sound and image is set as Mail ring alert, the set i-motion is used as the image.
- If multiple mails are received at the same time, the terminal operates as set for the last mail received.
- Have you activated All lock, Personal data lock or Privacy mode?→P120, 122, 124

- Names do not appear or ring alert does not sound at the time of mail reception even if they are registered in the phonebook.
  - Does the phone number or mail address of the caller match that saved in phonebook? (Name displays → P82).
  - Have you activated All lock, Personal data lock or Privacy mode?→P120, 122, 124
  - Is Receive display option set?→P129
- The still image and movie appear as and and performing and performance and the displayed correctly.
- The screen reacts slowly when a key is pressed. While transferring large-size data between FOMA terminal and microSD card, the reactions on the screen may be delayed.

# • i-appli/i-appli stand-by display cannot be activated.

- · Unavailable due to UIM operation restriction.→P42
- Has i-αppli been in suspended condition by IP (Information Provider)?
- With i-αppliDX, communication may be made to confirm the validity of i-αppli regardless of the network transmission setting of i-αppli. Some iαppli may not be activated until confirmation of the validity finishes. And, the date and time require to be set for activation.-+P49
- Have you activated All lock, Omakase Lock, Personal data lock or Privacy mode?→P120, 121, 122, 124
- The lighting for the display does not go ON while i-  $\alpha$  ppli is running.
  - The light does not turn on when Normal use in Display light time in Display & Key light is "0 sec" and i-αppli is "Terminal setting".,→P106, 227
  - Even if setting Display light of i-αppli settings to "Software", the light turns off in Public mode when the time specified in Display light time (Normal use) of Display & Key light has elapsed.

# Data transfer is not performed

Are you using USB HUB? If you use USB HUB, operations may not be performed correctly.

F906i.book Page 455 Monday, April 21, 2008 10:59 PM

# Other

#### Osaifu-Keitai function is unavailable.

- When removing the battery pack or activating Omakase Lock, IC card functions become unavailable regardless of the IC card lock settings.
   P43.121
- Have you activated IC card lock?→P249

# • At the time of authenticating or registering fingerprint, "Scan failed." appears even if your finger is not in contact with the sensor.

The surface of the sensor may be wet or dew may have condensed on the surface. Wipe the water off with a soft cloth before use.

#### 1Seg watching is unavailable.

- Are you out of terrestrial digital TV broadcasting service area or in a place where airwave is weak?
- · Is UIM installed correctly?→P41
- Is channel set?→P270

#### Sub-display is not seen clearly

Sub-display is displayed immediately after FOMA terminal is folded, when the Side key etc. is pressed or when a call is received. And because of the characteristics of surface panel, sub-display may not be seen clearly at places in the sun light. In this case, check the display in the shade, or make a shadow with your hand to check the display.

# • Fingerprint authentication is unavailable with FOMA terminal connected to a PC etc.

When connecting FOMA terminal using a USB cable to a device which requires grounding such as a desktop PC, make sure that the device is grounded in advance. If the connected device is not grounded, fingerprint authentication may be disabled. In such a case, perform fingerprint authentication while touching a metallic part (frame, external connector, etc.) of the connected device or after disconnecting FOMA terminal from the device.

#### The display has afterimages.

- If the battery pack is removed from FOMA terminal before the terminal power is turned off, afterimages may remain. Remove the battery pack after turning OFF the power.
- If FOMA terminal is left open for a while with the same screen displayed, afterimages of that screen may remain even after changing the screen for a certain operation.

#### The display has some dots always lit or unlit.

FOMA terminal displays are manufactured by taking advantage of highly advanced technology but some dots may be always or never lit. Note that, this shows characteristics of liquid crystal displays and not defects in FOMA terminals.

#### Difference in lighting color and/or brightness

- Note that, the phenomena below are caused by characteristics of LEDs used for lighting, not defects of FOMA terminal :
- The lighting color and/or brightness varies among FOMA terminals or by LEDs.
- The actual lighting color seems to discord from the lighting color name for some FOMA terminals.
- Though the lighting color name described indicates the major light source color of the LED, the lighting may appear in a different color because the light source settings are delicately different among functions.
- Check that the Key lighting turns on in "Blueberry", "Kiwi" and "Strawberry", and the light in the center turns on in "Aqua", "Lime" and "Garnet" by Light alert. If one or more of these colors do not turn on, contact a sales outlet such as DoCoMo Shop.→ P107, 112

#### Using FOMA terminal overseas

#### 圖外 (out of service area) is displayed, and International roaming service is unavailable.

- · You are out of the international roaming service area or in an area with poor signal strength.
- Check whether the service area and telecommunications carrier are available, referring to international service guides such as "Mobile Phone User's Guide [International Services]".
- Using Network search mode, search for a telecommunications carrier available for the service.→P411
- Switch 3G/GSM setting to "AUTO" or any available network after moving from Japan to overseas. If "AUTO" is set in Japan, once turn OFF FOMA terminal and then turn it ON.--P412
- No incoming voice or videophone calls are received. Is Bar calls at roaming activate?→P414

#### • Videophone call, i-mode or SMS is unavailable.

- Check whether the service area and telecommunications carrier are available, referring to international service guides such as "Mobile Phone User's Guide [International Services]".
- · Check the settings of 3G/GSM setting.→P412

#### No caller ID is notified/A notified caller ID is different from that of the caller/Functions for using contents saved in phonebook or those using Caller ID notification do not operate.

Even when a caller notifies its caller ID, it is not displayed on FOMA terminal unless notified from the network or telecommunications carrier used. And, a notified caller ID is different from that of the caller by some networks or telecommunications carriers used.

#### Error messages

# Error messages

• The "(number)" or "(xxx)" in error messages is a code used to distinguish the error sent from i-mode Center.

#### A Network error has occurred.

Press 
 to close GPS function, and retry later.

- All locked.
- All lock is ON.→P120

# Apply secret attribute to mail address and SMS? This message appears when external phonebook entries with Secret attribute set are loaded or when

Secret attribute is set for phonebook entries.  $\rightarrow$  P128

#### Authentication interrupted.

Displayed when stopping authentication by pressing **CLR** in the Authentication screen.

Authentication type is not supported.(401)

The authentication type is not supported and connection to the specified site or website is disabled.

Cannot execute because of other tasks.
 When updating pattern data, terminate all other functions in advance.

#### Caution! This SMS includes Phone Nos. or URLs. Be careful if you do not recognize the sender.

- With Message scan of Set scan set to "Valid", you make an attempt to display SMS containing a phone number and/or URL description.
- It does not appear when mopera mail or voice mail reception notification is received in SMS.

#### Certificate is rejected.(tampered)

The site certificate has been altered. Connection is suspended.

#### Check address.

An incorrect or no mail address was input to the mail group.

Check SMS center setting.
 SMS settings (SMSC) are incorrect.→P220

## 456 Appendix/External Devices/Troubleshooting

#### Connection failed.(403)

Failed to connect to the site for a certain reason such as connection rejection.

#### Connection failed.(503)

Failed to connect to the server due to the maintenance or the rate of congestion. Retry later.

Connection failed.(562)

Failed to connect to the i-mode Center. Please retry in a place with good radio wave conditions.

Connection interrupted.

Please retry in a place with good radio wave conditions. If the error persists, retry later.

 Content length exceeds maximum size for i-motion. Download has suspended because the data exceeds savable size while downloading i-motion. 

 — P175

#### Continue using i-αppli and transmit data? Yes/Terminate i-αppli

After "Data transmission is frequent. Continue transmission?" appears, an attempt was made by iappli to make communications.

#### Corrupted data.

 $i\text{-}\alpha ppli$  cannot be started from invalid data read with Bar code reader.

#### Corrupted data or microSD.

Accessing microSD card is disabled due to a problem in data saved in the microSD card or the card itself. Install new microSD card, or format or restore microSD card.  $\rightarrow$  P308, 315, 316

# Corrupted data or microSD. Saving to phone memory.

When "microSD" is the destination for saving still images or movies and the microSD card cannot be accessed, the destination automatically switches to "Phone".

 Current UIM is not registered as IC owner. Unable to download/update/run.
 Details are given in IC owner in Osaifu-Keitai Menu

This message appears when UIM is replaced after registering as IC owner and an attempt is made to download, update or activate Osaifu-Keitai compatible i-uppli. — P243

Data in IC card is full. Unable to download/update/ run. Delete service?

Memory space in IC card is insufficient when downloading, upgrading or starting Osaifu-Keitai compatible i-appli. Delete data from IC card according to instructions on the screen and delete the Osaifu-Keitai compatible i-c.ppli. ~P239, 243

# Data transmission is frequent. Continue transmission?

This message appears when communications using i-appli are made very frequently in a predetermined period of time. Select "Yes" to continue using i-appli, "No" to continue i-appli stopping i-appli communications or "Terminate i-appli" to stop iappli.

#### Date and time not set. Unable to start.

Some functions cannot be activated before date and time are set.  $\rightarrow$  P49

F906i.book Page 457 Monday, April 21, 2008 10:59 PM

# • Delete software and IC card data?

 $\label{eq:solution} \begin{array}{l} Osaifu-Keitai \ compatible \ i-\alpha ppli \ which also \ deletes \\ data \ in the IC \ card \ is \ included \ in the \ i-\alpha ppli. \\ Select \\ "Yes" \ to \ delete \ the \ i-\alpha ppli \ and \ the \ data \ in \ the \ IC \ card. \end{array}$ 

#### Dial callout restricted.

This prohibited operation is unavailable in Keypad dial lock  $ON. \rightarrow P123$ 

• Error in IC card data. Unable to delete software.

 $\label{eq:constraint} \begin{array}{l} \text{Osaifu-Keitai compatible $i$-$\alpha$ppli containing errors in the IC card data cannot be deleted.} \end{array}$ 

Error in image. Does not work correctly.

Unable to display the Flash graphics due to image error.

• Error in storage area. Unable to use password manager. Quitting.

Password save/quote is disabled due to an error in Password manager memory space.

• Exceeds max number of simultaneous calls.

This message appears when a call is made selecting 5 or more members. Make a call after selecting 4 or less members.

Failed to activate.

Activate 1Seg could not be activated due to an error in activation or station selection process.

• Failed to read/clear call cost information.

UIM is not correctly installed or the card is faulty.  $\rightarrow$  P41

- Failed to view message data. Mail data cannot be referenced in chat mail.
- i-αppli stand-by display terminated due to security error.

The i- $\alpha ppli$  stand-by display has been closed due to an unpermitted operation or i- $\alpha ppli$  action.

# Infrared/iC transmission Connection interrupted.

An error occurred during infrared communication/iC transmission. During infrared communication/iC transmission, do not move FOMA terminal from the right location before data sending/receiving completes.-+P322

Infrared/iC transmission Failed to connect via authentication.

Sending all data was failed because the authentication password is not correct.→P324

Infrared/iC transmission No response. Retry data exchange?

A certain period of time elapsed in infrared communication/iC transmission state, but no communicating parties are found. Locate your and the other party's FOMA terminals correctly.--P322

Infrared/iC transmission No UIM, requested software failed to start.

Even if an i- $\alpha$ ppli To is set to data received by infrared communication/iC transmission, it is not activated due to UIM operation restriction.  $\rightarrow$ P42

Input error (205)

Input data for the site or website is incorrect.

#### Insufficient memory.

Operation interrupted due to insufficient memory. If it appears frequently, once turn OFF FOMA terminal and then turn it ON.

# Insufficient memory. Quitting application.

Insufficient memory. The application is terminated stopping operation.

Invalid data

The data contains an error and cannot be downloaded.

## Invalid data. Connection cannot be established. (400)

Cannot be connected because of the error in the site or website. Make sure the URL.

# Invalid data. Unable to save.

Data received through infrared communications/iC transmission cannot be saved because it is in a format incompatible with FOMA terminal.

#### Invalid data.(xxx)

- · Unable to display because there is an error in the received data.
- · Sending auto-send message failed.
- Invalid microSD. Unable to use DRM function.

Accessing the authentication area in microSD card is disabled for a certain reason. Data compatible with data transfer cannot be saved to microSD card with errors.

- Invalid UIM. Requested service not available.
   Operation is disabled by UIM operation restriction. → P42
- Invalid UIM. Requested software failed to start.
   i-αppli cannot start by UIM operation restriction.→ P42
- Is the ToruCa automatic reading function in a mobile phone used through the reader/writer? Select "Yes" and set ToruCa auto-read to "ON".
- 以下の宛先にはメール送信できませんでした(561) Mails could not be sent to following address.(561) ○ @ △△△.ne.jp

Sending i-mode mail to the following address failed : Press 
to display the receiver address of the failed message sending. Check the receiver address and retry sending in a place with good radio wave conditions. Mail addresses displayed in the message vary by the destinations.

Message cannot be read. Still retrieving message data.

The message cannot be viewed because the message or the folder is used by the other process.

- Message kept in center. The SMS have already been sent.
- No content is available.(204) Could not find data at the specified site.

# F906i.book Page 458 Monday, April 21, 2008 10:59 PM

# No response.(408)

Unable to receive a response from a site or website within the specified time and the communication is disconnected. Retry later.

## Omakase Lock activated.

Omakase Lock is ON.→P121

# Out of service area.

Unable to perform because the terminal is in a place where radio waves do not reach or out of the service area.

# Page is not found.(404)

Make sure the URL is correct.

## Password is not correct.(401)

The user name or password entered on the Authentication screen of sites or website is incorrect.

# Play limit reached. Unable to retrieve.

When the replay restriction set to a Music&Video Channel program is exceeded, downloading cannot be resumed.→P338

#### Please wait.

- Failure in the voice line/packet communications facilities or congestion in voice line network/packet communications network. Retry later.
- A call can be made to 110, 119 and 118. However, the connection is not established by some conditions.

# Please wait for a while (Packet)

Failure in the packet communications facilities or congestion in packet communications network. Retry later.

PUK blocked.

Contact a sales outlet such as DoCoMo Shop.

# Receiving messages stopped. Some messages unreceived.

Unable to receive all SMS because an error occurred during reception. Please perform the Check new message function for SMS in a place with good radio wave conditions again.—P220

## Registration is in progress. (554)

User registration with i-mode is in process. Retry later.

# Remotely Controllable services denied

Voice Mail service or Call forwarding service that you tried to control remotely has not subscribed yet. A subscription is required separately.

# Replay period has not yet started.

Replaying is disabled as it is still before the replay period set to i-motion, Music&Video Channel or music data. Check the detail information or the program information.-+P319, 338, 348

# Requested software unavailable

i-αppli cannot be started because of an error in iαppli. Starting i-αppli To is disabled if there is a problem in i-αppli settings or start-up conditions.

## Root certificate has expired. Connect?

The CA certificate has expired. ( $\rightarrow$ P172) This may appear when date and time are not set or wrong. $\rightarrow$ P49

# Root certificate is not valid.

FOMA terminal certificate is invalidated by setting. To connect, change the setting.→P172

# • Run software and delete data in IC card. Then delete software.

Deleting the data in the IC card is required. Delete the data in the IC card in advance to delete the Osaifu-Keitai compatible i-appli.

#### Save unsaved data to phone memory or delete.

Infrared communication/iC transmission INBOX is full. Save the data from INBOX into FOMA terminal or delete it.  $\rightarrow$  P325

# Saved data corrupted. Restore default?

Select "Yes" to return to the default setting. Functions cannot be started without restoring the default setting.

# Service is used by the previous software. Unable to download/update. Delete a service?

Download or update of similar Osaifu-Keitai compatible i- $\alpha$ ppli is disabled before deleting the existing one. Select "Yes" and delete saved Osaifu-Keitai compatible i- $\alpha$ ppli.

# Service not registered.

- Unable to run because you are not an i-mode subscriber. You need to subscribe to use the service.
- If you have subscribed to i-mode after purchasing FOMA terminal, once turn FOMA terminal power OFF and then turn ON.

# Service unavailable.

The SMS service is unavailable.

Services are full. MUSIC of overwritten service is unable to play. Overwrite?

The service of Uta-hodai that can be saved exceeds the limit. Select "Yes" to overwrite from services with the oldest replay expiration. In addition, music data downloaded from overwritten services becomes unavailable.

# Size of this page is not supported.

- The size of site or Web page was larger than the limit size. Press to display the data already acquired normally.
- The downloading data was larger than the limit size.

# • Software terminated due to security error.

i- $\alpha$ ppli has been terminated due to an unpermitted operation or i- $\alpha$ ppli action.

# Software updated.

The i- $\alpha \text{ppli}$  has already been upgraded to the latest version.

F906i.book Page 459 Monday, April 21, 2008 10:59 PM

# • Some data are needed to update replay period. Send phone/terminal and UIM ID, and connect to site?

This appears if there is expired Uta-hodai when an attempt is made to play music with Music player. Select "Yes" to update music data (you are charged for packet communications for updating the data). When "No" is selected, expired Uta-hodai becomes unavailable.→P343

# SSL session cannot be established.

SSL session was interrupted due to a session error or an authentication error on the server side.

# • SSL session failed.

A problem was detected with the authentication process during SSL session. Session is suspended.

## SSL/TLS session cannot be established.

SSL/TLS session was interrupted due to a session error or an authentication error on the server side.

#### SSL/TLS session failed.

A problem was detected with the authentication process during SSL/TLS session. Session is suspended.

The data cannot be saved. Download? The data cannot be saved. Select "Yes" to download.

#### This certificate has expired. Connect?

The term of validity of the site certificate is premature or overdue.  $\rightarrow$  P172

This may appear when date and time are not set or wrong.  $\rightarrow$  P49

#### This certificate is not valid for this URL. Connect?

CN name (server name) of the site certificate does not match the actual server name.  $\rightarrow$  P172

#### This data may not be replayed.

i-motion or movie file format is not supported on FOMA terminal.

#### • This software contains an error.

Unable to import because i- $\alpha$ ppli data contains an error.

# This site is not certified. Connect?

The site certification is not supported by FOMA terminal.

#### This software is presently out of use.

Using i- $\alpha$ ppli is stopped by the IP (Information Provider).

#### • This UIM cannot be recognized.

UIM is not correctly installed or the card is faulty.  $\rightarrow$  P41

## Time out

The i-mode Center is busy. Retry later.

#### Time reset. Unable to download/play data. Set auto time adjustment ON in Date & Time and restart phone.

With Auto time adjust "OFF" in Set date and time, removing the battery pack or leaving it exhausted for a long time may cause the date and time to be deleted.  $\rightarrow$  P49

#### • Too much data was entered.

Unable to transmit data because too many characters were entered in the entry field of the site or Web page. Please reduce the number of characters and retry transmission.

#### • Too much text entered. Entry uncompleted.

#### Transmission failed.(552)

Failed to transmit the i-mode mail because of an error of the i-mode Center. Retry later.

#### • UIM full.

UIM does not have enough storage space and SMS cannot be saved. Move to FOMA terminal or delete SMS in UIM.→P222

# Unable to check new messages.

Please retry in a place with good radio wave conditions. If the error persists, retry later.

#### Unable to delete some applications in IC card. Delete others?

i-αppli items to be deleted include Osaifu-Keitai compatible i-αppli that cannot be deleted because its related data cannot be deleted from the IC card. To delete other i-αppli items, select "Yes".

# Unable to play. Connect phone to PC and start application to update music if necessary.

The music data cannot be replayed because it already expired, its replay expiration cannot be confirmed or information specific to FOMA terminal is changed due to a trouble, repair or replacement of the terminal. To play, check that it does not expire using a PC and connect FOMA terminal to the PC for synchronization.→P340

#### Unable to retrieve the requested URL.(504)

Failed to connect to the specified site etc. for a certain reason.

# Unable to save specified image.

Failed to save because the image contains error.

● "○○○.ne.jp"宛のメールが混み合っているため、送 信することができません(555) Unable to send. "○ ○○.ne.jp" is not available temporarily.(555)

i-mode Center is busy. Please wait for a while and retry. The domain name displayed in the message varies by the receiver.

#### • Unable to shoot serially.

You cannot shoot serially because of insufficient memory space. Continuous shoot is canceled automatically.

#### • Unable to start fingerprint sensor.

Failure in Fingerprint sensor. Contact the numbers for "General Inquiries" on the back of this manual.

#### Unable to switch to data transfer mode.

As FOMA terminal is performing communication, data transfer mode cannot be set. Try again after the communication ends.

F906i.book Page 460 Monday, April 21, 2008 10:59 PM

## Unable to update pattern definitions.

Updating the pattern definitions has failed. Stop all other functions currently running and retry the update in a place with good radio wave conditions.

#### Unable to use data type.

Data in a file format incompatible with FOMA terminal cannot be moved/copied from a microSD card to FOMA terminal or searched for.

#### Unable to use this function

When the 2in1 function is ON in B mode, messages cannot be created.

#### Unavailable channel.

- Reception fails because you are out of broadcasting service area. Retry the operation in a place with good radio wave conditions.
- Reception fails because the channel is the charged one or for a certain reason.
- · The selected channel is stopped.

#### Unmatched to saved fingerprint.

Retry fingerprint authentication or perform authentication operation with terminal security code. Note that authentication with terminal security code is disabled when Fingerprint access is "ON".-+P116, 119

#### URL address changed.(301)

The site or website automatically performs URL transfer or the URL was changed.

## URL address is not valid.(xxx)

Make sure the URL.

#### Usage is currently restricted. Try again later.

This message appears when a very large volume of data was sent or received in a predetermined period of time with the i-mode packet flat-rate service used. Connection may be disabled for a predetermined period of the time; use i-mode after a while.

#### Work area full. Quit other applications.

For the lack of memory space for operation, quit other functions.

- You have no certificate. Connect? The user certificate has not been downloaded.
- Your HTTP version is not supported.(505) The specified site or website does not support imode.

# Warranty and After-Sales Service

# \* Warranty

- FOMA terminal is provided with a written warranty. Make sure that you receive
  it. Check the written contents and items such as "shop name/date of purchase"
  and keep it in a safe place. If it does not contain the necessary information,
  immediately contact the shop where you bought it. The warranty is valid for a
  period of one year from the date of purchase.
- This product and all accessories are subject to change, in part or whole, for the sake of improvement without prior notice.
- Since troubles, repair or other handling of FOMA terminal may cause contents in the phonebook etc. to be modified or deleted. DoCoMo recommends making a copy of the phonebook data etc., in case. And, in repairing etc. of FOMA terminal, information downloaded through i-mode or i-αppli is not transferred to repaired FOMA terminal with some exceptions according to the copyright law.
  - \* The data of phonebook, i-motion or data used by i-appli in FOMA terminal can be saved in microSD card.
  - \* This FOMA terminal allows you to save phonebook and other data in Data Center by using Data Security Service (a charged service requiring subscription).
  - \* If a PC is available, you can use DoCoMo keitai datalink (→P404) and FOMA USB Cable with Charge Function 01/02 (optional) or FOMA USB Cable (optional) to transfer stored contents in phonebook etc. to the PC and store.

# \* After-Sales Service

# When problems occur

Before requesting repair, read the section of "Troubleshooting" ( $\rightarrow$ P453). If the problem still persists, contact "Repairs" on the back of this manual.

#### If the result of inquiries indicates that a repair is required

Take your FOMA terminal to DoCoMo-specified repair office. Be sure to check the opening hours of the office before you go. Note that you must bring the warranty.

## In the warranty period

- FOMA terminal is repaired at no charge subject to the conditions of the warranty.
- The warranty must be presented to receive warranty service. The subscriber is charged for the repair of items not covered in the warranty or repairs of defects resulting from misuse, accident, neglect, etc. even during the warranty period.
- The subscriber is charged even during the warranty period for the repair of failures caused by the use of devices or consumable items that are not DoCoMospecified.
- The subscriber is charged for the repair of the color LCD or connector if broken after purchase.
- Be careful that repairs may not be possible in the cases below. Also, since these conditions are outside the range of the warranty, a repair, if at all possible, is charged.
- When judged as malfunction due to moisture at the repair office (e.g. when detected in a moisture seal reaction)
- When corrosion due to moisture, condensation, perspiration, etc. is detected, or if any of the internal boards are damaged or deformed (Also, it may not be possible when external connection charging jack, earphone/microphone jack, liquid crystal are damaged or the terminal is rifted)

# After expiration of the warranty

• All repairs that are requested are charged.

#### Replacement parts

 Replacement parts (parts required to maintain the product functions) are basically kept in stock for at least 6 years after termination of production. However, repair may not be possible due to lack of repair parts etc. Depending on the nature of the required repair, it may still be possible to repair your phone even after this period. Call the contacts listed on the back of this manual, "Repairs".

# Notes

- · Do not modify FOMA terminal or its accessories.
- May cause fire, injury or damage.
- Modified FOMA terminals etc. are repaired only after the customer accepts that the modified parts are to be restored to the condition at the time of purchase. However, repair may be refused depending on the nature of modification.
- · The cases below may be regarded as modifications.
- A sticker etc. is put on the LCD or keypad part
- FOMA terminal is embellished with adhesive material etc.
- Exteriors are replaced with other than DoCoMo's genuine parts
- Repair of failures or damage caused by modification is charged even during the warranty period.
- Do not remove any inscription stickers attached to the FOMA. The inscription stickers certify that FOMA terminal satisfies specific technical standards. Note that, if stickers are removed intentionally or reattached in such a way that confirmation of the sticker's contents is impossible, repair or servicing may be refused because confirmation of whether the phone conforms to relevant technical standards cannot be made.
- Function settings and information such as total calls may be cleared (reset) by malfunctions, repair or other handling of FOMA terminal. Should that happen, set up the functions again.
- Magnetic components are used in the earpiece, speaker, etc. of FOMA terminal. Do not allow cash cards or other devices that are vulnerable to magnetism to come into contact with the phone.
- If FOMA terminal becomes wet or moist, turn the power off and remove the battery pack immediately and bring the terminal to the repair office as soon as possible. However, repair may not be possible depending on the condition of FOMA terminal.

# ▲ Phonebook, and downloaded data, etc. ▼

- Maintain a separate record of the data you register in your FOMA terminal. DoCoMo assumes no responsibility whatsoever for changes of information or loss of information.
- Data created, imported or downloaded by the subscriber may be changed or lost when changing models or repairing FOMA terminal. DoCoMo assumes no responsibility for such incidents. DoCoMo may, at its option, replace your mobile phone instead of repairing it. Data downloaded to FOMA terminal including images and ring tones and data you created is transferred only at repairing (Some data may not be transferred. Also cannot be transferred depending on the failure level).
  - \* Depending on the size of data saved in FOMA terminal, transfer may take a time or be disabled.

# i モード故障診断サイト (i-mode fault diagnostic site)

Using your FOMA terminal, you can check whether sending/receiving of messages and downloading of images and melodies are normally performed.

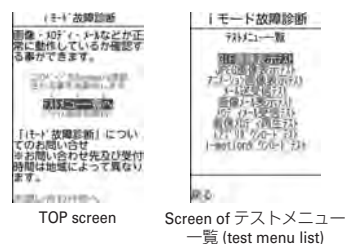

F906i.book Page 463 Monday, April 21, 2008 10:59 PM

 Access method to "iモード故障診断サイト" (In Japanese only) iMenu→お知らせ (Notice)→サービス・機能 (Services/Function)→iモード (imode)→iモード故障診断 (i-mode fault diagnostic site)

QR code for site access

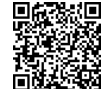

- \* The access method may be changed without previous notice.
- Packet communication for i モード故障診断 is free of charge. However when accessing from overseas, you are charged for packet communications.
- Test items vary by FOMA terminal models. And test items are subject to change.
- Before checking operations using individual test items, carefully read the precautions given in the site.
- When connecting to i モード故障診断サイト or conducting message transmission test, information specific to your FOMA terminal (model name, mail address, etc.) is automatically sent to the server (i-mode fault diagnostic server). DoCoMo does not use the received information for purposes except i モード故障診断.
- When FOMA terminal is assumed to have malfunctions as the result of the diagnosis, contact the phone number given in "Repairs" on the back of this manual.

# Software update

# Software update

This function makes network connection to check for the necessity of updating FOMA terminal software and, when necessary, downloads a part of the software through packet communication<sup>\*</sup> to update the software.

When software update is required, the information is posted in "お知らせ (Notice)" on DoCoMo website or iMenu.

- \* Packet communication for software update is free of charge.
- · Software may be updated in the 3 methods below.
- Automatic update : Download new software automatically, and overwrite at the time specified in advance.

Immediate update : Updates on the spot as preferred.

Reserved update : Specifies the day and time-slot for automatic update of the software in the specified day and time-slot.

## ✓ INFORMATION -----

- Do not remove the battery pack while updating software. The update may fail.
- Software update can be done even when various data, such as a phonebook
  registered in FOMA terminal, camera images, downloaded data, are remaining; note
  that data protection sometimes cannot be secured according to the conditions of your
  FOMA terminal (such as malfunction, damage, or water leak). DoCoMo recommends
  backing up necessary data. However some data such as downloaded data may not be
  backed up.
- · Software update is available even when Host selection is other than "i-mode (UIM)".
- Software update should be done with battery fully charged and enough battery power (→P47).
- · Software cannot be updated in the cases below.
- When UIM is not inserted
- When the battery is not fully charged
- When the power is OFF
- When 圏外 (out of service area) is displayed
- When date and time are not set
- During a call
- While using other functions
- When PIN code is being entered
- When PIN is blocked
- In Omakase Lock
- In Self mode
- In Packet communication with a PC
- In 64K data communication
- · Software update (downloading or rewriting) may take time.
- If software update is executed when PIN1 code ON/OFF is "ON", the PIN code entry screen does not appear at the time of automatic reload after completion of software updating.
- Making/Receiving calls, communications functions and other functions are disabled during software update. Only incoming voice calls can be answered while downloading.
- For software update, SSL session is established to the server (our site). Validate SSL certificate from Manage certificate. It is set to valid by default.→P172
- It is recommended that software update be executed in good radio wave conditions with three bars of the antenna icon displayed (→P47) and the terminal not moved. If radio wave conditions become weaker during software download or the download is stopped, retry software update in a place with strong radio wave conditions.

F906i.book Page 464 Monday, April 21, 2008 10:59 PM

- An icon indicating stored mail in i-mode Center disappears after software update. And, if Receive option is "ON" and mail arrives during software update, the screen that notifies arrival of mail in the i-mode Center may not appear after the software update is completed.→P191
- When updating software, your private information concerning FOMA terminal (model, serial number, etc.) is automatically sent to the server (the server for software update managed by DoCoMo). DoCoMo does not use the sent information for purposes except software update.
- When software update has failed, "Rewrite failed" appears and all operation becomes unavailable. In that case, please bring FOMA terminal to DoCoMo-specified repair office.
- Software cannot be updated overseas.
- Performing software update automatically <Set autoupdate>

You can set if you update automatically or to be notified that software update is necessary.

- The Set auto-update is set to "Auto-update", Day is set to "Unspecified" and the Time is set to "03:00" by default.
- Image: Network of the services
   Image: The services
   Image: The services
   Image: Services
   Image: Services
   Image: Services
   Image: Services
   Image: Services
   Image: Services
   Image: Services
   Image: Services
   Image: Services
   Image: Services
   Image: Services
   Image: Services
   Image: Services
   Image: Services
   Image: Services
   Image: Services
   Image: Services
   Image: Services
   Image: Services
   Image: Services
   Image: Services
   Image: Services
   Image: Services
   Image: Services
   Image: Services
   Image: Services
   Image: Services
   Image: Services
   Image: Services
   Image: Services
   Image: Services
   Image: Services
   Image: Services
   Image: Services
   Image: Services
   Image: Services
   Image: Services
   Image: Services
   Image: Services
   Image: Services
   Image: Services
   Image: Services
   Image: Services
   Image: Services
   Image: Services
   Image: Services
   Image: Services
   Image: Services
   Image: Services
   Image: Services
   Image: Services
   Image: Services
   Image: Services
   Image: Services
   Image: Services
   Image: Services
   Image: Services
   Image: Services
   Image: Services
   Image: Services
   Image: Services
   Image:

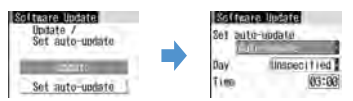

 When setting Set auto-update to "Auto-update", set Day and Time to perform Auto-update. When setting to "Disable", a confirmation screen of auto-update disability appears. Select "Yes" if you do not update automatically.

# When update is necessary

- When setting Set auto-update to "Auto-update", the update file is downloaded automatically, and we (rewrite notice icon) appears on the stand-by display. If you select we (rewrite notice icon), the start time of update can be confirmed or changed.

# <Example> Confirm the time of update

# Select (rewrite notice icon)

The day of the week and the time to update are displayed. Select "OK" to return to the stand-by display, and we (update notification icon) disappears.

Changing time : "Change" ▶ Authenticate ▶ Set the required items ▶ Rewriting immediately : "Now rewrite" ▶ Authenticate The next procedure → P465 Step 2 and the following steps in "Updating software immediately"

# ✓INFORMATION -----

- Image: second second sec
- When the downloading of the update file is completed
- When update was unavailable since other functions were activated
- When update was terminated
- When changing the start time of rewriting
- Image: Image: Ima
- When there is notification from DoCoMo
- When the reserved update has failed
- When canceling the reserved update
- When software update screen appears

F906i.book Page 465 Monday, April 21, 2008 10:59 PM

# Starting Software update

You can start software update in two ways : selecting 🕼 (update notification icon) on the stand-by display or selecting an item number from menu.

<Example> Start by selecting update notification icon

● ► Select (update notification icon) > "Yes" > Authenticate

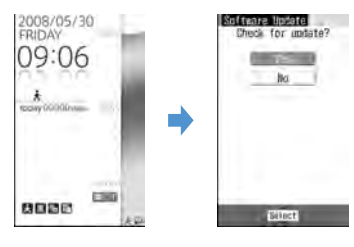

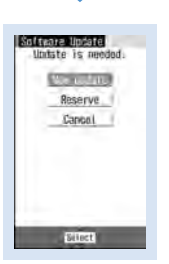

#### Software update screen

 When "No" is selected, a clearing confirmation screen of update notification icon appears.

# Starting from Menu : ME [Settings & NW services] 7 5 ► Authenticate ► "Update"

 When update is necessary, "Update is needed" is displayed. Select "Now update (→P465)" or "Reserve (→P466)". 

# Updating software immediately <Immediate update>

- Immediate update may not be available when the server is busy.
  - "Now update" on the Software update screen > After about 5 seconds, download starts automatically

Pressing • starts downloading immediately.

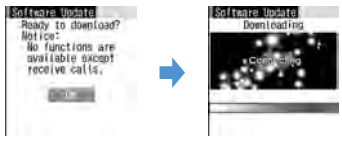

• To cancel downloading, press •. When the server is busy :

| Ģ | Server is busy |
|---|----------------|
|   | - Sec. 14-1    |
|   | Candel         |

• Select "Reserve" to reserve the date of update.→P466

# 2 Download is complete and after about 5 seconds, software updating is automatically started

Pressing **()** starts rewriting immediately. While rewriting, only the operation of pressing **()** for 10 seconds or more to turn OFF the power is available.

| Alizatiy | 10 | 100 | rite | ? |
|----------|----|-----|------|---|
| . 5      | 2  | -   | Ľ    |   |
|          |    |     |      |   |
|          |    |     |      |   |

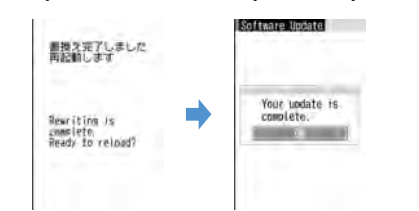

Automatically reloaded after the completion of update > •

# Updating software at pre-specified time <Reserved update>

When downloading takes time or the server is busy, you can set the time to start software update in advance by communicating with the server.

# <Example> Selecting from displayed options

# On the Software update screen, "Reserve"

Available dates for reservation are shown by the time of the server.

| 05/30/Eri | 12:04   |
|-----------|---------|
| 05/30/Fr  | 1 13-29 |
| 05/38(Fr) | 14:38   |
| 15/30(Fri | ) 15:38 |
| 85/38(Fri | ) 16:43 |
| 05/30(Fr) | 17:07   |
| 05/30(FT) | 18:45   |
| 65/39(Fri | ) 19:33 |

9 Select preferred day and time-slot > "Yes"

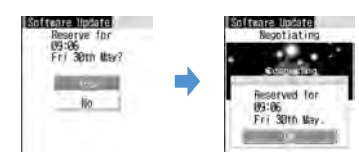

# Reserving from other than displayed options :

1 "Others".

# 2 Select preferred day.

Availability for reservation at each time period is shown :

 $\bigcirc$  : available  $\triangle$  : barely available

| Prefe                      | nre Update 1/2<br>pried time-slot. |
|----------------------------|------------------------------------|
| and the local diversion of | OTO THE                            |
| 0                          | 81:00-                             |
| 0                          | 02:00-                             |
| õ                          | 03:00~                             |
| O.                         | 84:00-                             |
| A                          | 05:00-                             |
| Δ.                         | 95:09-                             |

- Press (a) to display the description of the symbol on the left of timeslot.
- 3 Select preferred time-slot.

Connection is made to the server and the options close to preferred day and time-slot are displayed.

④ Select preferred day and time-slot ▶ "Yes"

# 3 💿

When the setting of the reservation is completed, development (reservation icon) appears on the stand-by display.

F906i.book Page 467 Monday, April 21, 2008 10:59 PM

# Checking/Changing/Canceling reservation

<Example> Checking the day and time-slot reserved for software update

- [Settings & NW services]
- 7 5 Authenticate "Update" Check the contents

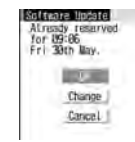

• Select "OK" to stop checking.

# Changing the reservation : "Change"

The option selection screen appears.

The next procedure  $\rightarrow$  P466 Step (2) and the following steps in "Reserving from other than displayed options"

Canceling reservation : "Cancel." ▶ "Yes" ▶ ●

The reservation is canceled.

# When the reserved time arrives

When the reserved time arrives, the screen below appears and, after about 5 seconds, the terminal automatically starts software update. (Pressing ) starts software update immediately). Before the reserved time, make sure that the battery is fully charged and FOMA terminal is in a location where radio waves reach and then show the stand-by display. When downloading is completed, software rewriting is automatically started, followed by reload.

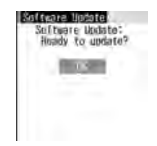

• To cancel the software update, press 🔳 and select "Yes".

# ✓INFORMATION -----

- Reservation of software update may be canceled in the cases below.
- When the battery pack is removed
- When the battery is left exhausted without being charged
- When Delete all data
- When reserved date/time comes while activating Omakase Lock
- Note that the software update may not start if any other functions are used when the reserved time arrives. When the reserved date/time come during packet communication, the software update starts after completion of the packet communication.
- If alarm etc. is set for the same time, alarm etc. take precedence and the software update may not be activated.

# Scanning function

Ir.

# Protecting FOMA terminal from hazardous data

Update pattern definition first, then keep the pattern definition up-to-date.

For the data or programs that are imported to FOMA terminal by downloading from a website, mails, this function detects data and deletes data or inhibits activation of applications that may cause troubles.

- Pattern definition used for the check is upgraded as needed for a new problem. When Set auto-update is "Enable", pattern definitions are automatically downloaded and updated when they are upgraded.
- The Scanning function provides a certain countermeasure against invasion of data which causes some trouble in the mobile phone, when viewing website, receiving messages, etc.

Note that, if pattern definition corresponding to specific troubles has not been downloaded to the mobile phone or such pattern definition does not exist, this function cannot prevent those troubles from occurring.

 Different pattern definition is used for different mobile phone models. In addition, note that DoCoMo may stop distribution of pattern definition for models that have been on the market for 3 years or more. F906i.book Page 468 Monday, April 21, 2008 10:59 PM

- When updating pattern definition, your private information concerning the mobile phone (model, serial number, etc.) is automatically sent to the server (the server for the Scanning function managed by DoCoMo). DoCoMo does not use the sent information for purposes except scanning function.
- When the correct date and time are not set on FOMA terminal, the pattern definitions cannot be updated.
- Updating pattern definition is stopped by a voice call arrived.

# Setting Scanning function <Set scan>

When making this setting to "Valid", data or program to be executed is automatically checked. If data causing troubles is detected, a warning is indicated at 5 levels.→P468

 N: [Settings & NW services]
 4
 7
 3
 ▶ Set the required items ▶

Scan : Set if you enable scanning function.

Message scan : Set if you enable the scan function when displaying SMS.

# 7 "Yes"

Updating pattern definition automatically <Set autoupdate>

 When the Auto-updating pattern definitions is completed, Q appears on the stand-by display. Select the icon, check the message and press .

- ME [Settings & NW services] 4 7 2
- 🤈 "Enable" ► "Yes" ► "Yes" ► 💽
  - Select "Disable" if you do not use auto-update.

# Updating pattern definition

When Set auto-update is "Disable" or  $\mathbf{Q}_{\mathbf{k}}$  (Auto-update of the latest pattern definition data failed) appears on the stand-by display, manually update the pattern definitions data.

# ME [Settings & NW services] 4 7 1 ▶ "Yes" ▶ "Yes"

Downloading and updating of the pattern definitions are started.

# 2 💿

• When updating of pattern definition is not necessary, "Pattern definitions are up-to-date." is displayed. Press 
and continue using.

# Displaying scan results

# Displaying problem element scanned

1 "Detail" while displaying a warning level screen

When 6 or more problem elements have been detected, the names of the 6th and subsequent problem names are omitted and the total number of the detected problem elements is displayed.

| Prob | e se la la la la la la la la la la la la la | acto<br>M H |      |
|------|---------------------------------------------|-------------|------|
| PadH | e LO                                        | 32.H        |      |
| PadN | ta lik                                      | 33.H        |      |
| PadH | tai LB                                      | 34.H        |      |
| PadH | 1010                                        | 5.H         |      |
| Duit | ted:                                        | Total       | 1.36 |

# Displaying scan results

| Warning level                                                                           | Handling method                                                                                                    |
|-----------------------------------------------------------------------------------------|----------------------------------------------------------------------------------------------------|
| Warning level 0<br>Prote defected,<br>Grant we net<br>run armenty.                      | "OK" : Continue processing of the started application<br>"Detail" : List names of the detected problem elements                                                                          |
| Warning level 1<br>Brieflan defected,<br>Bernetfur,<br>Cancel Aperation?                | "Yes" : Stop processing of the application that may cause<br>troubles<br>"No" : Continue processing of the started application<br>"Detail" : List names of the detected problem elements |
| Warning level 2<br>Bristle detected<br>Grant to<br>Un armet for<br>Caeses ing genration | <ul> <li>"OK" : Stop processing of the application that may cause troubles</li> <li>"Detail" : List names of the detected problem elements</li> </ul>                                    |

L026.fm Page 469 Tuesday, April 22, 2008 2:29 PM

| Warning level                                                                         | Handling method                                                                                                    |  |
|---------------------------------------------------------------------------------------|----------------------------------------------------------------------------------------------------|--|
| Warning level 3                                                                       | "Yes" : Delete data that may cause troubles                                                                                                    |  |
| Problem defected,<br>Corration was bet<br>real answerty,<br>beliets dated             | <ul> <li>"No" : Stop processing of the application that may cause<br/>troubles</li> <li>"Detail" : List names of the detected problem elements</li> </ul> |  |
| Warning level 4                                                                       | "OK" : Delete data that may cause troubles                                                                                                    |  |
| Problem defected,<br>Obraration ave net<br>for annum tra-<br>buteting data.<br>Detail | "Detail" : List names of the detected problem elements                                                                                                    |  |

✓INFORMATION -----

- When the problem factor is detected while downloading Music&Video Channel program and FOMA terminal is turned OFF without checking the warning message, the warning level screen appears next time you display the Music&Video Channel screen.
- When a problem element is detected on i-αppli set for the stand-by display and the starting i-αppli is stopped, i-αppli stand-by display is canceled.
- For some problem elements, "Detail" button may not appear.

Checking pattern definition version

ME [Settings & NW services] 4 7 4

# Specifications

#### Phone

| Product name                                 |                                         | FOMA F906i                                                                                               |
|----------------------------------------------|-----------------------------------------|----------------------------------------------------------------------------------------------------|
| Size                                         |                                         | 108 (H) $\times$ 50 (W) $\times$ 18.7 (T) (Unit : mm, Folded<br>Approx. 142 g (with battery)             |
| Weight                                       |                                         |                                                                                                    |
| Continuous<br>stand-by time <sup>*1, 2</sup> | FOMA/3G                                 | Stationary (Auto) : Approx. 620 H<br>Moving (Auto) : Approx. 395 H<br>Moving (3G static) : Approx. 430 H |
|                                              | GSM                                     | Stationary (Auto) : Approx. 340 H                                                                        |
| Continuous call<br>time <sup>*2, 3</sup>     | FOMA/3G                                 | Voice call : Approx. 210 min.<br>Videophone call : Approx. 120 min.                                      |
|                                              | GSM                                     | Approx. 210 min.                                                                                         |
| 1Seg watching tim                            | e <sup>*4</sup>                         | Approx. 260 min.                                                                                         |
| Charging time <sup>*5</sup>                  |                                         | AC adapter : Approx. 150 min.<br>DC adapter : Approx. 150 min.                                           |
| LCD                                          | Туре                                    | Display : Color TFT 16,777,216 colors<br>Sub-display : Monochrome FSTN 1 color                           |
|                                              | Size                                    | Display : Approx. 3.2 inch<br>Sub-display : Approx. 0.8 inch                                             |
|                                              | Number of<br>pixels                     | Display : 414,720 pixels (480×864)<br>Sub-display : 2,880 pixels (96×30)                                 |
| lmage pickup<br>device                       | Туре                                    | Out-camera : CMOS<br>In-camera : CMOS                                                                    |
|                                              | Size                                    | Out-camera : 1/4 inch<br>In-camera : 1/7.4 inch                                                          |
|                                              | Number of<br>effective pixels           | Out-camera : Approx. 3,200,000 pixels<br>In-camera : Approx. 320,000 pixels                              |
| Camera section                               | Number of<br>recording pixels<br>(Max.) | Out-camera : Approx. 3,200,000 pixels<br>In-camera : Approx. 310,000 pixels                              |
|                                              | Zoom<br>(digital)                       | Out-camera : Up to approx. 25.6×<br>In-camera : Up to approx. 2×                                         |

L026.fm Page 470 Tuesday, April 22, 2008 1:16 PM

| Recording section | Number of still<br>images<br>recorded <sup>*6</sup>     | Up to approx. 782 (default)<br>Up to approx. 2,000 (deleted preinstalled data<br>that can be deleted)                                                                                                    |
|-------------------|---------------------------------------------------------|----------------------------------------------------------------------------------------------------|
|                   | Continuous<br>shooting of still<br>images               | 2-9                                                                                                    |
|                   | File format for<br>still image                          | JPEG                                                                                                    |
|                   | Movie recording<br>time <sup>*7</sup>                   | Up to approx. 66 min. (saved to phone/default)<br>Up to approx. 104 min. (saved to phone/deleted<br>preinstalled data that can be deleted)<br>Up to approx. 59 min. (saved to 64MB microSD<br>card)                                                                                           |
|                   | File format for<br>Movie                                | MP4, ASF                                                                                                    |
|                   | 1Seg recording<br>time                                  | Up to approx. 30 min. (saved to phone)<br>Up to approx. 640 min. (saved to 2GB microSD<br>card)                                                                                                    |
| Playing music     | Continuous play<br>time                                 | i-motion : Approx. 808 min. <sup>*8, 9</sup><br>Chaku-uta full <sup>®</sup> :<br>Approx. 1,395 min. <sup>*8, 9</sup><br>WMA file : Approx. 1,412 min. <sup>*9</sup><br>Music&Video Channel (sound) : Approx. 1,395<br>min. <sup>*9</sup><br>Music&Video Channel (movie) : Approx. 351<br>min. |
| Recording size    | Chaku-uta <sup>®</sup> /<br>Chaku-uta full <sup>®</sup> | Approx. 107 MB                                                                                                    |

\*1 Continuous stand-by time indicates the estimated time that FOMA terminal can receive radio waves normally. The call and stand-by times is about half by some factors such as the battery charging condition, function settings, operating environment such as ambient temperature, and radio wave conditions in the area of use (whether the radio waves is weak or absent). Stationary continuous stand-by time indicates the average utilization time FOMA terminal is folded and able to receive radio waves normally remains stationary. Moving continuous stand-by time indicates the average utilization time when FOMA terminal is folded and able to receive radio waves normally with a combination of "stationary", "moving", and "out of service area" status.

- \*2 The continuous stand-by and continuous call times are reduced by making i-mode communications, PushTalk session, creating i-mode mail, activating downloaded i-αppli, making i-αppli stand-by display settings, downloading or playing Music&Video Channel program, playing tune with Music player, activating, recording 1Seg, etc.
- \*3 Continuous call time indicates the estimated call time that FOMA terminal can send or receive radio waves normally.
- \*4 1Seg watching time is shortened by some factors such as the battery charging condition, function settings, operating environment such as ambient temperature, and radio wave conditions in the area of use (whether the radio waves are weak or absent).
- \*5 Charging time indicates the estimated time for charging an empty battery with FOMA terminal turned OFF. Charging with FOMA terminal turned ON requires longer time.
- \*6 The number of still images recorded is valid for image size "Sub-QCIF (128×96)", quality "Standard" and file size 10 Kbytes.
- \*7 The movie recording time means allowable time for one movie. The number is valid for Image size "QCIF (176×144)" and Quality "Standard". It varies by the movie to record.
- \*8 AAC format files
- \*9 Background playing is available.

**Battery Pack** 

| Quality          | Battery Pack F10 |
|------------------|------------------|
| Battery used     | Li-ion battery   |
| Nominal voltage  | 3.7V             |
| Nominal capacity | 870mAh           |

# Savable/Recordable/Protectable number in F906i

• The display of the data in FOMA terminal file size may contain some error depending on the function that handles the data.

|                                                          | Туре                                   | Savable/<br>Recordable<br>number | Protectable<br>number |
|----------------------------------------------------------|----------------------------------------|----------------------------------|-----------------------|
| Phonebook <sup>*1</sup>                                  |                                        | Up to 1,000                      | _                     |
| Kisekae Tool                                             | *1, 2                                  | Up to 50                         | -                     |
| Bookmark (i-                                             | mode)                                  | Up to 100                        | -                     |
| Bookmark (F                                              | ull Browser)                           | Up to 100                        | -                     |
| Screen mem                                               | o <sup>*1</sup>                        | Up to 100                        | Up to 50              |
| DL dictionary                                            | /                                      | Up to 10                         | -                     |
| Downloaded                                               | fonts <sup>*3</sup>                    | Up to 5                          | -                     |
| MessageR <sup>*1</sup>                                   |                                        | Up to 100                        | Up to 50              |
| MessageF <sup>*1</sup>                                   |                                        | Up to 50                         | Up to 25              |
| Mail                                                     | Received message <sup>*1, 4, 5</sup>   | Up to 1,000                      | Up to 500             |
|                                                          | Sent message <sup>*1, 4</sup>          | Up to 200                        | Up to 100             |
|                                                          | Unsent message <sup>*1, 4</sup>        | Up to 200                        | Up to 100             |
|                                                          | Decome-Anime template <sup>*1, 6</sup> | Up to 300                        | —                     |
|                                                          | Deco-mail template <sup>*1, 7</sup>    | Up to 300                        | _                     |
| Area Mail                                                |                                        | Up to 30                         | Up to 15              |
| SMS in UIM                                               | 8                                      | Up to 20                         | -                     |
| i-αppli <sup>*1, 9</sup>                                 |                                        | Up to 300                        | -                     |
| ToruCa <sup>*1</sup>                                     |                                        | Up to 100                        | -                     |
| Channel list                                             |                                        | Up to 10                         | -                     |
| TVlink                                                   |                                        | Up to 50                         | -                     |
| Image <sup>*1, 10</sup>                                  |                                        | Up to 2,000                      | —                     |
| Movie/i-motion/sound recorded with Sound recorder *1, 11 |                                        | Up to 200                        | _                     |
| Playlists of n                                           | novie/i-motion                         | Up to 100                        | _                     |

|                                       | Туре                                  | Savable/<br>Recordable<br>number | Protectable<br>number |
|---------------------------------------|---------------------------------------|----------------------------------|-----------------------|
| Chara-den*                            | 1, 12                                 | Up to 50                         | -                     |
| Melody*1, 1                           | 13                                    | Up to 500                        | -                     |
| PDF data*1                            | , 14                                  | Up to 100                        | -                     |
| Word, Excel, PowerPoint <sup>*1</sup> |                                       | Up to 100                        | -                     |
| Video/                                | Video                                 | Up to 10                         | -                     |
| Image <sup>*1</sup>                   | Image                                 | Up to 100                        | -                     |
| Program of                            | Music&Video Channel <sup>*1, 15</sup> | Up to 10                         | -                     |
| Music <sup>*1</sup>                   |                                       | Up to 30                         | -                     |
| Scheduler*                            | 16                                    | Up to 300                        | -                     |
| Notepad                               |                                       | Up to 50                         | _                     |

- \*1 Depending on the size of data or usage status of common memory space, the actual number of items that can be saved and recorded may be fewer.
- \*2 The number of Kisekae Tools recorded by default is included.
- \*3 The number of fonts (プリティー桃) recorded by default is included.
- \*4 The total number of i-mode mail and SMS.
- \*5 The number of "Welcome ♦ F906i 🗁 ற" is included.
- \*6 The number of Decome-Anime template stored by default is included.
- \*7 The number of Deco-mail template stored by default is included.
- \*8 The total number of sent and received SMS. The SMS report request is not included.
- \*9 The number of i-αppli stored by default (except for iD setting application) is included. Up to 5 items of message i-αppli can be saved (included in the savable 300 items of i-αppli).
- \*10 Number of data items of "Deco-mail picture", "Deco-mail pict" and "Item" folders recorded by default is included.
- \*11 The number of i-motion stored by default is included.
- \*12 The number of Chara-den items recorded by default is included.
- \*13 The number of melodies in "Mail attach melody" folder stored by default is included.
- \*14 The number of PDF recorded by default is included.
- \*15 The number of programs saved in other than Delivered program folder.
- \*16 Up to 100 watching reservations and recording reservations collectively can be recorded (included in the up to 300 Scheduler items that can be recorded).

F906i.book Page 472 Monday, April 21, 2008 10:59 PM

# **SAR** certification information

# SAR certification information

This model phone FOMA F906i meets the MIC's<sup>\*1</sup> technical regulation governing exposure to radio waves.

The technical regulation established permitted levels of radio frequency energy, based on standards that were developed by independent scientific organizations through periodic and thorough evaluation of scientific studies. The regulation employs a unit of measurement known as the Specific Absorption Rate, or SAR. The SAR limit is 2 watts/kilogram (W/kg)<sup>\*2</sup> averaged over 10 grams of tissue. The limit includes a substantial safety margin designed to assure the safety of all persons, regardless of age and health. The value of the limit is equal to the international guidelines recommended by ICNIRP.<sup>\*3</sup>

All phone models should be confirmed to comply with the regulation, before they are available for sale to the public. The highest SAR value for this FOMA F906i is 1.230 W/kg. It was taken by the Telecom Engineering Center (TELEC). The test for SAR was conducted according to the MIC testing procedure using standard operating positions with the phone transmitting at its highest permitted power level in all tested frequency bands. While there may be differences between the SAR levels of various phones and at various positions, they all meet the MIC's technical regulation. Although the SAR is determined at the highest certified power level, the actual SAR of the phone during operation can be well below the maximum value.

For further information about SAR, please see the websites below.

World Health Organization (WHO) : http://www.who.int/peh-emf/ ICNIRP : http://www.icnirp.de/ MIC : http://www.tele.soumu.go.jp/e/ele/body/ index.htm TELEC : http://www.telec.or.jp/ENG/Index\_e.htm NTT DoCoMo : http://www.nttdocomo.co.jp/english/product/ FUJITSU LIMITED : http://www.fmworld.net/product/phone/sar/

- \*1 Ministry of Internal Affairs and Communications.
- \*2 The technical regulation is provided in Article 14-2 of the Ministry Ordinance Regulating Radio Equipment.
- \*3 International Commission on Non-Ionizing Radiation Protection.

# Declaration of Conformity

The product "FOMA F906i" is declared to conform with the essential requirements of European Union Directive 1999/5/EC Radio and Telecommunications Terminal Equipment Directive 3.1(a), 3.1(b) and 3.2. The Declaration of Conformity can be found on http://www.fmworld.net/product/phone/doc/.

This mobile phone complies with the EU requirements for exposure to radio waves.

Your mobile phone is a radio transceiver, designed and manufactured not to exceed the SAR<sup>\*</sup> limits<sup>\*\*</sup>for exposure to radio-frequency(RF) energy, which SAR<sup>\*</sup> value, when tested for compliance against the standard was 1.33 W/Kg. While there may be differences between the SAR<sup>\*</sup> levels of various phones and at various positions, they all meet<sup>\*\*\*</sup> the EU requirements for RF exposure.

- \* The exposure standard for mobile phones employs a unit of measurement known as the Specific Absorption Rate, or SAR.
- \*\* The SAR limit for mobile phones used by the public is 2.0 watts/kilogram (W/ Kg) averaged over ten grams of tissue, recommended by The Council of the European Union. The limit incorporates a substantial margin of safety to give additional protection for the public and to account for any variations in measurements.
- \*\*\* Tests for SAR have been conducted using standard operation positions with the phone transmitting at its highest certified power level in all tested frequency bands. Although the SAR is determined at the highest certified power level, the actual SAR level of the phone while operating can be well below the maximum value. This is because the phone is designed to operate at multiple power levels so as to use only the power required to reach the network. In general, the closer you are to a base station antenna, the lower the power output.

# Federal Communications Commission (FCC) Notice

- This device complies with part 15 of the FCC rules. Operation is subject to the following two conditions :
- ① this device may not cause harmful interference, and
- (2) this device must accept any interference received, including interference that may cause undesired operation.
- Changes or modifications made in or to the radio phone, not expressly approved by the manufacturer, will void the user's authority to operate the equipment.

# Industry Canada (IC) Notice

- · Operation is subject to the following two conditions :
- (1) this device may not cause interference, and
- (2) this device must accept any interference, including interference that may cause undesired operation of the device.

# FCC and IC RF Exposure Information

This model phone meets the U.S. Government's and Canadian Government's requirements for exposure to radio waves.

This model phone contains a radio transmitter and receiver. This model phone is designed and manufactured not to exceed the emission limits for exposure to radio frequency (RF) energy as set by the FCC of the U.S. Government and IC of the Canadian Government. These limits are part of comprehensive guidelines and establish permitted levels of RF energy for the general population. The guidelines are based on standards that were developed by independent scientific organizations through periodic and thorough evaluation of scientific studies. The exposure standard for wireless mobile phones employs a unit of measurement known as the Specific Absorption Rate (SAR). The SAR limit set by the FCC and IC is 1.6 W/kg. Tests for SAR are conducted using standard operating positions as accepted by the FCC and IC with the phone transmitting at its highest certified power level in all tested frequency bands. Although the SAR is determined at the highest certified power level, the actual SAR level of the phone while operating can be well below the maximum value. This is because the phone is designed to operate at multiple power levels so as to use only the power required to reach the network. In general, the closer you are to a wireless base station antenna, the lower the power output level of the phone. Before a phone model is available for sale to the public, it must be tested and certified to prove to the FCC and IC that it does not exceed the limit established by the U.S. and Canadian government-adopted requirement for safe exposure. The tests are performed on position and locations (for example, at the ear and worn on the body) as required by FCC and IC for each model. The highest SAR value for this model phone as reported to the FCC and IC, when tested for use at the ear, is 0.427 W/kg, and when worn on the body, is 0.651 W/kg, (Body-worn measurements differ among phone models, depending upon available accessories and FCC and IC requirements).

While there may be differences between the SAR levels of various phones and at various positions, they all meet the U.S. and Canadian government requirements. The FCC and IC has granted an Equipment Authorization for this model phone with all reported SAR levels evaluated as in compliance with the FCC and IC RF exposure guidelines. SAR information on this model phone is on file with the FCC and can be found under the Equipment Authorization Search section at http:// www.fcc.gov/oet/ (please search on FCC ID VQK-FOMA-F906I).

For body worn operation, this phone has been tested and meets the FCC and IC RF exposure guidelines when used with an accessory designated for this product or when used with an accessory that contains no metal and which positions the handset at a minimum distance of 1.5 cm from the body.

\* In the United States and Canada, the SAR limit for wireless mobile phones used by the general public is 1.6 Watts/kg (W/kg), averaged over one gram of tissue. SAR values may vary depending upon national reporting requirements and the network band.

# Important Safety Information

# AIRCRAFT

Switch off your wireless device when boarding an aircraft or whenever you are instructed to do so by airline staff. If your device offers flight mode or similar feature consult airline staff as to whether it can be used on board.

# DRIVING

Full attention should be given to driving at all times and local laws and regulations restricting the use of wireless devices while driving must be observed.

# HOSPITALS

Mobile phones should be switched off wherever you are requested to do so in hospitals, clinics or health care facilities. These requests are designed to prevent possible interference with sensitive medical equipment.

# PETROL STATIONS

Obey all posted signs with respect to the use of wireless devices or other radio equipment in locations with flammable material and chemicals. Switch off your wireless device whenever you are instructed to do so by authorized staff.

#### INTERFERENCE

Care must be taken when using the phone in close proximity to personal medical devices, such as pacemakers and hearing aids.

#### Pacemakers

Pacemaker manufacturers recommend that a minimum separation of 15 cm be maintained between a mobile phone and a pace maker to avoid potential interference with the pacemaker. To achieve this use the phone on the opposite ear to your pacemaker and does not carry it in a breast pocket.

#### **Hearing Aids**

Some digital wireless phones may interfere with some hearing aids. In the event of such interference, you may want to consult your hearing aid manufacturer to discuss alternatives.

## For other Medical Devices :

Please consult your physician and the device manufacturer to determine if operation of your phone may interfere with the operation of your medical device.

# **Export Administration Regulations**

This product and its accessories may be under coverage of the Export Administration Regulations of Japan ("Foreign Exchange and Foreign Trade Control Laws" and the related laws and regulations). And, they are also under coverage of Export Administration Regulations of the U.S. When exporting and reexporting this product and its accessories, take necessary procedures on your responsibility and expense. For details, contact Ministry of Economy, Trade and Industry of Japan or US Department of Commerce.

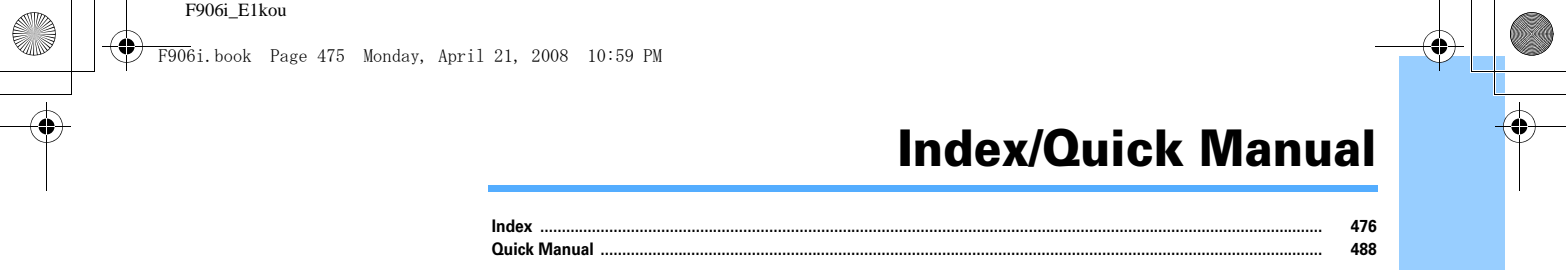

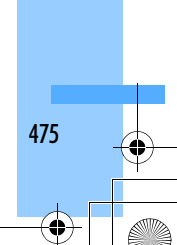

# Index

 $\Gamma =$ 

# **Using Index**

You can also use this index listing function names and keywords as "Alphabetical keyword reference". For functions such as "Save" and "Delete", first search by a function name of the first level (**bold**) and then by an index item of the second layer.

# <Example> Download Chara-den

| С | hara-den                                    | 69, 304) |
|---|---------------------------------------------|----------|
|   | Adding/Deleting folder                      | 317      |
|   | Deleting                                    | 321      |
|   | Detail information/Edit detail information. | 319      |
| ( | Downloading                                 | 167)     |
|   | Moving                                      | 318      |

| A                                  |   |
|------------------------------------|---|
| AC adapter                         | 4 |
| Accept/Reject call                 |   |
| Access shortcuts                   |   |
| Add icon                           |   |
| Adding address                     |   |
| Additional service (Register USSD) |   |
| Adjust volume                      | 9 |
| After-Sales Service                |   |
| Alarm auto power ON                |   |
| Alarm clock                        |   |
| Alarm clock sound                  | 9 |
| Alarm sound                        | 9 |
| Album                              |   |
| Adding/Deleting                    |   |
| Moving/Copying data                |   |
| Playing album                      |   |
| Alert by contact                   | 8 |
| Alert preference                   |   |
| Alert/Image by group               | 8 |
| All lock                           |   |

| Anonymous caller            |     |
|-----------------------------|-----|
| Answer machine              | 67  |
| Quick answer machine        | 67  |
| Any key answer              | 63  |
| Area Mail                   |     |
| Receiving                   | 214 |
| Setting                     |     |
| Area service status         | 412 |
| Arrival call act            | 393 |
| AT command                  | 403 |
| Attach location menu        | 253 |
| Attachment auto-play        | 209 |
| Attachment (auto receive)   |     |
| Attachment (Receive option) | 193 |
| Attachment (sending)        | 187 |
| Changing/Removing           | 188 |
| Authentication              |     |
| Fingerprint authentication  | 118 |
| Terminal security code      | 116 |
| Auto answer setting         | 375 |
| Auto power ON/OFF           | 354 |

| Auto timer | 148 |
|------------|-----|
| Auto-send  | 188 |
| Auto-sort  | 205 |

# В

| Background play       | 33 |
|-----------------------|----|
| Dar calls at roanning |    |
| Bar code reader       |    |
| Adjusting flicker     | 15 |
| Divided QR code       | 15 |
| Quoting               | 38 |
| Scanning code         | 15 |
| Using scanned data    | 15 |
| Basic menu            | 3  |
| Battery               |    |
| Charging              | 4  |
| Charging time         | 4  |
| Operation time        | 4  |
| Battery icon          | 11 |
| Battery level         |    |
| BGM play              | 34 |

476 Index/Quick Manual

# F906i.book Page 477 Monday, April 21, 2008 10:59 PM

# Bookmark

| Access shortcuts                | 163 |
|---------------------------------|-----|
| Changing title                  | 163 |
| Creating/Deleting folders       | 163 |
| Deleting                        | 164 |
| Displaying                      | 163 |
| Displaying/Saving (i-mode mail) | 193 |
| Moving/Copying                  | 164 |
| Registering (Site/Website)      | 163 |
| Saving (Mail)                   | 204 |
| Sorting                         | 165 |
| Browser history                 | 159 |

# С

| Cache         16           Calculator         37           Quoting         38           Calendar → Scheduler         38           Call alert/Videophone alert         9           Call cost         36           Call cost         36           Call cost limit         36           Call cost limit         36           Call cost limit         36           Call cost limit         36           Call duration         37           Reset call cost.         36           Call duration         36           Call forwarding service         39 | 51<br>70<br>32<br>34<br>38<br>39<br>70<br>39<br>38<br>30<br>39<br>38<br>30                                                                                     |
|----------------------------------------------------------------------------------------------------|----------------------------------------------------------------------------------------------------|
| Calculator                                                                                                    | 70<br>32<br>34<br>38<br>39<br>70<br>39<br>38<br>30<br>39<br>30<br>39<br>30<br>39<br>30<br>30<br>30<br>30<br>30<br>30<br>30<br>30<br>30<br>30<br>30<br>30<br>30 |
| Quoting       38         Calendar → Scheduler       9         Call alert/Videophone alert       9         Call cost       36         Call cost       37         Hide call cost icon       37         Reset call cost       36         Call duration       36         Call over       36         Call duration       36         Call forwarding service       35                                                                                                    | 32<br>34<br>38<br>39<br>70<br>39<br>38<br>30                                                                                                    |
| Calendar → Scheduler         9           Call alert/Videophone alert         96           Call cost         36           Hide call cost icon         37           Reset call cost         36           Call duration         36           Call forwarding service         39                                                                                                    | 94<br>38<br>39<br>70<br>39<br>38<br>30                                                                                                    |
| Call alert/Videophone alert         9           Call cost         36           Call cost limit         36           Hide call cost icon         37           Reset call cost         36           Call duration         36           Call forwarding service         39                                                                                                    | 94<br>39<br>70<br>39<br>30<br>39<br>30                                                                                                    |
| Call cost         36           Call cost limit         36           Hide call cost icon         37           Reset call cost.         36           Call duration         36           Call forwarding service         39                                                                                                    | 58<br>59<br>70<br>59<br>58<br>58                                                                                                    |
| Call cost limit                                                                                                    | 59<br>70<br>59<br>58                                                                                                    |
| Hide call cost icon                                                                                                    | 70<br>59<br>58                                                                                                    |
| Reset call cost                                                                                                    | 59<br>58                                                                                                    |
| Call duration                                                                                                    | 58<br>30                                                                                                    |
| Call forwarding service 39                                                                                                    | ٦U                                                                                                    |
|                                                                                                    | <i>J</i> U                                                                                                    |
| Call forwarding(Int.) 41                                                                                                    | 4                                                                                                    |
| Call light 2                                                                                                    | 26                                                                                                    |
| Call option 5                                                                                                    | ;9                                                                                                    |
| Call ring alert 9                                                                                                    | 95                                                                                                    |
| Call session light11                                                                                                    | 3                                                                                                    |
| Call waiting 38                                                                                                    | 39                                                                                                    |
| Caller ID notification 5                                                                                                    | 50                                                                                                    |
| Caller ID request service 39                                                                                                    | <del>)</del> 1                                                                                                    |
| Caller ID request(Int.) 41                                                                                                    | 4                                                                                                    |
| Caller ID settings8                                                                                                    | 39                                                                                                    |
| Caller ID (Notify/Not notify)                                                                                                    |                                                                                                    |
| Call option5                                                                                                    | ;9                                                                                                    |
| Caller ID settings 8                                                                                                    | 39                                                                                                    |

| 186/184                             |
|-------------------------------------|
| Camera                              |
| Adjusting142                        |
| Adjusting flicker151, 152           |
| Auto timer148                       |
| Brightness151                       |
| Compatible mode149                  |
| Continuous panoramic shooting144    |
| Continuous shooting142              |
| Creating i-mode mail141, 146        |
| File details                        |
| Frame151                            |
| Image size152                       |
| Light                               |
| Macro shooting149                   |
| Movie camera                        |
| Movie recording time138             |
| Number of still images saved        |
| Quality                             |
| Recording settings147               |
| Restoring default camera setting    |
| Saving mirror image142              |
| Shake reduce151                     |
| Shooting mode150                    |
| Shooting procedure136               |
| Shutter sound                       |
| Size restrictions152                |
| Sound recording screen137           |
| Still camera141                     |
| Still image settings147             |
| Switching cameras141                |
| Switching normal/mirror display142  |
| Switching portrait and landscape150 |
| Switching shooting screens149       |
| White balance151                    |
| Zoom148                             |
| Certificate                         |
| Certificate host175                 |
| Downloading173, 174                 |

| Manage certificate                          | 172     |
|---------------------------------------------|---------|
| Skip password                               | 174     |
| Certificate download                        | 173     |
| Chaku-moji                                  | 57      |
| Chaku-uta full®                             |         |
| Downloading                                 | 340     |
| Change i-mode password                      | 162     |
| Character encode (Switch encode)            | 162     |
| Character entry                             | 378     |
| Block conversion                            | 380     |
| Conversion options list                     | 379     |
| Copying characters                          | 383     |
| Deco-mail pictogram                         | 381     |
| DL dictionary                               | 385     |
| Fixed phrase entry                          | 381     |
| Full-screen entry                           | 378     |
| In-line entry                               | 378     |
| Input mode                                  | 378     |
| Input prediction function                   | 380     |
| Kana/kanji conversion                       | 379     |
| KUTEN code input                            | 384     |
| Line feed                                   | 379     |
| Password manager                            | 385     |
| Pictogram entry                             | 381     |
| Quoting                                     | 382     |
| Reset prediction                            | 380     |
| Save phrase                                 | 382     |
| Save word                                   | 384     |
| Smiley entry                                | 382     |
| Symbol entry                                | 381     |
| Text input method                           | 386     |
| 2-touch input method                        | 385     |
| 5-touch input method                        | 379     |
| Chara-den                                   | 69, 304 |
| Adding/Deleting folder                      |         |
| Deleting                                    | 321     |
| Detail information/Edit detail information. | 319     |
| Downloading                                 | 168     |
| Moving                                      | 318     |
|                                             |         |

Index/Quick Manual 477

F906i.book Page 478 Monday, April 21, 2008 10:59 PM

| Settings                          |          |
|-----------------------------------|----------|
| Sorting                           |          |
| Charge alert                      |          |
| Charging                          |          |
| Charging jack                     |          |
| Charging time                     |          |
| Chat mail                         |          |
| Broadcast address                 |          |
| Chat mail screen                  |          |
| Creating/Sending                  |          |
| Deleting history                  |          |
| Personal data setting             |          |
| Quitting                          | 218      |
| Receiving                         | 217      |
| Chat mail alert                   | 94       |
| Chat mail screen                  |          |
| Chat member setting               |          |
| Check box operation               |          |
| Check IC owner                    |          |
| Check msg                         | 106      |
| Check msg option                  |          |
| Check new message                 |          |
| i-mode mail                       |          |
| MessageR/F                        | 191      |
| Clock display format              | 114      |
| Close settings                    | 64       |
| CODE39 code                       | 154      |
| Color scheme                      | 107      |
| Compatible with contents transfer | 304, 313 |
| Confirm                           |          |
| Confirmation screen operation     |          |
| Connecting FOMA terminal and PC   | 316      |
| Connecting to SSL page            | 159      |
| Connection timeout                | 171      |
| Contact image                     | 106      |
| Conversion options list           |          |
| Copying characters                |          |
| Countdown timer                   |          |
| Custom menu                       | 36, 363  |

| D                                   |              |
|-------------------------------------|--------------|
| Data broadcasting full-screen       | 272          |
| Data Center → Data Security Service |              |
| Data communication                  | 400          |
| Data exchange settings              | 326          |
| Data Security Service               | 133          |
| Image                               | 298          |
| Mail                                | 199          |
| Phonebook                           | 91           |
| Data transfer                       |              |
| OBEX <sup>®</sup> communication     | 400          |
| Data transfer mode                  | 128          |
| DataSession arv. act                | 71           |
| Date & time                         | 49           |
| DC adapter                          | 46           |
| Deco-mail pictogram → Pictogram D   |              |
| Deco-mail picture                   |              |
| Deco-mail (Decoration mail)         |              |
| Creating                            |              |
| Template                            | 185          |
| Decome-Anime                        |              |
| Creating                            |              |
| Template                            |              |
| Decoration selection screen         |              |
| Default search setting              |              |
| Default setting                     |              |
| Delete all data                     |              |
| Deleting attachment                 |              |
| Desktop holder                      |              |
| Dictionaries                        | 372, 385     |
| Downloading                         |              |
| Directory assistance service        |              |
| Display                             | . 26, 29, 30 |
| Color scheme                        |              |
| Display & Key light                 |              |
| Guide area                          |              |
| List screen                         |              |
| таяк агеа                           |              |

| Display in English                     | 49  |
|----------------------------------------|-----|
| Display micrity                        | 210 |
| Display priority<br>Display turn cound |     |
| Display full sound                     | 100 |
| Display & Key light                    |     |
| Brightness                             |     |
| Display light time                     | 106 |
| i-αppli                                | 227 |
| Keypad light                           | 107 |
| Site                                   | 172 |
| Displaying address                     | 200 |
| Displaying battery level               | 47  |
| Displaying own phone number            | 50  |
| Disp. operator name                    | 413 |
| DL dictionary                          | 385 |
| DoCoMo Cert                            | 172 |
| DoCoMo keitai datalink                 | 404 |
| Double-tapping                         |     |
| Motion sensor                          | 41  |
| Pointing operation                     | 40  |
| Dual natwork carvia                    | 202 |
| Duai lietwork service                  |     |
| E                                      |     |
|                                        |     |

4

| Early Warning "AreaMail"                 | 214 |
|------------------------------------------|-----|
| Earphone/Microphone jack                 | 27  |
| Earphone/Microphone with Switch          | 374 |
| Alert preference                         | 375 |
| Auto answer setting                      | 375 |
| Headset key control                      | 374 |
| Headset guick-dial/Headset guick-answer. | 375 |
| Earpiece                                 | 26  |
| English guidance                         | 392 |
| Entry URL log                            | 162 |
| Excel → Word, Excel, PowerPoint          |     |
| Export Administration Regulations        | 474 |
| External connection jack                 | 27  |
| External device                          | 72  |
|                                          |     |

|           | F |  |
|-----------|---|--|
| Fake call |   |  |

478 Index/Quick Manual

()

F906i.book Page 479 Monday, April 21, 2008 10:59 PM

| FeliCa                                    | 2 |
|-------------------------------------------|---|
| FeliCa mark 27                            | / |
| Fingerprint access 119                    | , |
| Fingerprint authentication 118            | 3 |
| Authentication 120                        | ) |
| Deleting 120                              | ) |
| Registering 119                           | , |
| Fingerprint sensor 26                     | 5 |
| FirstPass 159, 402                        | 2 |
| Fixed phrase entry 381                    |   |
| Flash                                     | ) |
| FM transmitter 283, 350                   | ) |
| Focus mode 39                             | ł |
| Folder                                    | / |
| Adding/Deleting 317                       | / |
| FOMA communication configuration file 403 | 3 |
| Font                                      |   |
| Downloading168                            | 3 |
| Selecting 113                             | 3 |
| Font size 113, 209                        | , |
| Frame                                     |   |
| During videophone call 69                 | , |
| Movie camera 151                          |   |
| Still camera 151                          |   |
| Full Browser 286                          | ; |
| Access setting 292                        | 2 |
| Auto-access setting 292                   | 2 |
| Cookie set/delete 291                     |   |
| Display mode setting 291                  |   |
| Downloading 290                           | ) |
| Frame 289                                 | ) |
| Home URL 291                              |   |
| Image&Effect setting 292                  | 2 |
| Multi window 289                          | ) |
| Pointer 288                               | 3 |
| Referer setting 292                       | 2 |
| Screen view setting 292                   | 2 |
| Script setting 291                        |   |
| Searching 289                             | ) |

| Uploading           |  |
|---------------------|--|
| Full Browser screen |  |
| Full-screen entry   |  |
|                     |  |
| G                   |  |

| S  |  |
|----|--|
| 00 |  |

| GPS                       |     |
|---------------------------|-----|
| LCS clients list          | 263 |
| Location information menu | 253 |
| Location request          | 259 |
| Loc. history              |     |
| Notify location           |     |
| Position location         | 252 |
| Positioning alert         |     |
| Request permit/deny       |     |
| Setting                   |     |
| GPS alert                 |     |
| GPS compatible i-appli    | 254 |
| GPS light alert           |     |
| Greeting msg resp time    | 67  |
| Guide area                |     |
|                           |     |

н

| Headset key control                     | 374 |
|-----------------------------------------|-----|
| Headset quick-dial/Headset quick-answer | 375 |
| Host selection                          | 171 |

| i-αppli                                     | .224 |
|---------------------------------------------|------|
| Auto start                                  | .236 |
| Changing ring tone/image                    | .227 |
| Checking number of i-appli in folder        | .240 |
| Creating/Deleting folders                   | .239 |
| Deleting                                    | .239 |
| Display light                               | .227 |
| Displaying history (Abnormal exit history)  | .238 |
| Displaying history (Security error history) | .226 |
| Displaying history (Start failure hist)     | .237 |
| Downloading                                 | .224 |
| i-αppli To                                  | .237 |
|                                             |      |

|             | Icon information (Use icons) | 227  |
|-------------|------------------------------|------|
|             | Location usage setting       | 227  |
|             | Motion tracking              | 228  |
|             | Moving                       | 239  |
|             | Network transmission         | 227  |
|             | One-key shortcut i-appli     | 236  |
|             | Power saving                 | 228  |
|             | Preinstalled i-appli         | 228  |
|             | Program guide key setting    | 227  |
|             | Quitting                     | 226  |
|             | Set auto start info          | 237  |
|             | Software description         | 227  |
|             | Software info disp.          | 225  |
|             | Software information         | 240  |
|             | Software settings            | 227  |
|             | Sort software                | 240  |
|             | Stand-by display             | 238  |
|             | Starting                     | 225  |
|             | Trace information            | 226  |
|             | Two-key shortcut i-appli     | 236  |
|             | Upgrading                    | 238  |
|             | Using camera                 | 240  |
|             | Using infrared communication | 240  |
|             | Vibrate effect               | 228  |
|             | View phonebook/call records  | 227  |
| <b>i-</b> ( | appli stand-by display103,   | 238  |
|             | Abnormal exit history        | 238  |
|             | Terminating                  | 238  |
| IC          | card                         | 242  |
| IC          | card light                   | .113 |
| IC          | card lock                    | 249  |
| IC          | lock(power-off)              | .250 |
| iC          | transfer service             | 243  |
| iC          | transmission                 | 322  |
|             | Receiving                    | 324  |
|             | Sending                      | 323  |
| i-(         | Channel                      | 177  |
|             | i-Channel ticker             | 177  |
|             | Ticker                       | 177  |
|             |                              |      |

Index/Quick Manual 479

-(•

F906i.book Page 480 Monday, April 21, 2008 10:59 PM

| i-Channel ticker                           | 177      |
|--------------------------------------------|----------|
| Icon list                                  | 30, 32   |
| Identification mark1                       | 105, 395 |
| Image                                      | 294      |
| Adding/Deleting album                      | 317      |
| Creating animation                         | 296      |
| Deleting                                   | 321      |
| Detail information/Edit detail information | ı 319    |
| Displaying                                 | 294      |
| Displaying/Saving (i-mode mail)            | 193      |
| Downloading                                | 166      |
| Editing                                    | 296      |
| Moving/Copying                             | 318      |
| Settings                                   | 298      |
| Slideshow                                  | 295      |
| Sorting                                    | 321      |
| Uploading                                  | 169      |
| Using images                               | 295      |
| Image message alert                        | 106      |
| Image setting                              | 70       |
| Image & Effect                             | 172      |
| i-melody                                   | 167      |
| i-mode                                     | 158      |
| Character encode (Switch encode)           | 162      |
| Entering URL                               | 162      |
| Entry URL log                              | 162      |
| Uploading                                  | 169      |
| i-mode arv. actPT                          | 79       |
| i-mode fault diagnostic site               | 462      |
| i-mode mail                                | 180      |
| Activate quick reply                       | 208      |
| Add bookmark                               | 204      |
| Adding address                             | 181      |
| Adding to phonebook                        | 204      |
| Address type                               | 181      |
| Attachment (sending)                       | 187      |
| Auto-send                                  | 188      |
| Changing read/unread state                 | 201      |
| Check new message                          | 191      |

|    | Check No. of msgs              | 200 |
|----|--------------------------------|-----|
|    | Copying                        | 203 |
|    | Creating                       | 180 |
|    | Creating/Deleting folders      | 199 |
|    | Deco-mail                      | 181 |
|    | Deleting                       | 201 |
|    | Deleting attachment            | 195 |
|    | Display by type                | 209 |
|    | Display priority               | 210 |
|    | Displaying mail address        | 200 |
|    | Displaying new mail            | 190 |
|    | Editing                        | 189 |
|    | Folder list screen             | 196 |
|    | Font size                      | 209 |
|    | Forwarding                     | 192 |
|    | Inbox/Outbox/Unsent messages   | 195 |
|    | Inserting signature            | 180 |
|    | List/details screen            | 196 |
|    | Mail group                     | 207 |
|    | Mail logs                      | 202 |
|    | Message list                   | 208 |
|    | Moving                         | 200 |
|    | Phone call                     | 204 |
|    | Protecting                     | 201 |
|    | Quick mail                     | 189 |
|    | Quick reply presets            | 208 |
|    | Receive option                 | 190 |
|    | Receive option attachment file | 193 |
|    | Receiving                      | 189 |
|    | Replying                       | 192 |
|    | Saving                         | 188 |
|    | Search message                 | 200 |
|    | Sending                        | 180 |
|    | Sort method                    | 205 |
|    | Sorting                        | 201 |
|    | Template                       | 185 |
|    | WEBmail                        | 190 |
| i- | mode password                  | 116 |
| i- | mode settings                  | 171 |
|    |                                |     |

| i-motion mail                       |  |
|-------------------------------------|--|
| Creating 187                        |  |
| i-motion → Movie/i-motion           |  |
| In-camera                           |  |
| In-Car Hands-Free                   |  |
| Incoming call image 104             |  |
| Incoming msg. attach                |  |
| Indicator light                     |  |
| Individual IC card lock             |  |
| Infrared communication              |  |
| Data exchange settings              |  |
| Receiving                           |  |
| Remote control function             |  |
| Sending                             |  |
| Infrared data port                  |  |
| In-line entry                       |  |
| Input mode                          |  |
| Input prediction function           |  |
| Installing/Removing battery pack 43 |  |
| International call 60               |  |
| International roaming 406           |  |
| Internet connection                 |  |
| Full Browser 286                    |  |
| i-mode 162                          |  |
| Int'l call assist 60                |  |
| ISP connection communication 171    |  |
|                                     |  |

4

| J        |     |
|----------|-----|
| JAN code | 154 |
|          |     |

| N                                          |       |
|--------------------------------------------|-------|
| Kana/Kanji conversion                      | . 379 |
| Keypad dial lock                           | . 123 |
| Keypad sound                               | 98    |
| Kisekae menu                               | 36    |
| Kisekae Tool                               | . 107 |
| Adding/Deleting folder                     | . 317 |
| Deleting                                   | . 321 |
| Detail information/Edit detail information | . 319 |

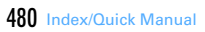

 $(\mathbf{e})$ 

F906i.book Page 481 Monday, April 21, 2008 10:59 PM

| Downloading      | 168 |
|------------------|-----|
| Moving           | 318 |
| Setting          | 109 |
| Sorting          | 321 |
| KUTEN code input | 384 |

| Last call cost        |            |
|-----------------------|------------|
| Last call duration    | 368        |
| Light                 |            |
| Light alert           | 112        |
| Call session light    | 113        |
| GPS light alert       | 113        |
| IC card light         | 113        |
| Light alert           | 112        |
| Open/close/turn       | 113        |
| Line feed             |            |
| List of fixed phrases | 432        |
| Listen volume         | 54, 74, 96 |
| Lock on close         |            |
| Lock preference       |            |
| Low Battery alert     |            |
| •                     |            |

# Μ

| Macro shooting                | 149 |
|-------------------------------|-----|
| Mail address                  | 50  |
| Mail alert                    |     |
| Mail attachment               | 187 |
| Mail auto receive             |     |
| Mail creation screen          | 180 |
| Mail group                    | 207 |
| Mail image                    | 106 |
| Mail light                    |     |
| Mail logs                     | 202 |
| Mail settings (FOMA terminal) | 205 |
| Mail template                 |     |
| Creating i-mode mail          | 185 |
| Deleting                      |     |
| Downloading                   |     |

| Editing detail information                 | 186   |
|--------------------------------------------|-------|
| Loading                                    | 185   |
| Saving                                     | 185   |
| Mail To                                    |       |
| Mail                                       | 203   |
| Site                                       | 169   |
| Mail/Msg ring alert                        | 95    |
| Map application                            |       |
| Map display screen                         | 256   |
| TOP screen                                 | 256   |
| Media To                                   |       |
| Mail                                       | 203   |
| Site                                       | 169   |
| Melody                                     | 305   |
| Adding/Deleting album                      | 317   |
| Deleting                                   | 321   |
| Detail information/Edit detail information | on319 |
| Downloading                                | 167   |
| List                                       | 429   |
| Melodies for mail attachment               | 429   |
| Moving/Copying                             | 318   |
| Playing/Saving (i-mode mail)               | 193   |
| Settings                                   |       |
| Sorting                                    | 321   |
| Using melody                               | 306   |
| Melody Call                                | 98    |
| Memory status                              | 321   |
| Menu                                       | 36    |
| List                                       | 416   |
| Message i-αppli                            |       |
| Downloading                                | 225   |
| Message list                               | 208   |
| MessageF alert                             | 94    |
| MessageR alert                             | 94    |
| MessageR/F                                 | 210   |
| Auto-display                               | 211   |
| Check new message                          | 191   |
| Deleting                                   | 213   |
| Display by type                            | 213   |

| Display priority                          | 210    |
|-------------------------------------------|--------|
| Displaying                                | 212    |
| Displaying new message                    | 211    |
| Displaying/Saving attachment              | 212    |
| Font size                                 | 209    |
| List/Details screen                       | 212    |
| Protecting                                | 213    |
| Sorting                                   | 213    |
| Vicrophone                                | 26     |
| nicroSD card                              | 307    |
| Adding/Deleting folder                    | 317    |
| Backup                                    | 311    |
| Displaying i-αppli data                   | 315    |
| Displaying i-motion (Compatible with cont | ents   |
| transfer)                                 | 313    |
| Displaying LCS client                     | 315    |
| Displaying multimedia data                | 313    |
| Displaying other data                     | 315    |
| Displaying PDF data                       | 314    |
| Displaying PIM data                       | 314    |
| Displaying ToruCa                         | 314    |
| Folder structure                          | 308    |
| Formatting                                | 315    |
| Installing/Removing                       | 308    |
| Memory status                             | 310    |
| Moving/Copying                            | 318    |
| Moving/Copying data to FOMA terminal31    | 0, 311 |
| Operating from PC                         | 316    |
| Restoring backup data                     | 312    |
| Scan card                                 | 316    |
| Sync data info                            | 315    |
| microSD card slot                         | 27     |
| Vissed calls                              | 56     |
| Vlobile phone serial number               | 159    |
| viotion sensor                            | 40, 41 |
| viotion tracking                          | 228    |
| viovie camera sound                       | 98     |
|                                           |        |
| viovie playing software                   | 452    |

Index/Quick Manual 481

F906i.book Page 482 Monday, April 21, 2008 10:59 PM

| Movie ringtone95                               |
|------------------------------------------------|
| Movie/i-motion                                 |
| Adding/Deleting album                          |
| Bookmark setting                               |
| Capturing                                      |
| Compatible mode149                             |
| Custom edit                                    |
| Deleting                                       |
| Detail information/Edit detail information 319 |
| Downloading175                                 |
| Edit by size                                   |
| Editing                                        |
| i-motion176                                    |
| Moving/Copying                                 |
| Playing299                                     |
| Playing/Saving (i-mode mail) 193               |
| Playlist                                       |
| Recording145                                   |
| Recording screen137                            |
| Recording settings147                          |
| Settings                                       |
| Sorting                                        |
| Uploading 169                                  |
| Using movie/i-motion                           |
| Multi number 393                               |
| Call option59                                  |
| Multi window (Full Browser) 289                |
| Multi window (1Seg) 280                        |
| Multiaccess                                    |
| Combination of functions 448                   |
| Multitask                                      |
| Combination of functions 450                   |
| Music data list screen                         |
| Music player                                   |
| Continuous play                                |
| Delete all WMAs 349                            |
| Deleting music data                            |
| Displaying detail information                  |
| FM transmitter350                              |

| Introduction play                 | 343    |
|-----------------------------------|--------|
| Playlist                          | 34!    |
| Saving music data                 | 340    |
| Settings                          | 349    |
| Sorting                           | 347    |
| Music&Video Channel               | 334    |
| Adding/Deleting folder            | 31     |
| Chapter list                      | 337    |
| Deleting                          | 32     |
| Deleting program                  | 33     |
| FM transmitter                    | 35     |
| Moving                            | 31     |
| Playing                           | 36, 33 |
| Program information               | 33     |
| Saving program                    | 33     |
| Setting program                   | 33     |
| Sorting                           | 32     |
| Music&Video Channel player screen | 336    |
| Music&Video Channel screen        | 334    |
| My Document → PDF data            |        |
| My Menu                           | 16     |
| My phone number                   | 5      |
| My Picture → Image                |        |

# Ν

| Network search mode           |  |
|-------------------------------|--|
| Network security code         |  |
| New Task start menu           |  |
| Newly arrived information     |  |
| Noise reduction               |  |
| Notepad                       |  |
| List by category mode         |  |
| List by status                |  |
| Notify switchable mode        |  |
| Nuisance call barring service |  |
| Number of messages in folder  |  |
| NW7 code                      |  |
|                               |  |

| 0                               |     |
|---------------------------------|-----|
| OFFICEED                        | 397 |
| Omakase Lock                    | 121 |
| On hold                         | 53  |
| One-key shortcut i-appli        | 236 |
| On-hold                         | 64  |
| On-hold tone                    | 99  |
| Open/Close sound                |     |
| Open/close/turn                 | 113 |
| Options and related devices     | 451 |
| Original certificate            | 172 |
| Osaifu-Keitai                   | 242 |
| Other → Word, Excel, PowerPoint |     |
| Out of service area             | 47  |
| Out-camera                      |     |
| Outgoing call image             | 104 |

Ρ

| Packet communication 40                       | 1 |
|-----------------------------------------------|---|
| Password                                      |   |
| i-mode 11                                     | 6 |
| Quoting                                       | 2 |
| Password manager                              | 5 |
| Paste location menu 25                        | 3 |
| Pause ("P")                                   | 8 |
| PDF data                                      | 6 |
| Adding/Deleting folder 31                     | 7 |
| Deleting                                      | 1 |
| Detail information/Edit detail information 31 | 9 |
| Displaying/Saving (i-mode mail) 193           | 3 |
| Downloading16                                 | 7 |
| Moving/Copying                                | 8 |
| Settings                                      | 9 |
| Sorting                                       | 1 |
| Pedometer                                     | 2 |
| Displaying information                        | 4 |
| Setting                                       | 3 |
| Personal data lock 12                         | 2 |

482 Index/Quick Manual

-(•

F906i.book Page 483 Monday, April 21, 2008 10:59 PM

| Personalized silent mode 100                | P      |
|---------------------------------------------|--------|
| Phone F0                                    | P      |
| Call uniting ving tage                      |        |
| Call waiting ring tone                      | P<br>D |
| Making value call (Overseen Lice) 410       | Г<br>Р |
| Operation peopible while receiving calls 62 | Г      |
| Popoiving calls                             | ſ      |
| Popoiving voice call (Oversees Lice) 411    | D      |
| Phone To                                    | D      |
| Mail 203                                    | P      |
| Site 169                                    | P      |
| Phonebook 82                                | P      |
| Adding 83                                   | P      |
| Call option 59                              |        |
| Caller ID settings 89                       |        |
| Copving                                     |        |
| Copying to UIM/FOMA terminal                |        |
| Deleting                                    |        |
| Details screen                              |        |
| Displaying/Saving (i-mode mail)             |        |
| Editing                                     |        |
| Group setting                               |        |
| No. of items                                |        |
| Quoting                                     |        |
| Switching order of phone numbers/mail       |        |
| addresses                                   |        |
| Switching phonebook numbers                 |        |
| Phonebook search                            |        |
| Group search                                |        |
| Number search                               | Ρ      |
| Ph book No. search                          |        |
| Rocket search 86                            |        |
| Search by freq                              |        |
| Secrecy search                              |        |
| Show all names                              |        |
| Pictogram D 181, 381                        |        |
| Pictogram entry 381                         |        |
| List                                        | P      |

| PIN code ON/OFF117                   |   |
|--------------------------------------|---|
| PIN/PIN2 code116                     | 5 |
| Changing117                          |   |
| Player screen                        | 3 |
| PLMN setting412                      | 2 |
| Pointing device                      | ) |
| Power                                |   |
| Auto power ON/OFF354                 | ŀ |
| Power ON/OFF47                       |   |
| Power saving228                      | 3 |
| Power saving mode49                  | ) |
| PowerPoint → Word, Excel, PowerPoint |   |
| Prefix dialing61                     |   |
| Preinstalled i-appli228              | 3 |
| Avatar maker for F231                |   |
| Chakuranger Cart Neo229              | ) |
| DCMX Credit service application235   | 5 |
| FOMA communication environment check |   |
| application236                       | 5 |
| G-Guide TV Remote Controller232      | 2 |
| i-αppli banking233                   | 3 |
| iD setting application234            | ŀ |
| J-C Speech Translation for F231      |   |
| J-E Speech Translation for F230      | ) |
| Keitai Brain Stretching 2229         | ) |
| Map application232, 254              | ŀ |
| Master of Drums 4 F230               | ) |
| Mobile Google Map232                 | 2 |
| Rakuoku auctioning application 2     | ŀ |
| Walking checker230                   | ) |
| Priority                             |   |
| Caller ID notification50             | ) |
| Incoming call image105               | 5 |
| Light alert113                       | 3 |
| Name displays82                      | 2 |
| Outgoing call image104               | ŀ |
| Ring alert96                         | 5 |
| Vibrate alert97                      |   |
| Priority comm mode64                 | ŀ |
|                                      |   |

| Privacy mode                      | 124 |
|-----------------------------------|-----|
| Contact setting                   |     |
| Program list screen               |     |
| Programed activation              |     |
| P-Talk speakerphone               | 79  |
| Public mode                       | 65  |
| Public mode (Drive mode)          |     |
| Public mode (Power OFF)           |     |
| PUK (PIN Unblocking Kev)          |     |
| Pulldown menu operation           | 38  |
| PushTalk                          |     |
| Making calls                      | 74  |
| Making calls (PushTalk phonebook) | 77  |
| Making group calls                | 77  |
| Receiving calls                   | 76  |
| PushTalk alert                    | 94  |
| PushTalk arv. act                 | 79  |
| PushTalk auto answer              | 78  |
| PushTalk nhonebook                |     |
| Deleting                          |     |
| PushTalk Plus                     | 70  |
| PushTalk ring time                |     |
| ashrunk ning unic                 |     |

| QR code              |                |
|----------------------|----------------|
| Quality alarm        | 9              |
| Quick answer machine | 6 <sup>-</sup> |
| Quick dial           | 9              |
| Quick mail           |                |
| Quick Manual         |                |
| Quick search         |                |
| Search service       |                |
| Quick zoom           |                |

0

| n                              |     |
|--------------------------------|-----|
| Receive display option         | 129 |
| Receive option                 |     |
| Receive option                 |     |
| Receive option attachment file |     |

Index/Quick Manual 483

F906i.book Page 484 Monday, April 21, 2008 10:59 PM

| Received calls                        | 55, 75     |
|---------------------------------------|------------|
| Received mail → i-mode mail           |            |
| Received signal level                 | 47         |
| Receiving screen                      | . 189, 219 |
| Reception result screen               | .189, 219  |
| Reconnect alarm                       | 99         |
| Recorded messages                     |            |
| Playing/Deleting                      | 68         |
| Redial                                | 55, 75     |
| Register USSD                         | 398        |
| Remote control                        | 393        |
| Remote control function               | 325        |
| Remote controller with microphone F01 | . 283, 349 |
| Remote control(Int.)                  | 414        |
| Reply format                          | 208        |
| Request permit/deny                   |            |
| Reset                                 |            |
| Delete all data                       | 376        |
| Menu preference                       | 111        |
| Reset                                 |            |
| Total calls cost                      | 369        |
| Total calls duration                  | 368        |
| User information                      | 366        |
| Reset i-Channel                       | 178        |
| Reset prediction                      |            |
| Ring alert delay                      | 132        |
| Roaming guidance                      | 413        |
| Roaming guidance(Int.)                | 414        |

# S

| SAR                                   | 472 |
|---------------------------------------|-----|
| Savable/Recordable/Protectable number | 471 |
| When exceeding                        | 322 |
| Save phrase                           | 382 |
| Save word                             | 384 |
| Scanning function                     | 467 |
| Set auto-update                       | 468 |
| Set scan                              | 468 |

| Schedule                          |
|-----------------------------------|
| Displaying/Saving (i-mode mail)   |
| Schedule reminder                 |
| Scheduler                         |
| Alarm in advance                  |
| Calendar screen                   |
| Calendar view mode                |
| Copying/Pasting                   |
| Creating mail                     |
| Day off of week357                |
| Day view screen                   |
| Days off 357                      |
| Deleting                          |
| Display by type mode              |
| Holiday settings357               |
| Long-term schedule 358            |
| Member list                       |
| Move date 356                     |
| No. of items 361                  |
| Quick schedule                    |
| Reminder option359                |
| Repeat schedule 358               |
| Saving                            |
| Schedule details screen 359       |
| Schedule reminder358              |
| Search message 360                |
| Screen memo 165                   |
| Search by i-mode                  |
| Search message 200, 360           |
| Secret attribute                  |
| Mail                              |
| Phonebook90                       |
| Schedule                          |
| Secret search 86                  |
| Secret code 89                    |
| Security codes 116                |
| Security indicator                |
| Security Scan → Scanning function |
| Select language49                 |

| Select startup menu         | 107 |
|-----------------------------|-----|
| Self mode                   | 122 |
| Send DTMF                   | 58  |
| Send location menu          | 253 |
| Sent mail → i-mode mail     |     |
| Service Dialing Number      | 392 |
| Services available overseas | 414 |
| Set arrival act             | 392 |
| Set greeting message        | 67  |
| Set random image            | 102 |
| Setting when folded         | 79  |
| Shake reduce                | 151 |
| Shortcut icons              | 361 |
| Shortcut icons setting      | 363 |
| Shortcut operations         | 37  |
| Shutter sound               | 98  |
| Side key hold               | 129 |
| Side key shortcut           | 365 |
| Signal level icon           | 112 |
| Signature                   |     |
| Inserting (i-mode mail)     | 180 |
| Inserting (SMS)             | 218 |
| Setting                     | 206 |
| Silent mode 99,             | 100 |
| Simple light                | 365 |
| Simultaneous sending        | 181 |
| Site                        |     |
| Adding to phonebook         | 170 |
| Operating                   | 160 |
| Smiley entry                | 382 |
| Smiley list                 | 444 |
| SMS                         | 218 |
| Add bookmark                | 204 |
| Adding to phonebook         | 204 |
| Check new SMS               | 220 |
| Creating/Sending 85,        | 218 |
| Deleting (FOMA terminal)    | 201 |
| Deleting (UIM)              | 222 |
| Display priority            | 210 |

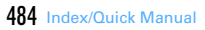

F906i, book Page 485 Monday, April 21, 2008 10:59 PM

| Displaying (FOMA terminal)        | 195     |
|-----------------------------------|---------|
| Displaying (UIM)                  | 221     |
| Editing                           | 219     |
| Folder list screen                | 196     |
| List/details screen               | 196     |
| Moving/Copying (to FOMA terminal) | 222     |
| Moving/Copying (to UIM)           | 221     |
| Quick mail                        | 189     |
| Receiving                         | 219     |
| Setting                           | 220     |
| Sort method                       | 205     |
| SMS report request                | 220     |
| SMS To                            |         |
| Mail                              | 203     |
| Site                              | 169     |
| Software update                   |         |
| Auto-update                       | 463     |
| Immediate update                  | 465     |
| Reserved update                   | 466     |
| Rewrite notice icon               | 464     |
| Set auto-update                   | 464     |
| Software update screen            | 465     |
| Update notification icon 4        | 64, 465 |
| Sort method                       | 205     |
| Sound recorder                    | 147     |
| Sound recording screen            | 137     |
| Speaker                           | 27      |
| Speakerphone function             | 53      |
| Special mode                      | 109     |
| Special symbol list               | 441     |
| Specified caller                  | 131     |
| Stand-by display                  | 47, 101 |
| Battery icon                      | 112     |
| Clock display format              | 114     |
| i-αppli stand-by display          | 103     |
| Info/calendar layout              | 103     |
| Set random image                  | 102     |
| Signal level icon                 | 112     |
| Stand-by time                     |         |

| Status message                 | 64      |
|--------------------------------|---------|
| Stereo sound effect            | 96      |
| Still image                    |         |
| Continuous paparamia shooting  | 144     |
| Continuous panorarine shooting | 144     |
| Diamlawing                     | 142     |
| Displaying                     |         |
| Editing                        |         |
| Quality                        | 152     |
| Settings                       | 147     |
| Shooting                       | 141     |
| Shooting screen                | 137     |
| Style theme                    | 111     |
| Sub address                    | 61      |
| Sub-display                    | 34, 106 |
| Clock & alert image            |         |
| Displaying detail information  | 35      |
| Menu                           | 35      |
| Sub-display light              | 106     |
| Submenu operation              |         |
| Switch Task menu               |         |
| Symbol entry                   |         |
| Symbol list                    | 435     |
| ,                              |         |
| т                              |         |
| ask area                       | 32      |
| erminal security code          | 116     |
| erminal security code change   |         |
| ext input method               |         |

Timed theme......101 Tone signal (Send DTMF) ......58

Check No. of items......247 Creating/Deleting folders ......247 Displaying......245 Downloading......168, 245

| Total calls cost                       | 369     |
|----------------------------------------|---------|
| Total calls duration                   |         |
| Turn-display option                    |         |
| Two time zone clocks                   |         |
| Two-key shortcut i-appli               |         |
| ···· ··· ··· ·· ··· ··· ··· ··· ··· ·· |         |
| U                                      |         |
| UIM                                    |         |
| Installing/Removing                    | 41      |
| Operation restriction                  |         |
| Security codes                         |         |
| Serial number                          |         |
| Type                                   |         |
| Unblocking PIN lock                    |         |
| Unregistered caller                    |         |
| Unsent mail → i-mode mail              |         |
| Upgrading                              |         |
| UBL                                    | 162.286 |
| Adding to phonebook                    |         |

User information

| V                    |  |
|----------------------|--|
| Vibrate alert/effect |  |
| Vibrate effect       |  |
| i-αppli              |  |
| Videophone           |  |

Index/Quick Manual 485

F906i.book Page 486 Monday, April 21, 2008 10:59 PM

| Auto redial as voice                      | 70     |
|-------------------------------------------|--------|
| Brightness                                | 69     |
| Chara-den                                 | 69     |
| Display settings                          | 70     |
| Flicker                                   | 69     |
| Image quality settings                    | 70     |
| Light                                     | 69     |
| Macro shooting                            | 69     |
| Making calls                              | 52     |
| Making videophone call (Overseas Use)     | 410    |
| Operation possible while receiving calls  | 63     |
| Receiving calls                           | 62     |
| Receiving videophone call (Overseas Use). | 411    |
| Scene mode/effect                         | 69     |
| Select frame                              | 69     |
| Send DTMF                                 | 59     |
| Sending Camera-Off images                 | 69     |
| Sending still image                       | 69     |
| Switching cameras                         | 69     |
| Switching images                          | 69     |
| Zoom                                      | 69     |
| /ideophone settings (Operation)           | 70     |
| /iew preference                           | 7, 203 |
| /oice clear                               | 54     |
| /oice Mail service                        | 388    |
| /oice mail(Int.)                          | 414    |
| /oice memo                                | 367    |
| /oice memos                               |        |
| Playing/Deleting                          | 68     |
| /oice slowing                             | 54     |

| W                                     |     |
|---------------------------------------|-----|
| Valking checker (i-αppli)<br>Varranty |     |
| Veb To<br>Mail                        | 203 |
| Site                                  |     |
| VEBmail<br>Vebsite                    |     |

| Nide display                               | 29     |   |
|--------------------------------------------|--------|---|
| WMA file                                   |        |   |
| Saving                                     | 340    |   |
| Nord, Excel, PowerPoint                    | 329    |   |
| Adding/Deleting folder                     | 317    | 1 |
| Deleting                                   | 321    | 2 |
| Detail information/Edit detail information | 319    | 2 |
| Moving/Copying                             | 318    | 2 |
| Settings                                   | 331    |   |
| Sorting                                    | 321    | 3 |
| WORLD CALL                                 | 60     | 3 |
| NORLD WING 43                              | 3, 406 | 5 |
|                                            |        |   |

Numeric

| 1Seg                                       | 268     |
|--------------------------------------------|---------|
| Channel setting                            | 270     |
| Close setting                              | 283     |
| Data broadcasting2                         | 78, 282 |
| Deleting recorded data                     | 321     |
| Detail information/Edit detail information | of      |
| recorded data                              | 319     |
| Display setting                            | 282     |
| Displaying recorded data                   | 331     |
| FM transmitter                             | 283     |
| Multi window                               | 280     |
| Program guide i-αppli                      | 275     |
| Record setting                             | 283     |
| Recording                                  | 281     |
| Recording reservation                      | 276     |
| Recording still image                      | 282     |
| Setting of recorded still image            | 332     |
| Sorting recorded data                      | 321     |
| Sound setting                              | 282     |
| Subtitle                                   | 272     |
| Time shift function                        | 274     |
| TVlink                                     | 279     |
|                                            |         |

| User setting           | 282 |
|------------------------|-----|
| Watching               | 272 |
| Watching reservation   | 275 |
| 1Seg ECO mode          | 272 |
| 1Seg watching screen   | 272 |
| 2in1                   | 394 |
| 2in1 setting           | 395 |
| 2-touch input method   | 385 |
| List                   | 431 |
| 3G-324M                | 52  |
| 3G/GSM setting         | 412 |
| 5-touch input method   | 379 |
| List                   | 430 |
| 64K data communication | 401 |

486 Index/Quick Manual

F906i\_E1kou F906i.book Page 487 Monday, April 21, 2008 10:59 PM

# MEMO

4

-0

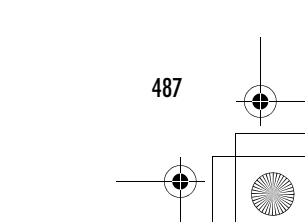

F906i.book Page 488 Monday, April 21, 2008 10:59 PM

# **Quick Manual**

# How to use Quick Manual

The "Quick Manual" appended to this manual briefly describes the basic screen displays and operating procedure of FOMA terminal. Cut along the cutoff line and fold up the manual as shown below.

For the use of international roaming service (WORLD WING), please refer to "Quick Manual (Overseas Use)".

# Cut along the cutoff line

Take care not to hurt yourself when cutting.

Front

# 7 Fold once horizontally

Fold the left and the right so that the front cover faces outward

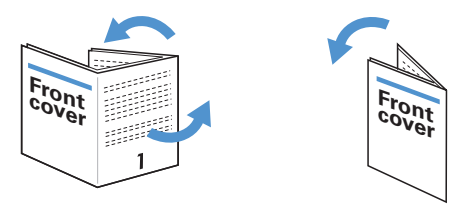

488 Index/Quick Manual

7906i.book Page 489 Monday, April 21, 2008 10:59 PM

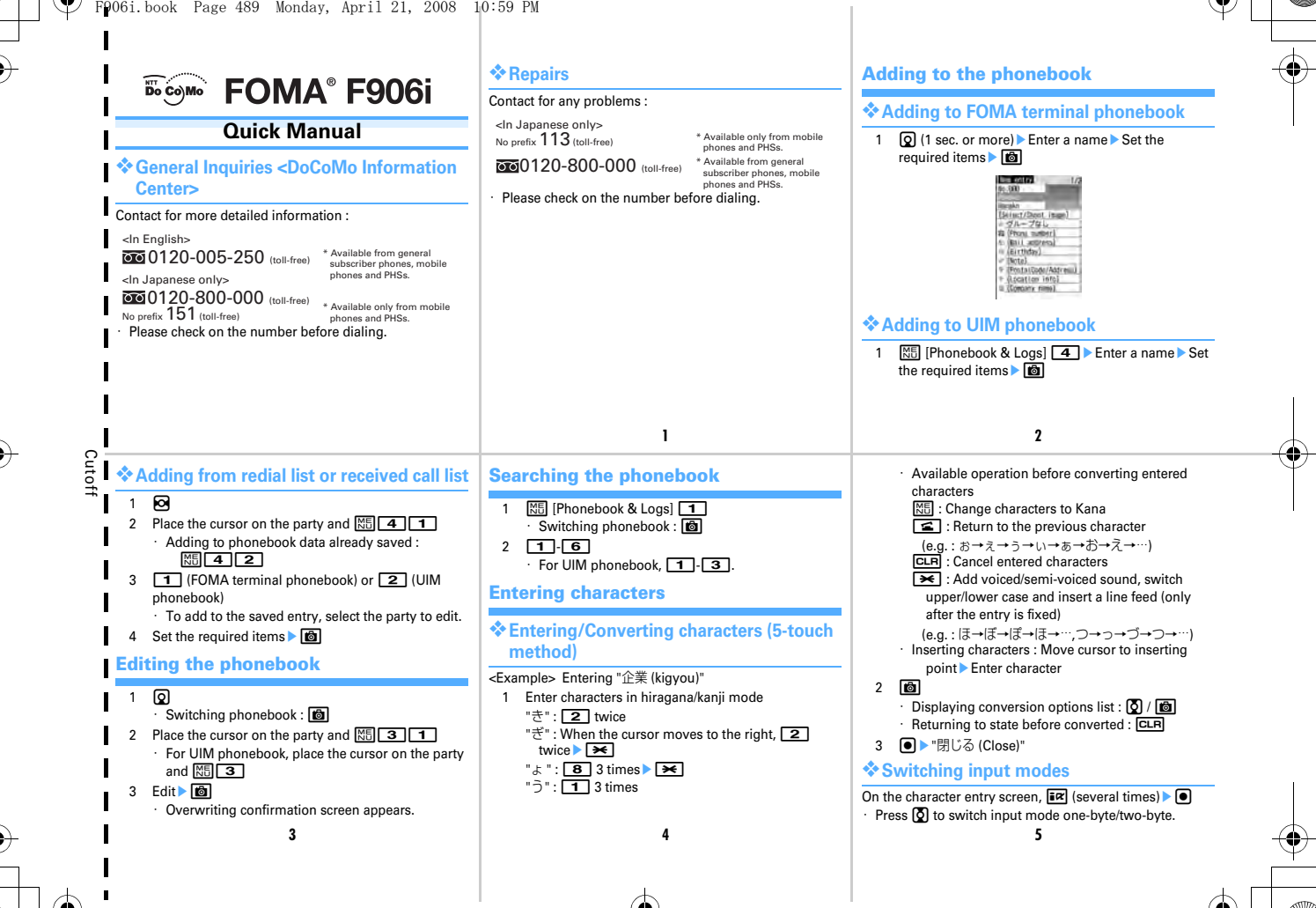

# F906i.book Page 490 Monday, April 21, 2008 10:59 PM

#### Deleting characters Entering fixed phrases **Camera function** On the character entry screen, ME 4 1 (5 1 When the cursor is in the text Shooting still images on the message text entry screen) > Select fixed phrase CLR : Delete characters at the cursor type > Select fixed phrase Point the camera at the object and • • Pressing for 1 sec. or more deletes characters at the **Recording movies Copving/Pasting characters** cursor and all the characters on the right of the (1 sec. or more) > Point the camera at the object and cursor Copying characters When the cursor is at the end of the text On the character entry screen, ME 1 (3 1 on **Displaying image** CLR : Delete a character at the left of the cursor the message text entry screen) > Select the start ME [Data Box] 1 5 Select an image · Pressing for 1 sec. or more deletes all the characters position > Select the end position entered. Plaving movie Pasting characters Entering pictograms, symbols and fixed [Data Box] 4 2 Select a movie On the character entry screen, place the cursor at the Operation available in plaving movie phrases position to paste and ME 3 (4 on the message Side kevs [▲▼] : Adjust volume Entering pictograms text entry screen) Reverse/Fast play On the character entry screen, a Select pictogram • Pause/Plav Stop Entering symbols On the character entry screen, 🛅 🕨 🔠 🕨 Select svmbol Cutoff 7 Videophone i-mode mail 2 Select Select input method Enter or select the receiver Making videophone calls \* No. of characters available 3 Select Enter the subject Select message text Enter a phone number > 🔯 Item Two-byte One-byte Creating Deco-mail : D > Select a decoration 2 Talk with the other party Subject 100 characters type Enter characters 200 characters Putting a call on-hold : • Mail address 50 characters 5 🔯 • Switching earpiece/speaker : · Saving mail : ME 3 Message text 5,000 characters 10,000 characters · Switching image to send : · Auto-send : ME 2 Creating/Sending i-mode mail 3 When ending the call, File attachment Receiving videophone calls (1 sec. or more) 1 1 Select on the mail creation screen 1 A call comes in 🕨 📴 or 🗲 Receiver field-Displaying the mail creation screen→P10 Subject field · Respond and Hold : Removing attachment : I Yes" Attachment field · Operation during a call is the same as Step 2 in Message text field-2 Select the type of the file to attach > Select the "Making videophone calls". attachment source > Select a folder > Select a file 2 When ending the call, Total bytes of characters anddecoration entered to text 10 11

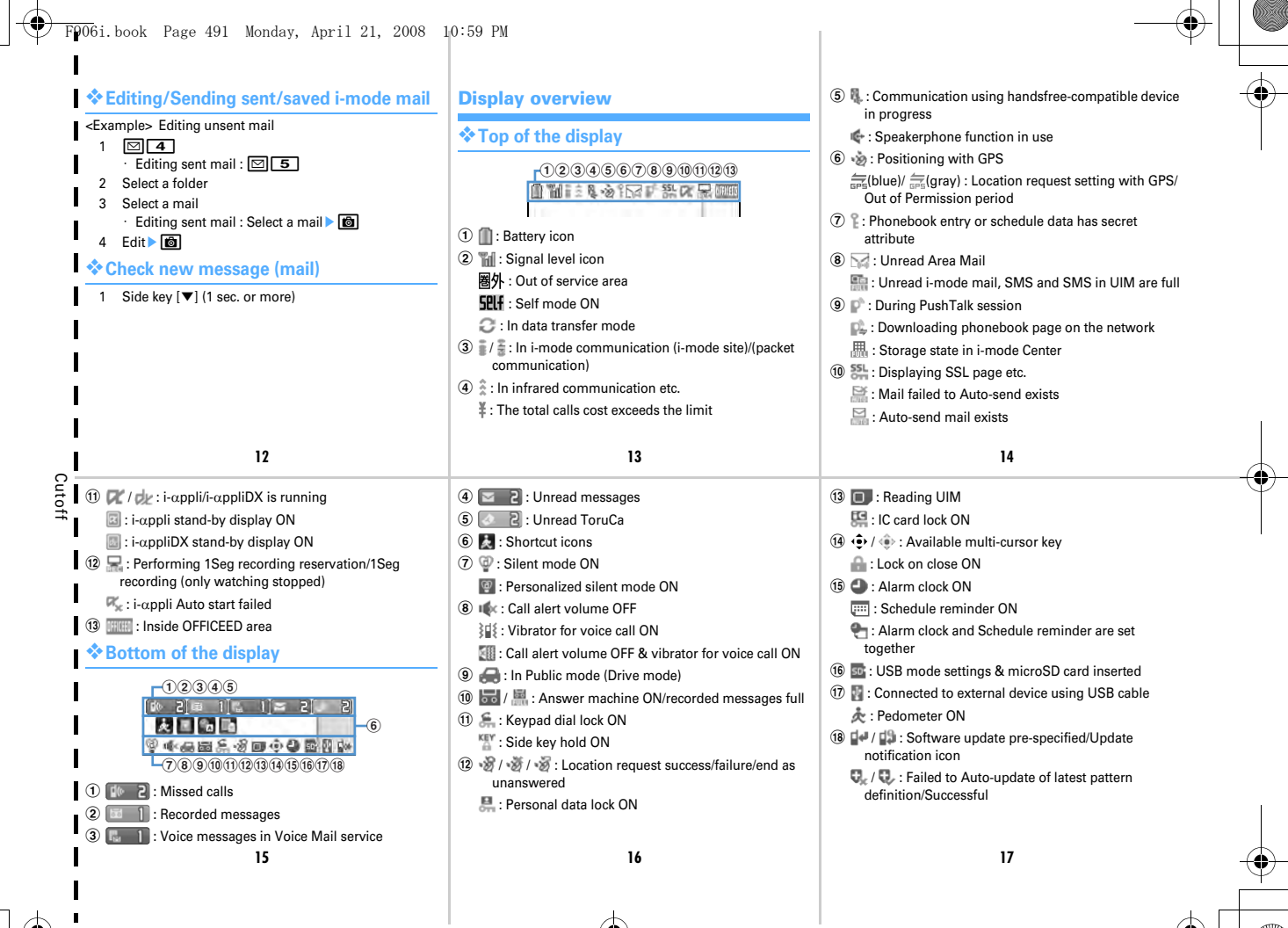

L028.fm Page 492 Tuesday, April 22, 2008 10:34 AM

# Menu list

4

• Menu list for the case Select startup menu is set to "Basic menu" is described.

<Example> Activating Notepad

ME [7 Accessory] 2

\* User information

3 Music&Video Channel

5 Data Box

1 My Picture

2 Music

4 i-motion

5 Melody

6 My Document 7 Kisekae Tool

8 Chara-den

9 1Seg

\* Other

6 LifeKit

# Mail Inbox Z Compose message G Compose Decome-Anime Unsent messages Outbox Check new message WEBmail Chat mail S SMS/Area Mail

18

21

\* Receive option

(a) Template

\*\* Mail settings

(a) Inmode

(a) Inmode

(a) Screen memo

(a) Browser history

(b) Go to location

(c) MessageR&F

(c) Inmode

(c) Inmode

(c) Inmode

(c) Inmode

(c) Inmode

(c) Inmode

(c) Inmode

(c) Inmode

(c) Inmode

(c) Inmode

(c) Inmode

(c) Inmode

(c) Inmode

(c) Inmode

(c) Inmode

(c) Inmode

(c) Inmode

(c) Inmode

(c) Inmode

(c) Inmode

(c) Inmode

(c) Inmode

(c) Inmode

(c) Inmode

(c) Inmode

(c) Inmode

(c) Inmode

(c) Inmode

(c) Inmode

(c) Inmode

(c) Inmode

(c) Inmode

(c) Inmode

(c) Inmode

(c) Inmode

(c) Inmode

(c) Inmode

(c) Inmode

(c) Inmode

(c) Inmode

(c) Inmode

(c) Inmode

(c) Inmode

(c) Inmode

(c) Inmode

(c) Inmode

(c) Inmode

(c) Inmode

(c) Inmode

(c) Inmode

(c) Inmode

(c) Inmode

(c) Inmode

(c) Inmode

(c) Inmode

(c) Inmode</

19

- 2
   Ir/iC/PC connection

   3
   microSD

   4
   Camera

   5
   Sound recorder

   6
   Data Center

   7
   GPS

   8
   Pedometer

   7
   Accessory

   1
   Scheduler
  - Scheduler
     Notepad
     Notepad
     Alarm clock
     Calculator
     Dictionaries
     Countdown timer
     Fake call

# 3 i-appli 1 Software list 2 i-αppli settings 3 Display history 4 Phonebook & Logs 1 Phonebook 2 Phonebook new entry 3 Add group 4 Phonebook(UIM) new entry 5 PushTalk phonebook 6 Received calls 7 Redial 8 Ans.Machine & Voice memo 9 Mail logs Cutoff 20

| Settings & NW services |                        |  |
|------------------------|------------------------|--|
| Alerts & Sounds        |                        |  |
| Display                |                        |  |
| Kisekae/Themes         |                        |  |
| Security & Locks       | Locks                  |  |
|                        | Privacy mode           |  |
|                        | Security indicator     |  |
|                        | Receive display option |  |
|                        | UIM                    |  |
|                        | Code & Fingerprint     |  |
|                        | Scanning function      |  |
|                        | Password manager       |  |
| Call & Answer          | Sound & Image          |  |
|                        | Anonymous caller       |  |
|                        | Any key answer         |  |

5

22

23

1 Bar code reader

# L028.fm Page 493 Tuesday, April 22, 2008 10:34 AM

| 6 V-phone/P-Talk<br>7 Clock & Misc.                                                                                                    | Headset<br>Reject/Accept call<br>Make/Receive call<br>Call session<br>Self mode<br>Turn-display option<br>Clock<br>Text input<br>Font size<br>Software update<br>Info & Reset<br>Side key shortcut<br>Pointing device<br>Motion sensor | NW Services     NW Services     B Noaming/Call ass     MUSIC     Music player     Z Music&Video Cha                                                                                                    | Voice Mail<br>Call waiting/forward<br>Chaku-moji<br>Caller ID<br>Roaming guidance<br>OFFICEED<br>2in1 setting<br>Melody Call<br>Other<br>ist                                                                                                    | Soaifu-Keitai     IC card content     DCMX     Grouca content     IC card settings     ToruCa setting     Check IC owner     Change IC owner     Search by i-mode      User information     Search     Program guide     Saved image/video                                                                                                    |
|----------------------------------------------------------------------------------------------------|----------------------------------------------------------------------------------------------------|----------------------------------------------------------------------------------------------------|----------------------------------------------------------------------------------------------------|----------------------------------------------------------------------------------------------------|
| ④ Booking list         ⑤ Recording result         ⑥ TVlink         ⑦ Channel list         ⑧ User setting         1Seg         TV: Start 1Seg watch         Side keys [▲▼]/(⑤ (wi<br>area) : Adjust volume         ○ :Select previous or         ③ (1 sec. or more) : Se<br>available         ⑨ (with data broadcas<br>broadcasting | hing<br>ing<br>ithout data broadcasting display<br>a<br>next channel on TV station list<br>earch for previous or next frequency<br>sting display area) : Scroll data                                                                   | <ul> <li>③ (1 sec. or more wit side key [▲] (1 sec. continuously</li> <li>④ (1 sec. or more wit side key [▼] (1 sec. 1 - 9 ], ≤ ], ○ from TV station list for 12ch, 13ch and u list.)</li> <li>⑤ (1 - 9 ), ≤ ], ○ (1 - 9 ), ○ (1 - 9 )</li> <li>○ (1 - 19 ), ○ (1 - 9 ), ○ (1 - 9 )</li> <li>○ (1 - 19 ), ○ (1 - 9 ), ○ (1 - 9 )</li> <li>○ (1 - 19 ), ○ (1 - 9 ), ○ (1 - 9 )</li> <li>○ (1 sec. or more)/(○ recording )</li> <li>○ : Savich display/h</li> <li>○ (1 sec. or more)/(○ recording )</li> <li>○ : Savich display/h</li> <li>○ : Savich display/h</li> <li>○ : Savich display</li></ul> | hout data broadcasting display area)/<br>or more) : Raise volume<br>hout data broadcasting display area)/<br>or more) : Silent<br>]_ III : One-key channel selection<br>(IIII for 10ch, O for 11ch, IIII)<br>up can be selected from TV station<br>ECO mode ON/OFF<br>Switch standard screen/data<br>reen<br>y) : Switch standard screen/full-<br>is)/full-screen (with icons)<br>ide subtitle<br>IIII (1 sec. or more) : Start/Stop video<br>n guide i-αppli<br>ssion ON/OFF<br>28 | <ul> <li>Music&amp;Video Channel/Music player</li> <li>♥ (1 sec. or more) *1 : Start/Stop:</li> <li>♥ : Play/Pause</li> <li>♥ : Side keys [▲▼] : Adjust volume</li> <li>♥ : Side keys [▲] (1 sec. or more) : Rewind/Fast forward</li> <li>♥ : Side key [▲] (1 sec. or more) : Move to the beginning of the current chapter/tune*2</li> <li>♥ : FM transmission ON/OFF</li> <li>♥ : FM transmission ON/OFF</li> <li>♥ ingusted to duck playitst</li> <li>* 1 only valid for Music player.</li> <li>* 1 playing time is within 3 seconds/less than 3 seconds, move to the previous chapter/tune.</li> </ul> |

4

-0

# F906i.book Page 494 Monday, April 21, 2008 10:59 PM

# **Other Main Functions**

Call waiting

1

| Function                               | Operating procedure                                   |
|----------------------------------------|-------------------------------------------------------|
| Start/Cancel Side key hold             | ME (1 sec. or more)                                   |
| Display i-Channel list                 | CLR                                                   |
| Start/Cancel Self mode                 | CLR (1 sec. or more)                                  |
| Start/Cancel Public mode               | \star (1 sec. or more)                                |
| Display i-mode Menu                    |                                                       |
| Display i-αppli folder list            | (1 sec. or more)                                      |
| Display received calls                 | 0                                                     |
| Display redial                         | 0                                                     |
| Start/Cancel IC card lock              | (1 sec. or more) <sup>*</sup>                         |
| Display Scheduler                      | ٥                                                     |
| Power ON/OFF                           | (2 sec. or more)                                      |
| Start/Cancel Silent mode               | # (1 sec. or more)                                    |
| New Task start menu                    | MULTI                                                 |
| Display PushTalk phonebook             | with FOMA terminal open                               |
| Display Answer machine/Voice memo menu | Side key [▲] (1 sec. or more) with FOMA terminal open |
| 30                                     |                                                       |

Application : Required Monthly fee : Charged

[Activate] or 2 [Deactivate] > "Yes"

· Switching to another party to talk :

· Switching to another party to talk :

ME [Settings & NW services] 8 2 1 1 1

During a call, ME O > Enter a phone number >

Switching to the other party on-hold : so or

Activating/Deactivating the service

Answering another call

during a call.

Making another call

When ending the call,

Call forwarding service

Application : Required Monthly fee : Free

Ending a call

\* Authentication is required to cancel.

# **Services available**

| Services                                                                                                    | Phone No.          |
|----------------------------------------------------------------------------------------------------|--------------------|
| Directory assistance service<br>(charged : service + call)<br>(not provided for those who do not<br>require the service) | 104 (no area code) |
| Sending telegrams<br>(charged : telegram)                                                                                | 115 (no area code) |
| Time (charged)                                                                                                    | 117 (no area code) |
| Weather (charged)                                                                                                    | Area code + 177    |
| Police emergencies                                                                                                    | 110 (no area code) |
| Fire and ambulance                                                                                                    | 119 (no area code) |
| Marine emergencies and accident<br>reports                                                                               | 118 (no area code) |
| Disaster recorded message service (charged)                                                                              | 171 (no area code) |
| Collect call (charged : service + call)                                                                                  | 106 (no area code) |

31

#### Activating the service

- 1 ME [Settings & NW services] 8 2 2 1 ▶ "Yes" ▶ "Yes"
- 2 Enter the phone number of the forwarding destination
  - Entering the forwarding destination in the phonebook : ME

#### Deactivating the service

1 ME [Settings & NW services] 8 2 2 2 ▶ "Yes"

# Caller ID request service

Application : Not required Monthly fee : Free

## Activating/Deactivating the service

1 No [Settings & NW services] 8 4 2 1 [Activate] or 2 [Deactivate] "Yes"

34

# **Network Service**

# **Voice Mail service**

Application : Required Monthly fee : Charged

## Activating the service

1 KS [Settings & NW services] 8 1 1 1 ▶ "Yes" ▶ "Yes" ▶ Enter ring time

#### Deactivating the service

1 [Settings & NW services] 8 1 1 3 "Yes"

## Playing voice messages

1 [Settings & NW services] 8 1 1 5 ▶ "Yes" ▶ Operate following the voice prompt

32

# Cutoff

# **Emergency number for misplacement**

# Omakase Lock

\* Omakase Lock is a charged service. If you request unlocking at the same time as service interruption or during interruption, no charges occur. Even in Omakase Lock, if Request permit/deny is "Always permit", FOMA terminal responds to location request of GPS function.

# Setting/Canceling Omakase Lock

# 000120-524-360

(24 hours)

Other emergency contact numbers

#### Contact :

Contact :

Contact :

· Please check on the number before dialing.

35

7006i.book Page 495 Monday, April 21, 2008 10:59 PM

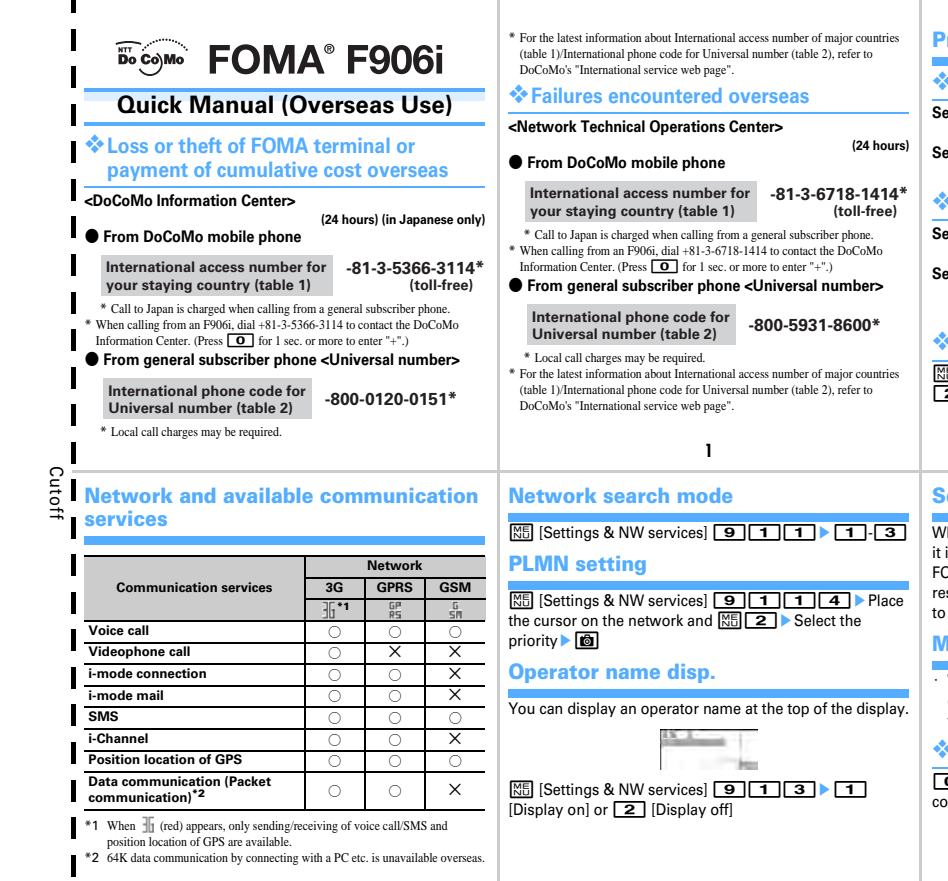

#### **Preparing for using overseas**

# i-mode settings

Setting in Japan : iMenu→"English"→"Options"→ "International Settings"→"i-mode services Settings" Setting overseas : iMenu→"International Settings"→"imode services Settings"

# Activate Remote control

Setting in Japan : [Settings & NW services] 8921 ▶ "Yes" Setting overseas : [Settings & NW services]

9 1 6 ► "Yes" ► Operate following the voice prompt

# Two time zone clocks

 MI
 [Settings & NW services]
 9
 3
 1
 [ON] or

 2
 [OFF]
 0
 0
 0
 0
 0
 0
 0
 0
 0
 0
 0
 0
 0
 0
 0
 0
 0
 0
 0
 0
 0
 0
 0
 0
 0
 0
 0
 0
 0
 0
 0
 0
 0
 0
 0
 0
 0
 0
 0
 0
 0
 0
 0
 0
 0
 0
 0
 0
 0
 0
 0
 0
 0
 0
 0
 0
 0
 0
 0
 0
 0
 0
 0
 0
 0
 0
 0
 0
 0
 0
 0
 0
 0
 0
 0
 0
 0
 0
 0
 0
 0
 0
 0
 0
 0
 0
 0
 0
 0
 0
 0
 0
 0
 0
 0
 0

2

# Setting after returned to Japan

When FOMA terminal is turned ON after returned to Japan, it is automatically connected to FOMA network. When FOMA terminal cannot be connected to FOMA network, reset Network search mode to "Auto" and 3G/GSM setting to "AUTO".

# Making voice/videophone calls

 When making a call to a WORLD WING user staying overseas, enter "+" and Japan's country code "81" even if you are in the same country as the party to be called.

# International call (including to Japan)

O (1 sec. or more) ► Country code ► Area code (City code) ► Enter a phone number ► 🛣 or 🛅

4

F906i.book Page 496 Monday, April 21, 2008 10:59 PM

# Call inside the country you stay

Enter a phone number 🕨 🕿 or 🐻 🕨 "No, use original"

**Receiving voice/videophone calls** 

# A call is received > 🖆 or 🚅

# **Roaming guidance**

# · Set before leaving Japan.

 Image: Settings & NW services
 Image: Settings & Texting

 or
 Image: Setting & "Yes"

# Restricting incoming calls during international roaming

 Some may not be set depending on the overseas telecommunications carriers.

1 ME [Settings & NW services] 9 1 9

2 1 ▶ 1 or 2 · Canceling Bar calls at roaming : 2 6

| Area      | Code | Area           | Code |
|-----------|------|----------------|------|
| Indonesia | 62   | United Kingdom | 44   |
| Italy     | 39   | USA            | 1    |
| Japan     | 81   | Viet Nam       | 84   |
| Korea     | 82   |                |      |

• For other country code and details, refer to DoCoMo's international service web page.

# International access numbers of major countries (table 1)

(as of March, 2008)

| Area      | No.       | Area        | No  |
|-----------|-----------|-------------|-----|
| Australia | 0011      | Macau       | 00  |
| Belgium   | 00        | Malaysia    | 00  |
| Brazil    | 0021/0014 | Monaco      | 00  |
| Canada    | 011       | New Zealand | 00  |
| China     | 00        | Norway      | 00  |
| Czech     | 00        | Philippines | 00  |
| Denmark   | 00        | Poland      | 00  |
| Finland   | 00        | Portugal    | 00  |
| France    | 00        | Russia      | 810 |
| Germany   | 00        | Singapore   | 001 |

# 3 "Yes" > Enter the network security code

# **Network Services**

To use overseas, Remote control must be set in advance.

# Voice Mail service

 Image: Settings & NW services
 Image: Settings & NW services

 [Activate] or
 Image: Settings & Press

 Image: Settings & NW services
 Image: Settings & Press

 [Activate] or
 Image: Settings & Press

 Image: Settings & NW services
 Image: Settings & Press

 [Activate] or
 Image: Settings & Press

 Image: Settings & Press
 Image: Settings & Press

 Image: Settings & Press
 Image: Settings & Press

 Image: Settings & Press
 Image: Settings & Press

 Image: Settings & Press
 Image: Settings & Press

 Image: Settings & Press
 Image: Settings & Press

 Image: Settings & Press
 Image: Settings & Press

 Image: Settings & Press
 Image: Settings & Press

 Image: Settings & Press
 Image: Settings & Press

 Image: Settings & Press
 Image: Settings & Press

 Image: Settings & Press
 Image: Settings & Press

 Image: Settings & Press
 Image: Settings & Press

 Image: Settings & Press
 Image: Settings & Press

 Image: Settings & Press
 Image: Settings & Press

 Image: Settings & Press
 Image: Settings & Press

 Image: Settings & Press
 Image: Settings & Press

# Call forwarding service

 Image: Settings & NW services
 915

 [Activate] or
 2

 [Deactivate] > "Yes" > Operate following the voice prompt

# Roaming guidance

 Isettings & NW services]

 Image: Services of the service of the service of t

| Area       | No. | Area           | No. |
|------------|-----|----------------|-----|
| Greece     | 00  | Spain          | 00  |
| Holland    | 00  | Sweden         | 00  |
| Hong Kong  | 001 | Switzerland    | 00  |
| Hungary    | 00  | Taiwan         | 002 |
| India      | 00  | Thailand       | 001 |
| Indonesia  | 001 | Turkey         | 00  |
| Ireland    | 00  | UAE            | 00  |
| Italy      | 00  | United Kingdom | 00  |
| Korea      | 001 | USA            | 011 |
| Luxembourg | 00  | Viet Nam       | 00  |

# International phone code for Universal number (table 2)

| Area      | Code | Area        | Code |
|-----------|------|-------------|------|
| Argentina | 00   | Italy       | 00   |
| Australia | 0011 | Korea       | 001  |
| Austria   | 00   | Luxembourg  | 00   |
| Belgium   | 00   | Malaysia    | 00   |
| Brazil    | 0021 | New Zealand | 00   |
| Canada    | 011  | Norway      | 00   |
| China     | 00   | Philippines | 00   |

# **Country code of major countries**

For international calls or Int'l call assist, use country code listed below.

| Area      | Code | Area                      | Code |
|-----------|------|---------------------------|------|
| Australia | 61   | Macau                     | 853  |
| Austria   | 43   | Malaysia                  | 60   |
| Belgium   | 32   | Maldives                  | 960  |
| Brazil    | 55   | New Caledonia             | 687  |
| Canada    | 1    | New Zealand               | 64   |
| China     | 86   | Norway                    | 47   |
| Czech     | 420  | Peru                      | 51   |
| Egypt     | 20   | Philippines               | 63   |
| Finland   | 358  | Russia                    | 7    |
| France    | 33   | Singapore                 | 65   |
| Fuji      | 679  | Spain                     | 34   |
| Germany   | 49   | Sweden                    | 46   |
| Greece    | 30   | Switzerland               | 41   |
| Holland   | 31   | Tahiti (French Polynesia) | 689  |
| Hong Kong | 852  | Taiwan                    | 886  |
| Hungary   | 36   | Thailand                  | 66   |
| India     | 91   | Turkey                    | 90   |

(as of April 2008)

| Area      | Code | Area           | Code |
|-----------|------|----------------|------|
| Columbia  | 009  | Portugal       | 00   |
| Denmark   | 00   | Singapore      | 001  |
| Finland   | 990  | South Africa   | 09   |
| France    | 00   | Spain          | 00   |
| Germany   | 00   | Sweden         | 00   |
| Holland   | 00   | Switzerland    | 00   |
| Hong Kong | 001  | Taiwan         | 00   |
| Hungary   | 00   | Thailand       | 001  |
| Ireland   | 00   | United Kingdom | 00   |
| Israel    | 014  | USA            | 011  |

# **Service inquiries**

For loss or theft of FOMA terminal or payment of cumulative cost overseas, see "Loss or theft of FOMA terminal or payment of cumulative cost overseas" on the cover of Quick Manual (Overseas Use) or "Failures encountered overseas" on P1.

 Each inquiry number must be prefixed with "International access number (table 1)" or "International phone code for Universal number (table 2)" assigned to the country you stay.

Through DoCoMo e-site, you may change and confirm your user information, request information materials and also apply new services (in Japanese only).

From i-mode iMenu ⇒ 料金&お申込・設定 (Charges & Applications/ Settings) ⇒ 各種手続き(ドコモeサイト)(Various Procedures (DoCoMo e-site)) No packet communication charges

From PCs My DoCoMo (http://www.mydocomo.com/) ⇒ 各種手続き(ドコモeサイト)(Various Procedures (DoCoMo e-site))

\* You need your "Network security code" to use e-site from i-mode.

- \* No packet communication charge applies to access e-site from i-mode. Packet communication charge applies to access from overseas.
- \* You need "DoCoMo ID/Password" to access e-site from your PC.
- \* If you do not have or forget "Network security code" or "DoCoMo ID/Password", contact to the numbers for "General Inquiries" on the back of this manual.
- \* You may not use the services depending on your subscription.
- \* There are cases where the site may not be available to system maintenance, etc.

# **About Proper Telephone Etiquette**

# Always turn OFF your FOMA terminal in cases below

In a place where use of mobile phones is prohibited Always turn OFF your FOMA terminal in an aircraft or hospital.

- \* Be aware that patients using electronic medical equipment are in many areas in hospitals. Your FOMA terminal must be turned OFF even in lobbies or waiting rooms.
- When you are in crowded train and near by someone using pacemakers, defibrillators or other devices

FOMA terminal's signals may negatively affect the operation of implanted pacemakers, defibrillators or other devices.

# Always set Public mode in cases below

When driving

Using a mobile phone by holding it with the hand while driving is subject to penalty.

\* If you inevitably receive a call, tell the caller that you will "call back" by handsfree, then park in a safe place and call back. In public places such as a theater, movie theater or art museum Using your FOMA terminal in quiet public places will likely bother other people.

# Match the volume of voice and ring alert to your location

- In a quiet place like a restaurant or hotel lobby, pay attention to the volume of your voice etc. when using your FOMA terminal.
- In town areas, while using your FOMA terminal, be sure not to block foot or car traffic.

# **Consider privacy**

A Please be considerate of the privacy of individuals around you

when taking and sending photos using camera-equipped mobile phones.

Functions designed for public use

Your FOMA terminal has a number of useful functions designed for public use, such as a setting that instructs your terminal not to answer incoming calls and the ability to set the terminal for silent operation.

Public mode (Drive mode/Power OFF)

The caller hears an announcement notifying that the receiver is driving a car or in a place (electric train, bus, movie theater, etc.) requiring control of calling, and the call is canceled.  $\rightarrow$  P65

Recorded messages

Allows the caller to leave a message/video message when you cannot answer the call.  ${\rightarrow}\,\text{P67}$ 

Vibrate alert

Vibrates when there is an incoming call.→P97

- Silent mode/Personalized silent mode
- Eliminates all sounds your FOMA terminal makes, such as keypad sound and ring alert (Silent mode). $\rightarrow$ P99 Allows the user to change Silent mode operations (Personalized silent mode). $\rightarrow$ P100

This printed matter is recyclable. Please recycle this manual when you no longer need it.